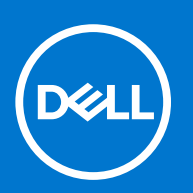

מספר חלק: P91F סוג תקינה: P91F004/P91F005 פברואר 2023 מהדורה A00

XPS 15 9530 מדריך שירות

#### הערות, התראות ואזהרות

הערה "הערה" מציינת מידע חשוב שמסייע להשתמש במוצר ביתר יעילות.

התראה "זהירות" מציינת נזק אפשרי לחומרה או אובדן נתונים, ומסבירה כיצד ניתן למנוע את הבעיה. 🛆

אזהרה אזהרה מציינת אפשרות לנזקי רכוש, נזקי גוף או מוות. 🕂

© Dell Inc. 2023 או חברות הבת שלה. כל הזכויות שמורות. Dell Technologies וכן סימנים מסחריים נוספים הם סימנים מסחריים של Dell Inc. או חברות הבת שלה. סימנים מסחריים נוספים עשויים להיות סימנים מסחריים של בעליהם בהתאמה.

# תוכן עניינים

| 5  | פרק 1: עבודה על חלקיו הפנימיים של המחשב  |
|----|------------------------------------------|
| 5  | לפני העבודה על חלקיו הפנימיים של המחשב   |
| 5  | הוראות בטיחות                            |
| 6  | הגנה מפני פריקה אלקטרוסטטית — ESD        |
| 6  | ערכת שירות לשטח עבור ESD                 |
| 7  | הובלת רכיבים רגישים                      |
| 7  | לאחר העבודה על חלקיו הפנימיים של המחשב   |
| 8  | פרק 2: הסרה והתקנה של רכיבים             |
| 8  | כלי עבודה מומלצים                        |
| 8  | רשימת ברגים                              |
| 9  | הרכיבים העיקריים של XPS 15 9530          |
| 11 | כיסוי הבסיס                              |
| 11 | הסרת כיסוי הבסיס                         |
| 14 | התקנת כיסוי הבסיס                        |
| 16 |                                          |
| 16 | אמצעי זהירות עבור סוללת ליתיום-יון       |
| 16 | הסרת הסוללה                              |
| 17 | התקנת הסוללה                             |
| 18 | מודולי זיכרון                            |
| 18 | הסרת מודול הזיכרון                       |
| 20 | התקנת מודול הזיכרון                      |
| 21 | כונן מצב מוצק                            |
| 21 | הסרת כונן ה-1 solid-state                |
| 22 | התקנת כונן ה-1 Solid State התקנת כונן ה- |
| 23 | הסרת כונן ה-2 solid-state                |
| 24 | התקנת כונן ה-2 Solid State               |
| 25 | מאווררים                                 |
| 25 | הסרת המאוורר השמאלי                      |
| 26 | התקנת המאוורר השמאלי                     |
| 27 | הסרת המאוורר הימני                       |
| 28 | התקנת המאוורר הימני                      |
| 29 | גוף קירור                                |
| 29 | הסרת גוף הקירור                          |
| 30 | התקנת גוף הקירור                         |
| 31 | רמקולים                                  |
| 31 | הסרת הרמקולים                            |
| 32 | התקנת הרמקולים                           |
| 33 | <br>לוח קלט/פלט                          |
| 33 | הסרת לוח הקלט/פלט                        |
| 34 | התקנת לוח הקלט/פלט                       |
| 36 | מכלול הצג                                |
| 36 | הסרת מכלול הצג                           |
| 38 | התקנת מכלול הצג                          |
|    | •                                        |

| 41 | לוח המערכת                                                     |
|----|----------------------------------------------------------------|
| 41 | הסרת לוח המערכת                                                |
| 44 | התקנת לוח המערכת                                               |
| 48 | לוח LED                                                        |
| 48 | הסרת לוח ה-LED                                                 |
| 49 | התקנת לוח ה-LED                                                |
| 50 | מכלול משענת כף היד והמקלדת                                     |
| 50 | הסרת מכלול משענת כף היד והמקלדת                                |
| 51 | התקנת מכלול משענת כף היד והמקלדת                               |
| 53 | פרק 3: מנהלי התקנים והורדות                                    |
| 54 | פרק 4: הגדרת מערכת                                             |
| 54 | כניסה לתוכנית ההגדרה של ה-BIOS                                 |
| 54 | מקשי ניווט                                                     |
| 54 | Boot Sequence                                                  |
| 55 | אפשרויות הגדרת המערכת                                          |
| 64 | סיסמת המערכת וההגדרה                                           |
| 64 | הקצאת סיסמת הגדרת מערכת                                        |
| 65 | מחיקה או שינוי של סיסמת מערכת וסיסמת הגדרה קיימת               |
| 65 | ניקוי הגדרות CMOS                                              |
| 65 | ניקוי סיסמאות המערכת וה-BIOS (הגדרת המערכת)                    |
| 66 | ניקוי התראות חדירה למארז                                       |
| 67 | שדכון ה-BIOS                                                   |
| 67 | windows-ב-BIOS ב-BIOS                                          |
| 68 | windows-באמצעות כונן USB עדכון ה-BIOS באמצעות כונן BIOS        |
| 68 | עדכון ה-BIOS מתפריט האתחול החד-פעמי F12                        |
| 69 | פרק 5: פתרון בעיות                                             |
| 69 | טיפול בסוללות ליתיום-יון נפוחות                                |
| 69 | אתר את תגית השירות או את קוד השירות המהיר של מחשב Dell שברשותך |
| 69 | נוריות אבחון המערכת                                            |
| 71 | תוכנית האבחון SupportAssist                                    |
| 71 | בדיקה עצמית מובנית (BIST)                                      |
| 71 | M-BIST                                                         |
| 71 | BIST) built in self test) (בדיקה עצמית מובנית) של ה-LCD        |
| 72 | שחזור מערכת ההפעלה                                             |
| 72 | כיבוי והפעלה מחדש של ה-Wi-Fi                                   |
| 72 | פריקת מתח סטטי שיורי (ביצוע איפוס קשיח)                        |
| 73 | אפשרויות שחזור ומדיית גיבוי                                    |
| 73 | RTC איפוס - Real Time Clock איפוס                              |
| 74 | פרק 6: קבלת עזרה ופנייה אל Dell                                |

# עבודה על חלקיו הפנימיים של המחשב

## לפני העבודה על חלקיו הפנימיים של המחשב

#### אודות משימה זו

הערה ייתכן שהתמונות במסמך זה לא יהיו זהות למחשב שלך, בהתאם לתצורה שהזמנת. 🚺

#### שלבים

- . שמור וסגור את כל הקבצים הפתוחים וצא מכל היישומים הפתוחים.
  - 2. כבה את המחשב. לחץ על התחל > 😃 הפעלה > כיבוי.

(i) הערה אם אתה משתמש במערכת הפעלה אחרת, עיין בתיעוד של מערכת ההפעלה שברשותך לקבלת הוראות כיבוי.

- . נתק את המחשב ואת כל ההתקנים המחוברים משקעי החשמל שלהם.
- 4. נתק מהמחשב את כל ההתקנים והציוד ההיקפי של הרשת, כגון מקלדת, עכבר וצג.

התראה כדי לנתק כבל רשת, תחילה נתק את הכבל מהמחשב ולאחר מכן נתק אותו מהתקן הרשת. 🛆

. הסר מהמחשב את כרטיסי המדיה ואת הדיסק האופטי, אם רלוונטי.

### הוראות בטיחות

היעזר בהוראות הבטיחות הבאות כדי להגן על המחשב מפני נזק אפשרי וכדי להבטיח את ביטחונך האישי. אלא אם צוין אחרת, כל הליך שכלול במסמך זה מבוסס על ההנחה שקראת את הוראות הבטיחות המצורפות למחשב שברשותך.

- אזהרה לפני העבודה בחלק הפנימי של המחשב, קרא את המידע בנושא בטיחות המצורף למחשב. לקבלת מידע נוסף על נוהלי בטיחות מומלצים, עיין בדף הבית של התאימות לתקינה בכתובת www.dell.com/regulatory\_compliance.
- אזהרה נתק את המחשב מכל מקורות החשמל לפני פתיחה של כיסוי המחשב או של לוחות. לאחר סיום העבודה על חלקיו הפנימיים של המחשב, החזר למקומם את כל הכיסויים, הלוחות והברגים לפני חיבור המחשב למקור חשמל.
  - התראה כדי להימנע מגרימת נזק למחשב, ודא שמשטח העבודה שטוח, יבש ונקי. /
  - התראה כדי להימנע מגרימת נזק לרכיבים ולכרטיסים, יש לגעת רק בקצותיהם בעת הטיפול בהם ולהימנע מנגיעה בפינים ובמגעים. 🌅
- התראה יש לבצע פתרון בעיות ותיקונים אך ורק בהרשאה או הנחיה מצוות הסיוע הטכני של Dell. האחריות אינה מכסה נזק שייגרם עקב טיפול . שאינו מאושר על-ידי Dell. עיין בהוראות הבטיחות המצורפות למוצר, או בכתובת www.dell.com/regulatory\_compliance.
- התראה לפני נגיעה ברכיבים בתוך המחשב, גע במשטח מתכת לא צבוע, כגון המתכת בגב המחשב, כדי לפרוק מעצמך חשמל סטטי. במהלך העבודה, גע מדי פעם במשטח מתכת לא צבוע כדי לפרוק כל חשמל סטטי שעלול לפגוע ברכיבים פנימיים.
- עראה בעת ניתוק כבל, יש למשוך אותו במחבר או בלשונית המשיכה שלו ולא את הכבל עצמו. חלק מהכבלים כוללים מחברים עם לשוניות נעילה או בורגי כנף שעליך לנתק לפני ניתוק הכבל. בעת ניתוק הכבלים, יש להקפיד שהם ישרים, כדי להימנע מעיקום פינים של מחברים. בעת חיבור הכבלים, יש לוודא שהיציאות והמחברים מיושרים ופונים לכיוון הנכון.
  - התראה לחץ והוצא כל כרטיס שמותקן בקורא כרטיסי המדיה האופציונלי. /
- התראה נקוט משנה זהירות בעת טיפול בסוללות ליתיום-יון במחשבים ניידים. אין להשתמש בסוללות נפוחות, אלא להחליף אותן ולהשליך אותן כפסולת בהתאם להוראות.
  - הערה צבעי המחשב ורכיבים מסוימים עשויים להיראות שונה מכפי שהם מופיעים במסמך זה. 🚺

## ESD — הגנה מפני פריקה אלקטרוסטטית

ESD משמעותי מהווה בעיה בטיחותית בעת הטיפול רכיבים אלקטרוניים, בייחוד הרכיבים הרגישים כגון כרטיסי הרחבה, מעבדים, זיכרון DIMM, ו- בלוחות מערכת חלופיים. קטנה מאוד מהרצפה נטענת עלולה לגרום נזק למעגלים חשמליים נפרדים בדרכים שלא ניתן הברור, כגון אחיד עם בעיות המוצר קוצרה חיים. לפי ה-Industry ובכך דחף עבור הורד את דרישות צריכת החשמל צפיפות מוגברת, הגנה ESD נמצא שחל גידול במגמת מהווה בעיה בטיחותית.

עקב צפיפות מוגברת בתחומי הסמיקונדקטור משמש בשנים מוצרי Dell, את רגישות בפיקוח על נזק כתוצאה מחשמל סטטי נמצא כעת גבוה יותר מאשר קודמים של מוצרי Dell. מסיבה זו, חלק שאושר קודם לכן שיטות לבצע טיפול חלקים אינן עוד רלוונטי.

שני מזוהה על סוגים של נזק ESD הם ממקרי ו- אחיד כשלים.

- ממקרי חומרות וכשלים לייצג כ-20 אחוזים ESD כשלים הקשורים. לנזק גורם מיידית, אובדן מוחלט של הפונקציונליות של ההתקן. דוגמה לכשל קטסטרופלי הוא זיכרון DIMM שיש בו קיבלת לחשמל סטטי באופן מיידי מפיק "No Post/No Video" symptom עם קוד צפצוף המשודרת עבור חסר או nonfunctional הזיכרון.
- אחיד כשלים אחיד לייצג כ-80 אחוזים ESD כשלים הקשורים. הגבוה של כשלים אחיד פירושו כי רוב הזמן כאשר מופיעה נזק, הוא אינו הניתנת לזיהוי מייד. DIMM מתקבל לחשמל סטטי, אך הטרדה היא נחלש כזה שפשוט מושלך לאשפה ואינו מייד להפיק כלפי חוץ התסמינים הקשורים את הנזק. למשטרים מסלול מעקב עשויה להימשך שבועות או חודשים להימס, ובינתיים עלול לגרום ירידה בביצועים של שלמות זיכרון, אחיד שגיאות זיכרון וכדומה

קשה יותר סוג נזק לזהות ולפתור בעיות הוא אחיד (נקרא גם נסתרות או "פצועים הליכה") כשל.

בצע את השלבים הבאים כדי להסיר את כרטיס ה-ESD:

- השתמש מחווט ESD לפרק כף היד ומוארק כהלכה. השימוש ברצועות אנטי-סטטיות אלחוטיות אסור, הן אינן מספקות הגנה מתאימה. נגיעה לתושבת לפני הטיפול חלקים אינו מספיק ESD protection חלקים עם רוחב רגישות בפיקוח על נזק ESD.
- יש לטפל ברכיבים רגישים לחשמל אלקטרוסטטי באזור נקי מחשמל סטטי. במידת האפשר, השתמש אנטי-סטטית סטטיים לרצפה ולשולחנות עבודה.
- בעת הוצאת רכיב הרגיש למטען סטטי מקופסת המשלוח שלו, הוצא את הרכיב מחומר האריזה האנטי-סטטי רק כשתהיה מוכן להתקינו. לפני הסרת העטיפה האנטי-סטטית, ודא שפרקת את החשמל הסטטי מגופך.
  - . בעת הובלת רכיב רגיש, יש להניח אותו במיכל אנטי-סטטי או באריזה אנטי-סטטית.

## נרכת שירות לשטח עבור ESD

ערכת השירות לשטח ללא ניטור היא ערכת השירות הנפוצה ביותר בשימוש. כל ערכת שירות לשטח כוללת שלושה רכיבים עיקריים: שטיחון אנטי-סטטי, רצועה לפרק כף היד וכבל מחבר.

## רכיבי ערכת שירות לשטח עבור ESD

רכיבי ערכת השירות לשטח עבור ESD הם:

- י שטיחון אנטי-סטטי- השטיחון האנטי-סטטי עשוי מחומר בעל כושר פיזור וניתן להניח עליו חלקים במהלך הליכי שירות. בעת שימוש בשטיחון אנטי-סטטי, הרצועה לפרק כף היד צריכה להיות הדוקה ואת הכבל יש לחבר לשטיחון ולכל מתכת חשופה במערכת שעליה עובדים. לאחר שבוצעה פריסה כהלכה, ניתן לקחת את רכיבי השירות מתיק ה-ESD ולהניחם ישירות על השטיחון. פריטים הרגישים ל-ESD יהיו בטוחים בכף ידך, על שטיחון ה-ESD, במערכת או בתוך תיק.
- רצועה לפרק כף היד וכבל מחבר ניתן לחבר את הרצועה לפרק כף היד ואת הכבל המחבר ישירות בין הרצועה לפרק כף היד למתכת החשופה בחומרה, אם אין צורך בשטיחון. החיבור הפיזי של הרצועה לפרק היד ולמתכת החשופה בחומרה, אם אין צורך בשטיחון השובר לשטיחון האנטי-סטטי כדי להגן על החומרה שמונחת באופן זמני על השטיחון. החיבור הפיזי של הרצועה לפרק היד ושל כבל המחבר לעור שלך, לשטיחון האנטי-סטטי כדי להגן על החומרה שמונחת באופן זמני על השטיחון. החיבור הפיזי של הרצועה לפרק היד ושל כבל המחבר ישירות ביו בין בשטיחון החיבור הפיזי של הרצועה בחומרה, אם אין צורך בשטיחון השטיחון האנטי-סטטי כדי להגן על החומרה שמונחת באופן זמני על השטיחון. החיבור הפיזי של הרצועה לפרק היד ושל כבל המחבר לעור שלך, לשטיחון האנטי-סטטי ולחומרה ידוע כ"השוואת פוטנציאלים". השתמש רק בערכת שירות לשטח עם רצועה לפרק כף היד מועדים לפרק כף היד. זכור תמיד שהחוטים הפנימיים ברצועה לפרק כף היד מועדים לפרק כף היד. שיחון וכבל מחבר. לעולם אל תשתמש ברצועה אלחוטית לפרק כף היד. זכור תמיד שהחוטים הפנימיים ברצועה לפרק כף היד מועדים לנזקים עקב בלאי רגיל ויש לבדוק אותם בתדירות קבועה באמצעות בודק לרצועת פרק כף היד על מנת להימנע מגרימת נזק לחומרה בשל ESD בשוגג. מומלץ לבדוק את הרצועה לפרק כף היד ואת כבל המחבר לפחות פעם בשבוע.
- בודק לרצועת ESD לפרק כף היד החוטים הפנימיים ברצועת ה-ESD מועדים לנזקים לאורך זמן. בעת שימוש בערכה ללא ניטור, שיטת העבודה המומלצת היא לבדוק בקביעות את הרצועה לפני כל קריאת שירות ולכל הפחות, פעם בשבוע. השיטה הטובה ביותר לביצוע בדיקה זו היא להשתמש בבודק לרצועת כף היד. אם אין ברשותר בודק לרצועת כף היד, ברר אם קיים בודק במשרד האזורי. כדי לבצע את הבדיקה, בזמן שהרצועה מחוברת בבודק לרצועת כף היד. אם אין ברשותר בודק לרצועת כף היד, ברר אם קיים בודק במשרד האזורי. כדי לבצע את הבדיקה, בזמן שהרצועה מחוברת בבודק לרצועת כף היד. אם אין ברשותר בודק לרצועת כף היד, ברר אם קיים בודק במשרד האזורי. כדי לבצע את הבדיקה, בזמן שהרצועה מחוברת לפרק כף היד, חבר את כבל המחוברת לפרק כף היד, חבר את כבל המחבר של רצועת פרק כף היד, ברר אם קיים בודק במשרד האזורי. כדי לבצע את הבדיקה, בזמן שהרצועה מחוברת לפרק כף היד, חבר את כבל המחבר של רצועת פרק כף היד לבודק ולחץ על הכפתור לבדיקה. נורית ירוקה מוארת אם הבדיקה בהצלחה; נורית אדומה מאירה ונשמע צליל אם הבדיקה נכשלת.
- **רכיבים מבודדים** חיוני לשמור על התקנים רגישים ל-ESD, כגון מארזים של גופי קירור מפלסטיק, ולהרחיקם מחלקים פנימיים שמשמשים כמבודדים ולרוב צוברים מטען חשמלי רב.
- סביבת העבודה לפני פריסה של ערכת שירות לשטח עבור ESD, בצע הערכת מצב במיקומו של הלקוח. לדוגמה, פריסת הערכה עבור סביבת שרת שונה מאשר פריסת הערכה עבור סביבת שרת שונה מאשר פריסת הערכה עבור סביבת שולחניים או שונה מאשר פריסת הערכה עבור סביבת מחשבים שולחניים או שונה מאשר פריסת הערכה עבור סביבת מחשבים שולחניים או שונה מאשר פריסת הערכה עבור סביבת מחשב שולחני או נייד. שרתים מותקנים בדרך כלל בארון תקשורת במרכז נתונים; מחשבים שולחניים או שונה מאשר פריסת הערכה עבור סביבת מחשב שולחניים או שונה מאשר פריסת הערכה עבור סביבת מחשב שולחני או נייד. שרתים מותקנים בדרך כלל בארון תקשורת במרכז נתונים; מחשבים שולחניים או ניידים לרוב מונחים על שולחנות עבודה או בתאים משרדיים. חפש תמיד שטח עבודה פתוח ומסודר, שיהיה גדול מספיק לפריסה של ערכת ה-ESD, כולל שטח נוסף שיתאים לסוג המערכת שזקוקה לתיקון. סביבת העבודה גם צריכה להיות נקייה ממבודדים שעלולים לגרום לאירוע של ESD. באזור כולל שטח נוסף שיתאים לסוג המערכת שזקוקה לתיקון. סביבת העבודה גם צריכה להיות נקייה ממבודדים שעלולים לגרום לאירוע של ESD. באזור העבודה, יש להזיז חומרים מבודדים כגון קלקר וסוגי פלסטיק אחרים למרחק 12 אינץ' או 30 ס"מ לפחות מחלקים רגישים, לפני טיפול פיזי ברכיבי חומרה כלשהם

- אריזה למניעת ESD כל ההתקנים הרגישים ל-ESD דורשים משלוח באריזה נגד חשמל סטטי. יש עדיפות לתיקים ממתכת בעלי הגנה מפני חשמל סטטי. עם זאת, עליך לחזור תמיד את חלק פגום באמצעות אותה ESD התיק ואת באריזה בחלק החדש הגיעו. יש לקפל את תיק ה-ESD ולסגור אותו סטטי. עם זאת, עליך לחזור תמיד את חלק פגום באמצעות אותה ESD התיק ואת באריזה בחלק החדש הגיעו. יש לקפל את תיק ה-ESD ולסגור אותו בצורה הדוקה ויש להשתמש בכל חומרי הספוג לאריזה מהקופסה המקורית שבה הגיע החלק החדש. יש להוציא התקנים הרגישים ל-ESD ולסגור אותו בצורה הדוקה ויש להשתמש בכל חומרי הספוג לאריזה מהקופסה המקורית שבה הגיע החלק החדש. יש להוציא התקנים הרגישים ל-ESD מהאריזה רק במשטח עבודה מוגן מפני ESD. לעולם אין להניח חלקים על תיק ה-ESD מכיוון שרק חלקו הפנימי של התיק מוגן. הנח תמיד את החלקים בידך, על שטיחון ה-ESD, במערכת או בתוך שקית אנטי-סטטית.
  - הובלת רכיבים רגישים כאשר מובילים רכיבים הרגישים ל-ESD, כגון חלקי חילוף או חלקים שהוחזרו אל Dell, חיוני להניח רכיבים אלה בשקיות אנטי-סטטיות לשם הובלה בטוחה.

### **ESD סיכום הגנה מפני**

מומלץ בחום להשתמש ברצועת הארקה חוטית מסורתית נגד ESD ובשטיחון אנטי-סטטי מגן בכל עת כאשר מעניקים שירות למוצרי Dell. בנוסף, חיוני לשמור חלקים רגישים בנפרד מכל החלקים המבודדים בעת ביצוע טיפול, ולהשתמש בתיקים אנטי-סטטיים להעברת רכיבים רגישים.

## הובלת רכיבים רגישים

כאשר מובילים רכיבים הרגישים ל-ESD, כגון חלקי חילוף או חלקים שהוחזרו אל De∥, חיוני להניח רכיבים אלה בשקיות אנטי-סטטיות לשם הובלה בטוחה.

## לאחר העבודה על חלקיו הפנימיים של המחשב

#### אודות משימה זו

התראה השארת ברגים חופשיים או משוחררים בתוך המחשב עלולה לגרום נזק חמור למחשב. /

#### שלבים

- 1. הברג את כל הברגים חזרה למקומם ובדוק שלא נותרו ברגים חופשיים בתוך המחשב.
- 2. חבר את כל ההתקנים החיצוניים, הציוד ההיקפי או הכבלים שהסרת לפני העבודה על המחשב.
- **3**. החזר למקומם את כל כרטיסי המדיה, הדיסקים וכל החלקים האחרים שהסרת לפני העבודה על המחשב.
  - . חבר את המחשב ואת כל ההתקנים המחוברים לשקעי החשמל שלהם.
    - .5 הפעל את המחשב

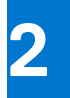

# הסרה והתקנה של רכיבים

הערה ייתכן שהתמונות במסמך זה לא יהיו זהות למחשב שלך, בהתאם לתצורה שהזמנת. 🚺

## כלי עבודה מומלצים

כדי לבצע את ההליכים המתוארים במסמך זה, ייתכן שתזדקק לכלים הבאים:

- #0 Philips מברג •
- #1 Philips מברג •
- (T5) Torx #5 מברג
  - להב פלסטיק

## רשימת ברגים

הערה בעת הסרת הברגים מרכיב, מומלץ לרשום את סוג הבורג וכמות הברגים ולאחר מכן לשים אותם בתיבת אחסון הברגים. זאת כדי לוודא שמאוחסנים מספר הברגים וסוג הברגים הנכונים בעת החלפת הרכיב.

הערה מחשבים מסוימים מצוידים במשטחים מגנטיים. ודא שהברגים אינם נשארים מחוברים למשטחים אלה בעת החלפת רכיב. 🚺

הערה צבע הבורג עשוי להשתנות בהתאם לתצורה שהוזמנה.

#### טבלה 1. רשימת ברגים

| רכיב                             | סוג הבורג | כמות | תמונת הבורג |
|----------------------------------|-----------|------|-------------|
| כיסוי הבסיס                      | M2x3      | 8    |             |
| סוללה                            | M2x3      | 4    | ę           |
| סוללה                            | M2x4      | 4    | Ŷ           |
| מאוורר ימני                      | M2x4      | 1    |             |
| תושבת לוח קלט∕פלט                | M2x4      | 1    |             |
| מאוורר שמאלי                     | M2x4      | 2    | Ŷ           |
| 1 Solid-state כונן               | M2x2      | 1    | <b>3</b>    |
| Solid-state 2 כונן               | M2x2      | 1    | 33          |
| רמקולים                          | M2x2      | 4    | ę           |
| כיסוי מגן תרמי למעבד וכרטיס גרפי | M2x2      | 2    | ۹           |

#### טבלה 1. רשימת ברגים (המשך)

| תמונת הבורג | כמות | סוג הבורג | רכיב                 |
|-------------|------|-----------|----------------------|
| Ŷ           | 2    | M2x4      | תושבת סוג-C          |
|             | 3    | M2x2      | תושבת לכבל מכלול הצג |
|             | 2    | M1.6x3    | מחזיק כבל מכלול הצג  |
| 2 Junio     | 4    | M2.5x5.5  | ציר שמאלי            |
|             | 4    | M2.5x5.5  | ציר ימני             |
| •           | 1    | M1.6x3    | תושבת כרטיס האלחוט   |
|             | 2    | M2x4      | לוח המערכת           |
| •           | 6    | M1.6x2.5  | משטח מגע             |
| <b>@</b>    | 3    | M2x1.5    | משטח מגע             |

# הרכיבים העיקריים של XPS 15 9530

.XPS 15 9530 התמונה הבאה מציגה את הרכיבים העיקריים של

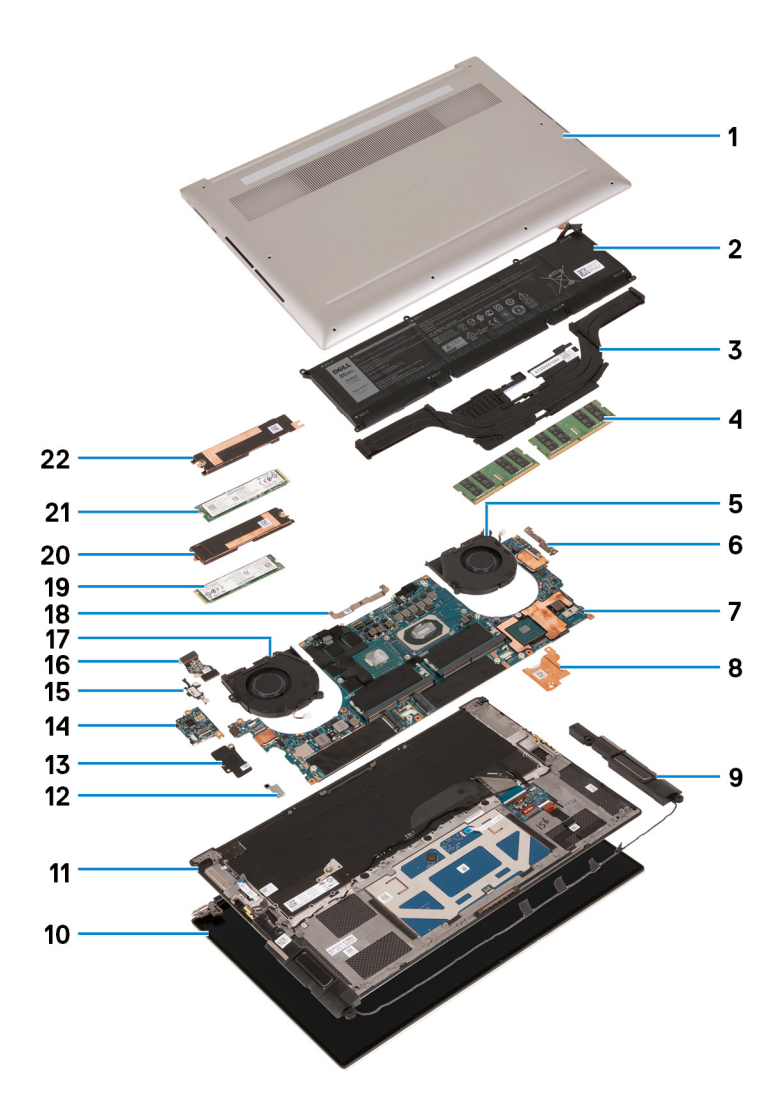

- 1. כיסוי הבסיס
  - 2. סוללה
  - 3. גוף קירור
- . מודול זיכרון
- . 5. מאוורר ימני
- USB Type-C תושבת של.6
  - 7. לוח המערכת
  - 8. תושבת תרמית למטען
    - 9. רמקול 9. רמקול
    - ייבוון. 10. מכלול הצג
- . מכלול משענת כף היד והמקלדת
  - 12. תושבת כרטיס האלחוט
  - בו. תוטבת לוח קלט∕פלט
    - נו. תושבת יוח קיי 14. לוח קלט∕פלט
- . USB Type-C **תושבת של יציאת**.
  - 16. כבל לוח הקלט∕פלט
    - . 17. מאוורר שמאלי
  - 18. תושבת לכבל מכלול הצג
    - Solid-state 2 נון. 19
- Solid-state 2 תושבת תרמית של כונן.
  - 1 Solid-state כונן. 21
- Solid-state 1 תושבת תרמית של כונן.22

הערה ₪Del מספקת רשימה של רכיבים ומספרי החלקים שלהם עבור תצורת המערכת המקורית שנרכשה. חלקים אלה זמינים בהתאם לכיסויי האחריות שנרכשו על-ידי הלקוח. צור קשר עם נציג המכירות של ₪Del למידע על אפשרויות רכישה.

## כיסוי הבסיס

### הסרת כיסוי הבסיס

#### תנאים מוקדמים

. יש לבצע את ההליך המפורט בסעיף לפני העבודה על חלקיו הפנימיים של המחשב.

#### אודות משימה זו

האיור הבא מציין את מיקום מכסה הבסיס ומספק ייצוג חזותי של הליך ההסרה.

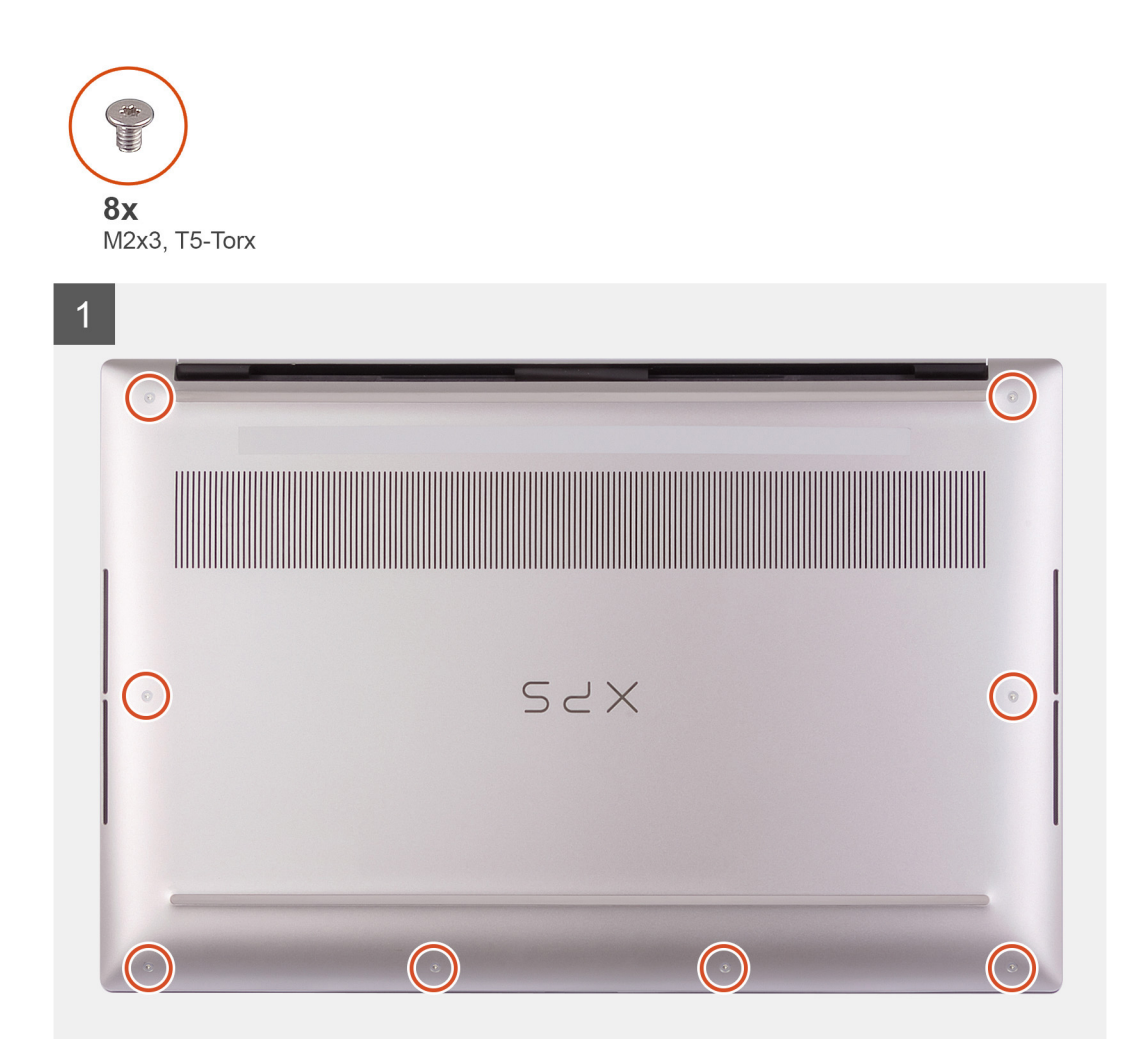

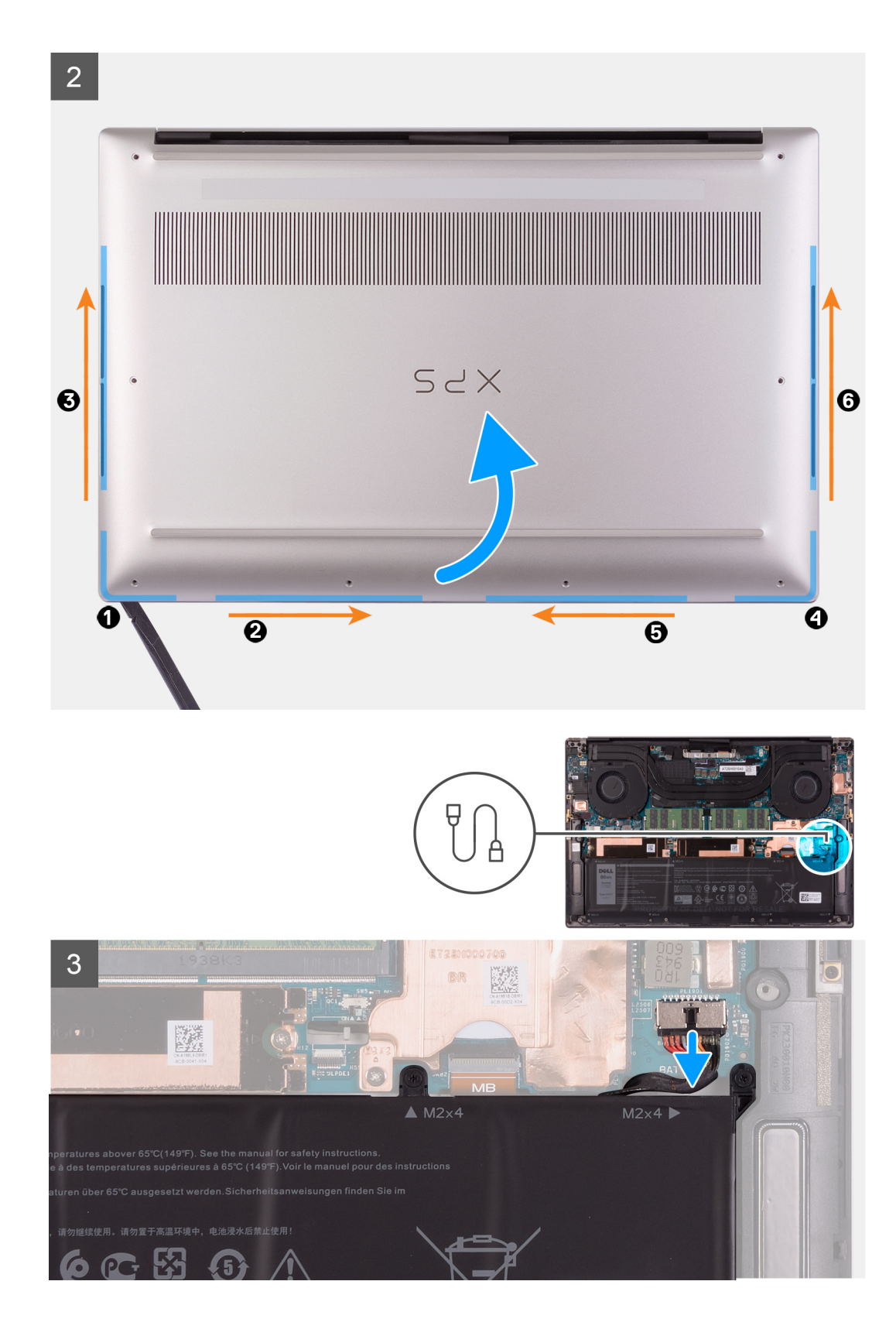

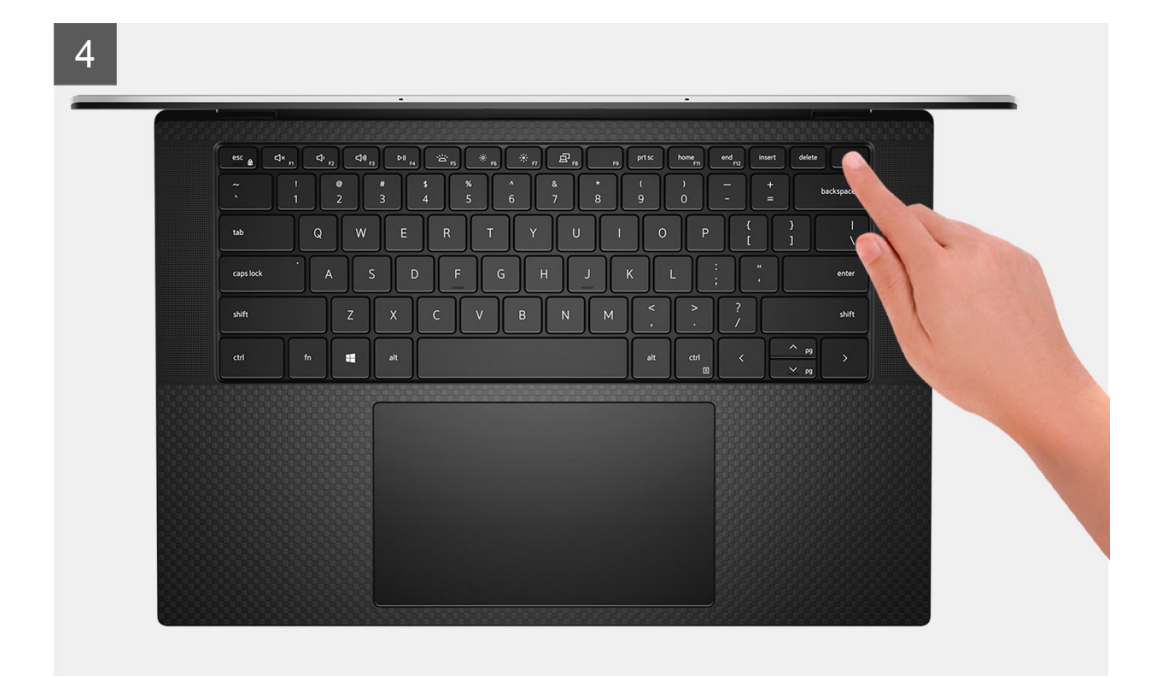

1. הסר את שמונת הברגים (T5-Torx ,M2x3) שמהדקים את כיסוי הבסיס למכלול משענת כף היד והמקלדת.

התראה אין למשוך או לשחרר את כיסוי הבסיס מהצד במקום שבו ממוקמים הצירים; הדבר עלול לגרום נזק לכיסוי הבסיס. 🛆

התראה אין לשחרר ולפתוח מהחלק העליון של המחשב, מאחר שפעולה זו עשויה להסב נזק ל-FPC של הצג. 🛆

התראה כיסוי הבסיס מורכב מראש עם לוח הבת של השמע. הפינים בחלק התחתון של כיסוי הבסיס שבירים. הפינים מספקים הארקה לאנטנות וללוח הבת של השמע. הנח את כיסוי הבסיס על משטח נקי כדי למנוע נזק לפינים.

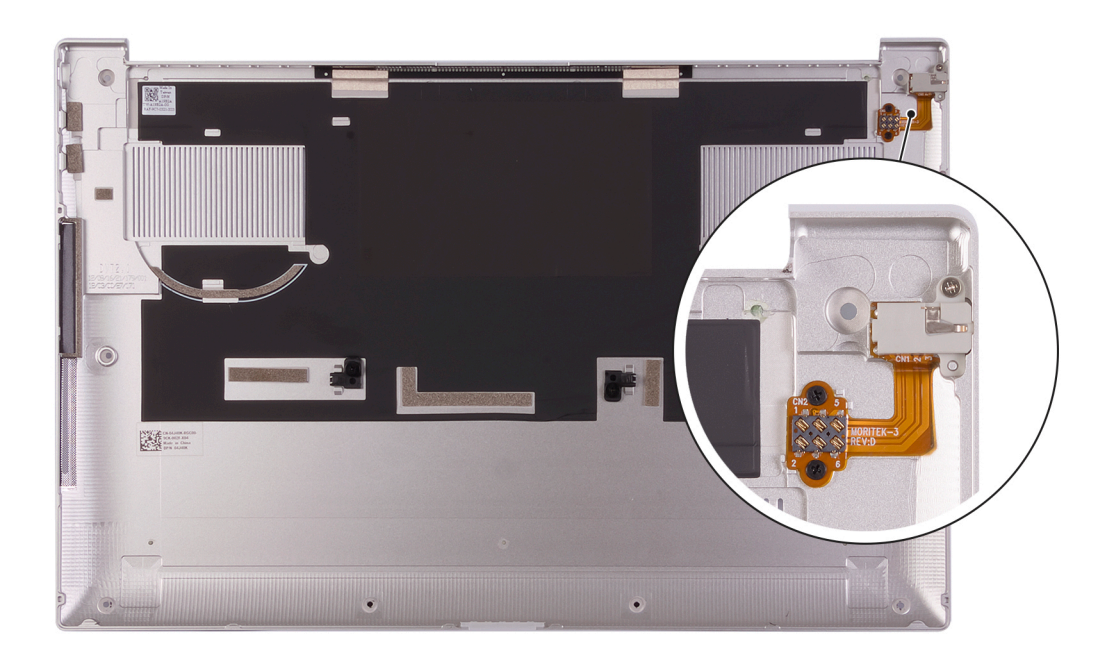

הערה הקפד להסיר את כיסוי הגומי המגן מהפין של שקע השמע לפני החזרת כיסוי הבסיס למקומו. 🚺

 החל מהפינה השמאלית התחתונה, השתמש בלהב מפלסטיק כדי לחלץ את כיסוי הבסיס בכיוון החצים כדי לשחרר אותו ממכלול משענת כף היד והמקלדת. התראה אין לשחרר את כיסוי הבסיס מהחלק העליון או האמצעי או מהצד האחורי, מכיוון שפעולה זו גורמת לנזק לכבל הצג ו∕או לנורית הסוללה.

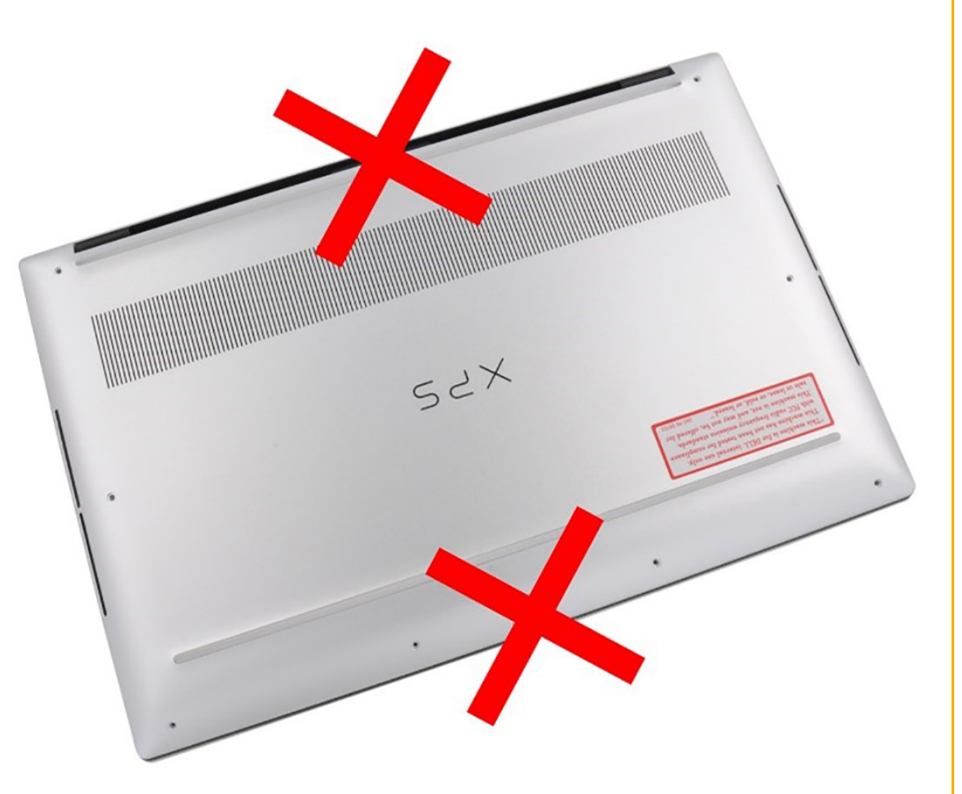

- **3**. אחוז בצד שמאל ובצד ימין של כיסוי הבסיס והסר אותו ממכלול משענת כף היד והמקלדת.
- התראה טפל בו בזהירות, משום שחלקו התחתון של כיסוי הבסיס כולל פינים להארקת לוח השמע. לאחר הסרת כיסוי הבסיס, הנח אותו במקום שבו ניתן להימנע ממגע.
  - הערה בצע את השלבים המתאימים הבאים רק אם ברצונך להסיר רכיבים נוספים מהמחשב שלך. 🚺
- הערה ניתוק כבל הסוללה, הסרת הסוללה או פריקת החשמל הסטטי מנקים את ה-CMOS ומאפסים את גדרות ה-BIOS במחשב שברשותך. 🚺
- המחשב RTC הערה לאחר הרכבה מחדש של המחשב והפעלתו, הוא יבקש לאפס את שעון הזמן האמיתי (RTC). כאשר מתרחש מחזור איפוס מופעל מחדש מספר פעמים ולאחר מכן מוצגת הודעת שגיאה – "השעה ביום לא הוגדרה". יש להיכנס ל-BIOS כשמופיעה שגיאה זו ולהגדיר את התאריך והשעה במחשב כדי לחזור לפעילות רגילה.
  - 4. יש לנתק את כבל הסוללה מלוח המערכת.
  - 5. יש להפוך את המחשב וללחוץ ולהחזיק את לחצן ההפעלה במשך 15 שניות כדי לפרוק את החשמל הסטטי.

### התקנת כיסוי הבסיס

#### תנאים מוקדמים

אם אתה מבצע החלפת רכיב, הסר את הרכיבים הקיימים לפני ביצוע הליך ההתקנה.

#### אודות משימה זו

התמונות הבאות מציינות את מיקום כיסוי הבסיס ומספקות ייצוג חזותי של הליך ההתקנה.

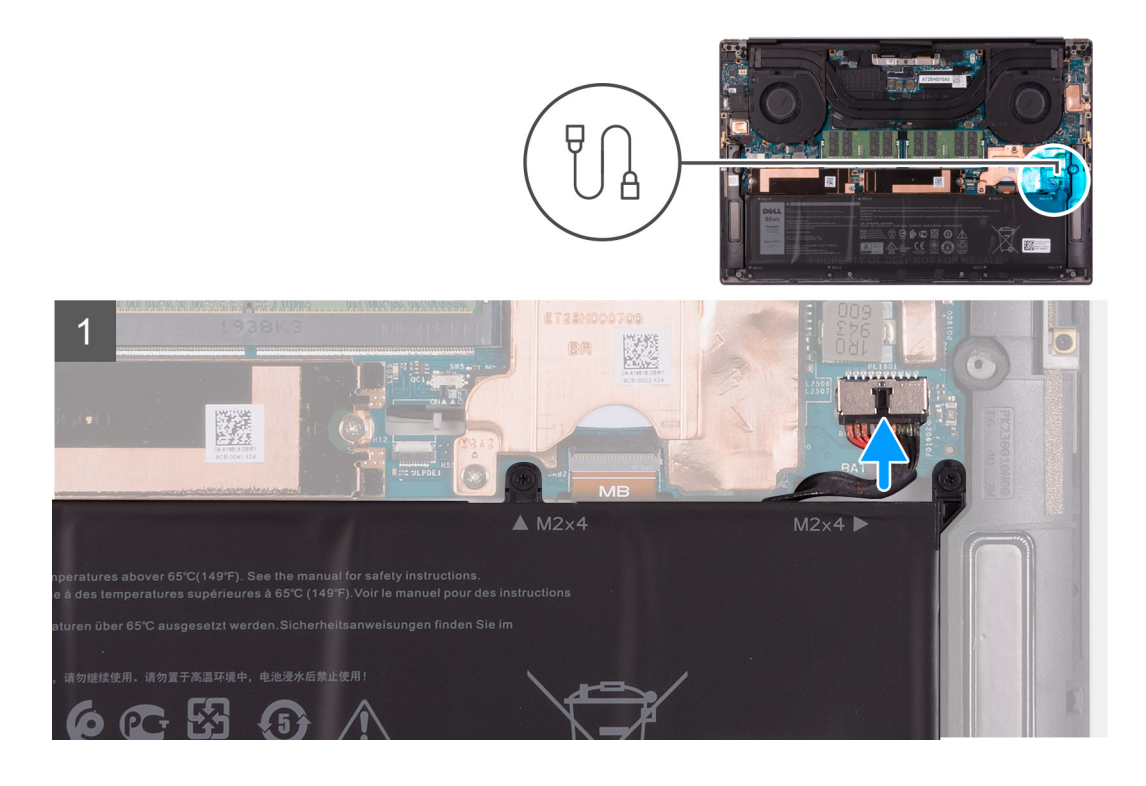

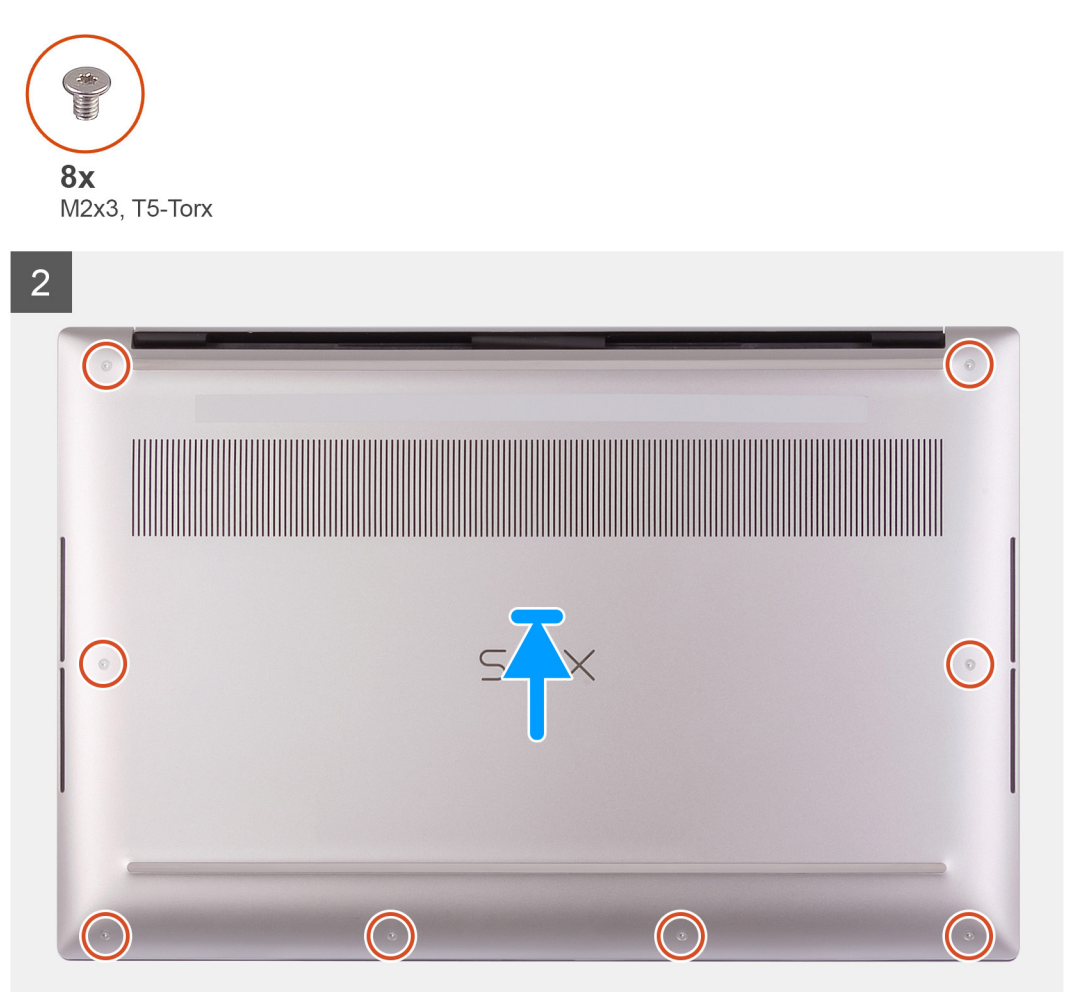

- חבר את כבל הסוללה ללוח המערכת, אם רלוונטי.
- 2. ישר את חורי הברגים שבכיסוי הבסיס עם חורי הברגים שבמכלול משענת כף היד והמקלדת.
- ד. הכנס את כיסוי הבסיס למקומו בנקישה, החל בפינה הימנית התחתונה. עבוד סביב מרכז כיסוי הבסיס ולאחר מכן עבור לפינה השמאלית התחתונה. והכנס את כיסוי הבסיס למקומו בנקישה.
  - 4. הברג בחזרה את שמונת הברגים (T5-Torx ,M2x3) שמהדקים את כיסוי הבסיס למכלול משענת כף היד והמקלדת.

#### השלבים הבאים

- מתרחש, המחשב מופעל RTC) הערה לאחר הרכבה מחדש של המחשב והפעלתו, הוא יבקש לאפס את שעון זמן אמת (RTC). כאשר מחזור איפוס RTC מתרחש, המחשב מופעל מחדש מספר פעמים ולאחר מכן מוצגת הודעת שגיאה "לא הוגדרה השעה". יש להיכנס ל-BIOS כשמופיעה שגיאה זו ולהגדיר את התאריך והשעה במחשב כדי לחזור לפעילות רגילה.
  - . בצע את הפעולות המפורטות בסעיף לאחר העבודה על חלקיו הפנימיים של המחשב.

# (סוללה) Battery

## אמצעי זהירות עבור סוללת ליתיום-יון

#### התראה

- נקוט משנה זהירות בעת טיפול בסוללות ליתיום-יון.
- פרוק את הסוללה לגמרי לפני הסרתה. נתק את מתאם זרם החילופין מהמערכת והפעל את המחשב באמצעות הסוללה בלבד הסוללה התרוקנה לגמרי כאשר המחשב אינו מופעל עוד כאשר לוחצים על לחצן ההפעלה.
  - אין למעוך, להפיל, להשחית או לנקב את הסוללה באמצעות חפצים זרים.
  - אין לחשוף את הסוללה לטמפרטורות גבוהות או לפרק את מארז הסוללה והתאים שלה.
    - אין להפעיל לחץ על פני השטח של הסוללה.
      - אין לכופף את הסוללה.
    - אין להשתמש בכלים מכל סוג כדי לשחרר את הסוללה או להפעיל עליה לחץ.
  - במהלך הטיפול במוצר זה, היזהר שלא לאבד אחד מהברגים או להניח אותם במקום הלא נכון כדי למנוע ניקוב או נזק בשוגג לסוללה
    ולרכיבי מערכת אחרים.
- אם הסוללה נתקעת בתוך המחשב כתוצאה מהתנפחות, אין לנסות לחלץ אותה מכיוון שפעולות כגון ניקוב, כיפוף או מעיכת סוללה מסוג ליתיום-יון עלולות להיות מסוכנות. במקרה כזה, פנה לתמיכה הטכנית של Dell לקבלת סיוע. בקר בכתובת /www.dell.com contactdell.
  - הקפד תמיד לרכוש סוללות מקוריות מ-www.dell.com או משותפים ומשווקים מורשים של Dell.
- אין להשתמש בסוללות נפוחות, אלא להחליף אותן ולהשליך אותן כפסולת בהתאם להוראות. לקבלת הנחיות לטיפול בסוללות ליתיום-יון נפוחות, ראה טיפול בסוללות ליתיום-יון נפוחות.

### הסרת הסוללה

#### תנאים מוקדמים

- 1. יש לבצע את ההליך המפורט בסעיף לפני העבודה על חלקיו הפנימיים של המחשב.
  - . הסר את כיסוי הבסיס.
- הערה ניתוק כבל הסוללה, הסרת הסוללה או פריקת החשמל הסטטי מנקים את ה-CMOS ומאפסים את גדרות ה-BIOS במחשב שברשותך. 🚺

#### אודות משימה זו

כדי לנתק את כבל הסוללה, שחרר את לשונית המשיכה הממוקמת מתחת לכבל הסוללה והשתמש בה כדי לנתק את כבל הסוללה.

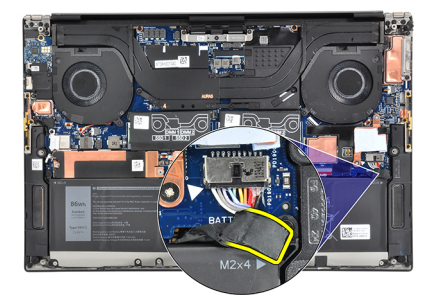

התמונה הבאה מציינת את מיקום הסוללה ומספקת ייצוג חזותי של הליך ההסרה.

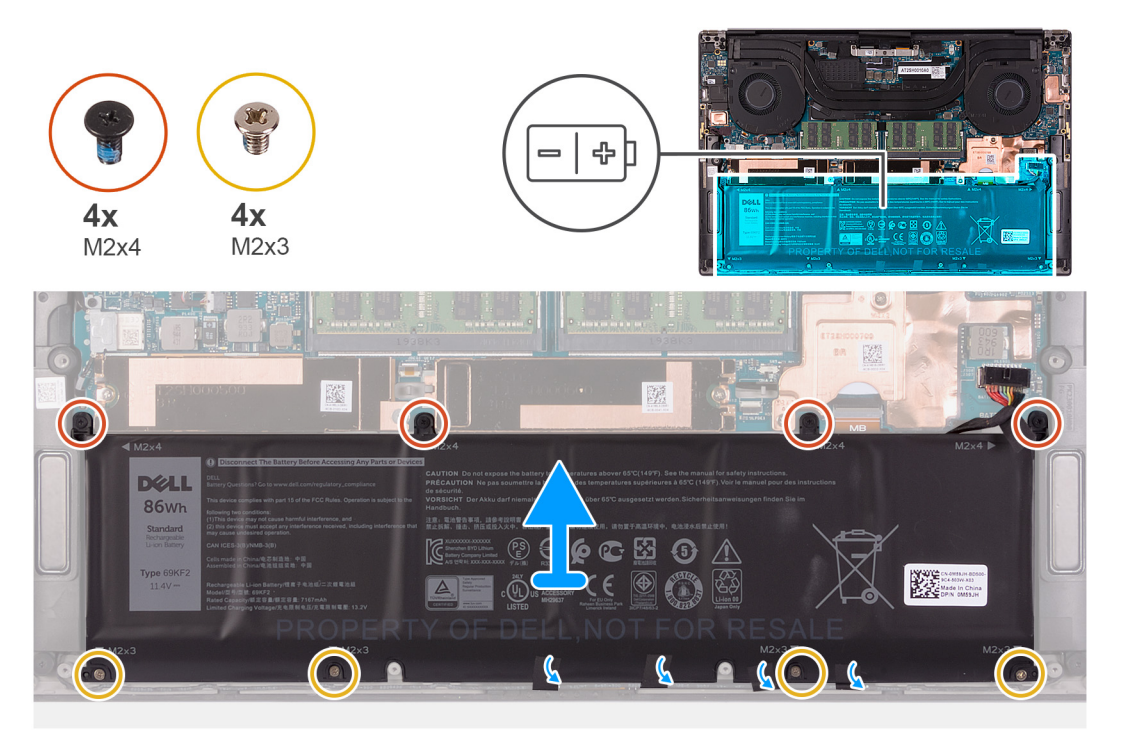

#### שלבים

- נתק את כבל הסוללה מלוח המערכת אם לא נותק קודם לכן.
- . הסר את ארבעת הברגים (M2x4) שמהדקים את הסוללה אל מכלול משענת כף היד והמקלדת. 2
- . הסר את ארבעת הברגים (M2x3) שמהדקים את הסוללה אל מכלול משענת כף היד והמקלדת.
  - 4. קלף את הסרטים שמהדקים את כבל הרמקול לסוללה.
  - 5. הרם את הסוללה והוצא אותה ממכלול משענת כף היד והמקלדת.

## התקנת הסוללה

#### תנאים מוקדמים

אם אתה מבצע החלפת רכיב, הסר את הרכיבים הקיימים לפני ביצוע הליך ההתקנה.

#### אודות משימה זו

התמונה הבאה מציינת את מיקום הסוללה ומספקת ייצוג חזותי של הליך ההתקנה.

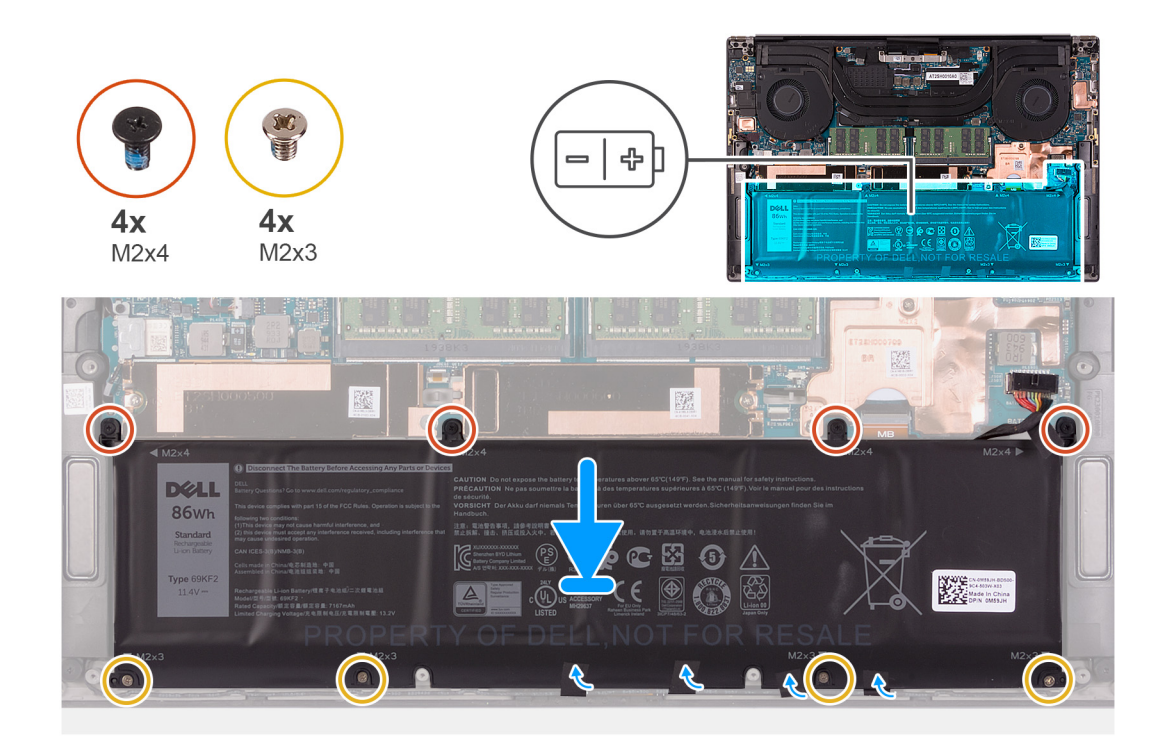

- 1. ישר את חורי הברגים שבסוללה עם חורי הברגים שבמכלול משענת כף היד והמקלדת.
  - הצמד את הסרטים שמהדקים את כבל הרמקולים אל הסוללה.
- . הברג חזרה את ארבעת הברגים (M2x3) שמהדקים את הסוללה למכלול משענת כף היד והמקלדת.
- **.4** הברג בחזרה את ארבעת הברגים (M2x4) שמהדקים את הסוללה למכלול משענת כף היד והמקלדת.
  - 5. יש לחבר את כבל הסוללה ללוח המערכת.

#### השלבים הבאים

- התקן את כיסוי הבסיס.
- .2 בצע את הפעולות המפורטות בסעיף לאחר העבודה על חלקיו הפנימיים של המחשב.

## מודולי זיכרון

### הסרת מודול הזיכרון

#### תנאים מוקדמים

- . יש לבצע את ההליך המפורט בסעיף לפני העבודה על חלקיו הפנימיים של המחשב.
  - .2. הסר את כיסוי הבסיס.

#### אודות משימה זו

התמונה הבאה מציינת את מיקום מודולי הזיכרון ומספקת ייצוג חזותי של הליך ההסרה.

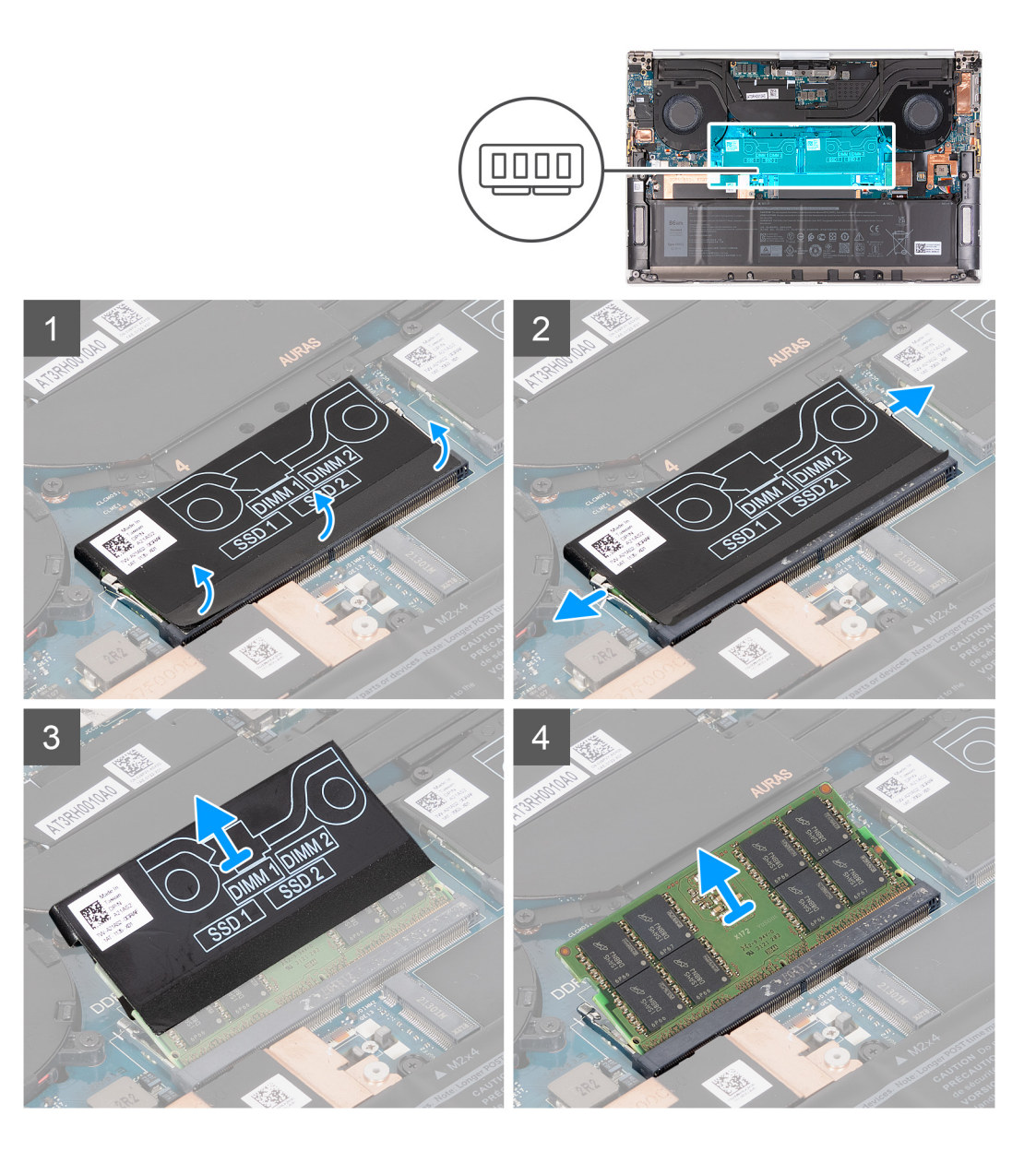

- . קלף את החלק התחתון של כיסוי ה-DDR כדי לגשת לחריץ מודול הזיכרון.
- 2. היעזר בקצות האצבעות כדי להזיז בזהירות הצידה את תפסי ההידוק שבשני קצות החריץ של מודול הזיכרון, עד שמודול הזיכרון ישתחרר ממקומו.
  - . הסר את כיסוי ה-DDR ממודול הזיכרון.
  - . החלק והסר את מודול הזיכרון מחריץ מודול הזיכרון.
  - . הערה חזור על שלבים 1 עד 3 כדי להסיר את מודול הזיכרון השני, במידת הצורך. 🚺

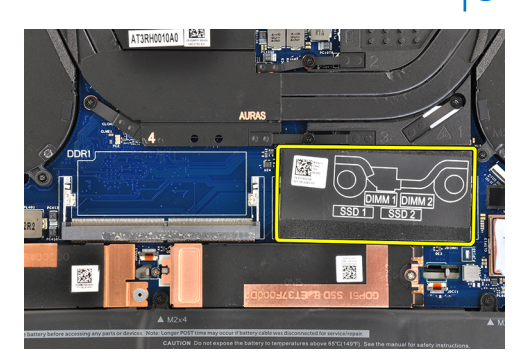

## התקנת מודול הזיכרון

#### תנאים מוקדמים

אם אתה מבצע החלפת רכיב, הסר את הרכיבים הקיימים לפני ביצוע הליך ההתקנה.

#### אודות משימה זו

התמונה הבאה מציינת את מיקום מודולי הזיכרון ומספקת ייצוג חזותי של הליך ההתקנה.

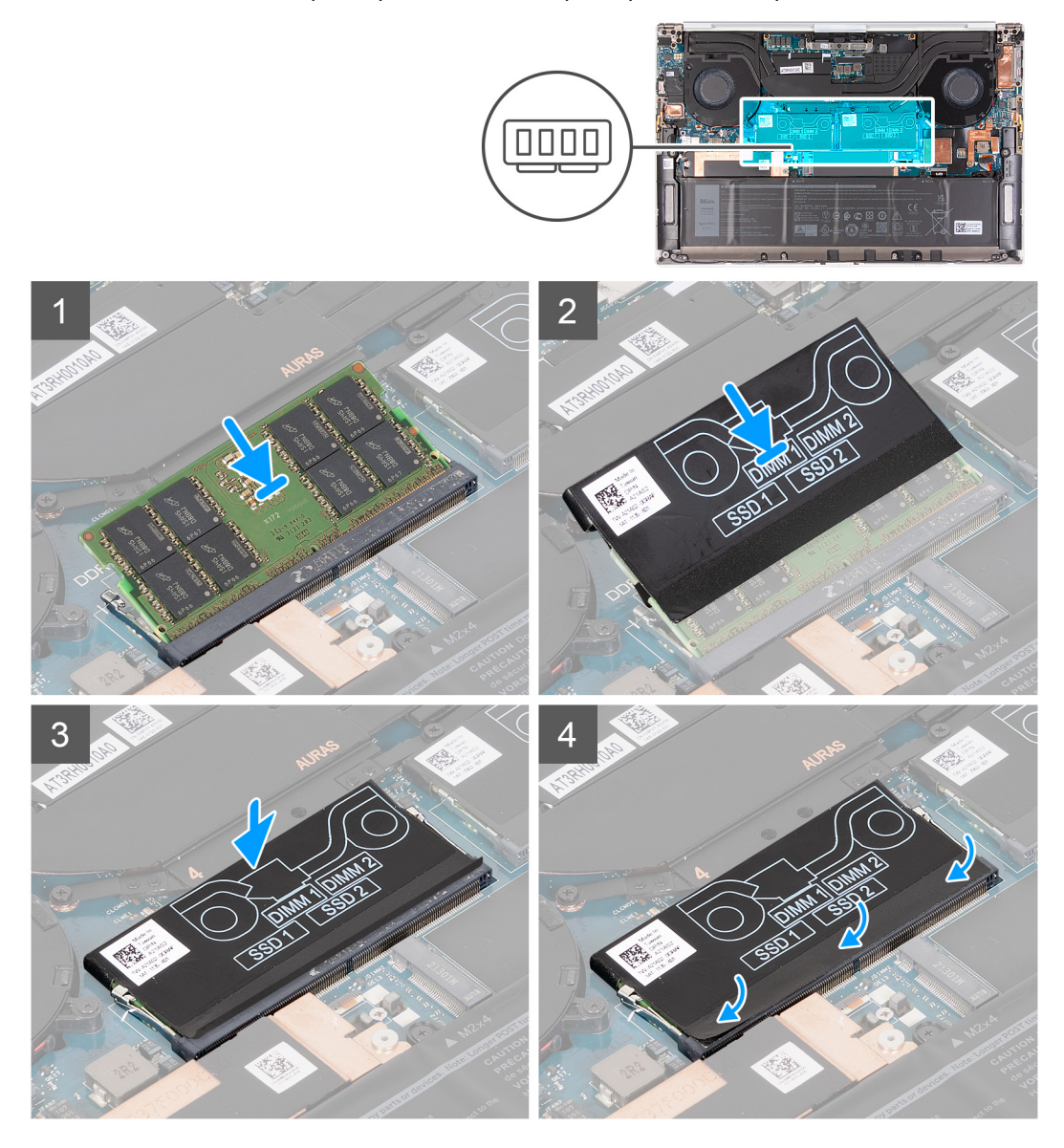

#### שלבים

- . ישר את החריץ שבמודול הזיכרון עם הלשונית שבחריץ מודול הזיכרון.
  - 2. החלק בחוזקה את מודול הזיכרון בזווית לתוך חריץ מודול הזיכרון.
    - . החלק את כיסוי ה-DDR בחזרה על מודול הזיכרון.
    - לחץ על מודול הזיכרון כלפי מטה עד שיינעל במקומו בנקישה.

הערה אם אינך שומע את הנקישה, הסר את מודול הזיכרון והתקן אותו חזרה. 🛈

. הערה חזור על שלבים 1 עד 3 כדי להתקין את מודול הזיכרון השני, אם הותקן במחשב שלך $(\mathbf{i})$ 

.5. לחץ על כנפות הכיסוי האחורי של ה-DDR כדי שייכנסו בחזרה למקומן.

#### השלבים הבאים

- התקן את כיסוי הבסיס.
- 2. בצע את הפעולות המפורטות בסעיף לאחר העבודה על חלקיו הפנימיים של המחשב.

## כונן מצב מוצק

## הסרת כונן ה-1 solid-state

#### תנאים מוקדמים

- יש לבצע את ההליך המפורט בסעיף לפני העבודה על חלקיו הפנימיים של המחשב.
- .solid-state הם רכיבים רגישים. נקוט משנה זהירות בעת טיפול בכונן solid-state.

. התראה כדי למנוע אובדן נתונים, אין להסיר את כונן ה-solid-state כאשר המחשב פועל או נמצא במצב שינה.

2. הסר את כיסוי הבסיס.

#### אודות משימה זו

התמונה הבאה מציינת את מיקום כונן ה-solid-state ומספקת ייצוג חזותי של הליך ההסרה.

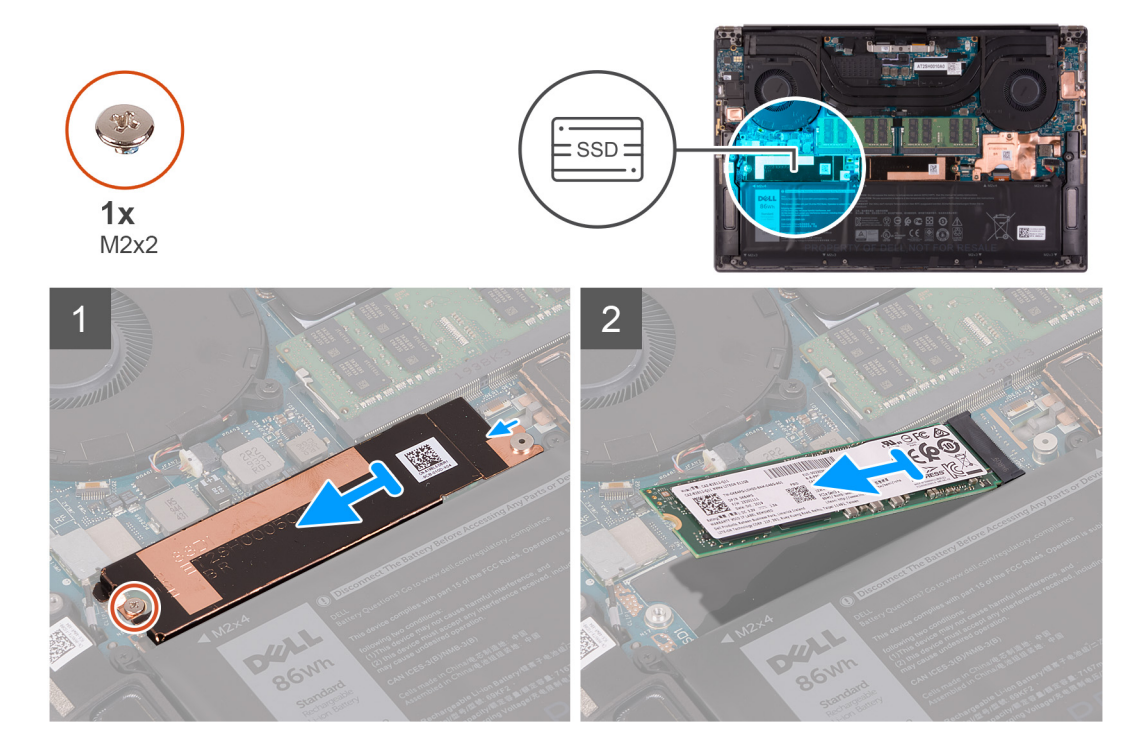

#### שלבים

- 1. הסר את הבורג (M2x2) שמהדק את התושבת התרמית של כונן ה-Solid State ואת כונן 1 solid-state ללוח המערכת.
  - 2. החלק את התושבת התרמית של כונן ה-solid-state מהזיז, והרם אותה מלוח המערכת.

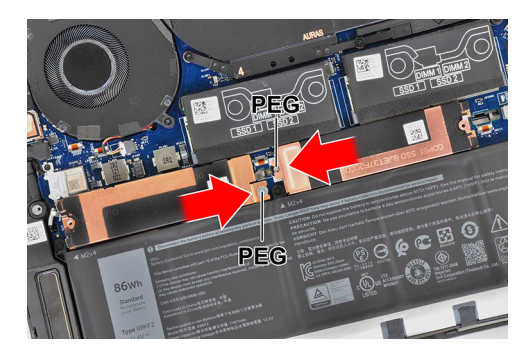

.solid-state - מחריץ כונן ה-1 solid-state מחריץ כונן ה-solid-state.

## התקנת כונן ה-1 Solid State

#### תנאים מוקדמים

אם אתה מבצע החלפת רכיב, הסר את הרכיבים הקיימים לפני ביצוע הליך ההתקנה.

.solid-state הם רכיבים רגישים. נקוט משנה זהירות בעת טיפול בכונן solid-state.

#### אודות משימה זו

התמונה הבאה מציינת את מיקום כונן ה-1 solid-state ומספקת ייצוג חזותי של הליך ההתקנה.

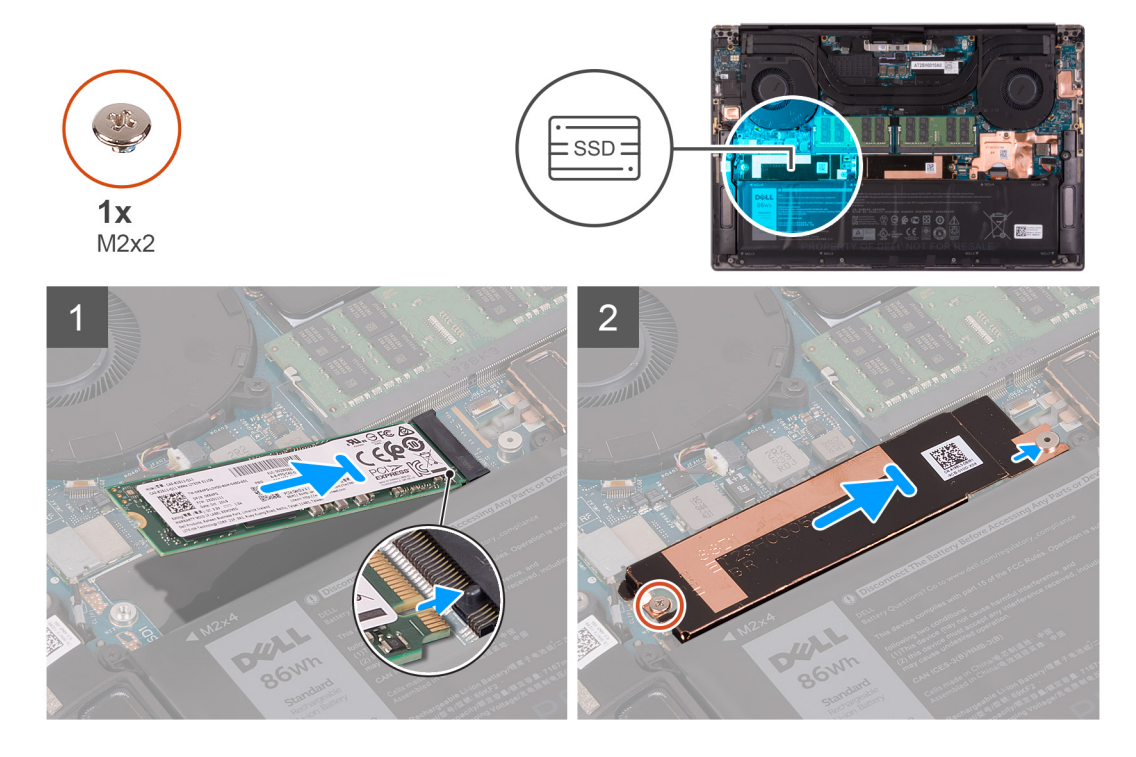

#### שלבים

- .solid-state ישר את החריץ בכונן ה-1 solid-state עם הלשונית שבחריץ כונן ה-1
  - 2. החלק בעדינות את כונן ה-1 solid-state לתוך חריץ הכונן.
- . החלק את התושבת התרמית של כונן ה-solid-state מתחת לזיז שבלוח המערכת.

הערה התושבת התרמית עבור חריץ מס' 1 של SSD-R" מסומנת "SSD-R", בעוד שהתושבת התרמית עבור חריץ מס' 2 של SSD מסומנת "SSD-R".

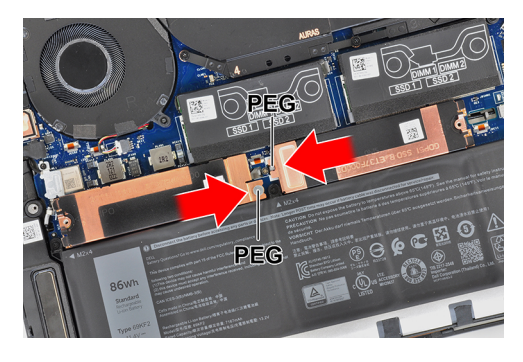

- 4. ישר את חור הבורג שבתושבת התרמית של כונן ה-Solid-State עם הזיז שבלוח המערכת.
- 5. הברג בחזרה את הבורג (M2x2) שמהדק את התושבת התרמית של כונן ה-Solid-state ואת כונן ה-solid-state ללוח המערכת.

#### השלבים הבאים

- 1. התקן את כיסוי הבסיס.
- .2 בצע את הפעולות המפורטות בסעיף לאחר העבודה על חלקיו הפנימיים של המחשב.

## 2 solid-state-הסרת כונן ה

#### תנאים מוקדמים

- 1. יש לבצע את ההליך המפורט בסעיף לפני העבודה על חלקיו הפנימיים של המחשב. בסעיף לפני העבודה על חלקיו הפנימיים של המחשב. בסער העראה כונני solid-state הם רכיבים רגישים. נקוט משנה זהירות בעת טיפול בכונן solid-state.
- . התראה כדי להימנע מאובדן נתונים, אין להסיר את כונן ה-solid-state כאשר המחשב פועל או נמצא במצב שינה. 🛆
  - .2 הסר את כיסוי הבסיס.

#### אודות משימה זו

התמונה הבאה מציינת את מיקום כונן ה-2 solid-state, ומספקת ייצוג חזותי של הליך ההסרה.

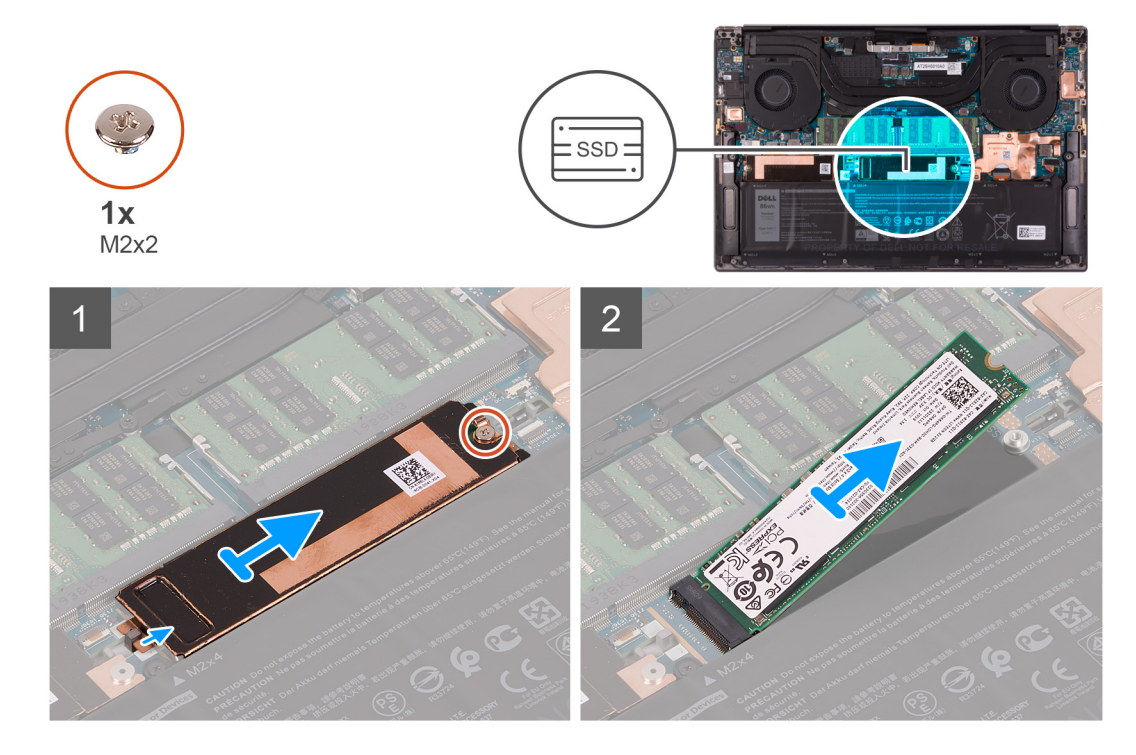

23

- 1. הסר את הבורג (M2x2) שמהדק את התושבת התרמית של כונן ה-solid-state ואת כונן solid-state ללוח המערכת.
  - 2. החלק את התושבת התרמית של כונן ה-solid-state מהזיז, והרם אותה מלוח המערכת.

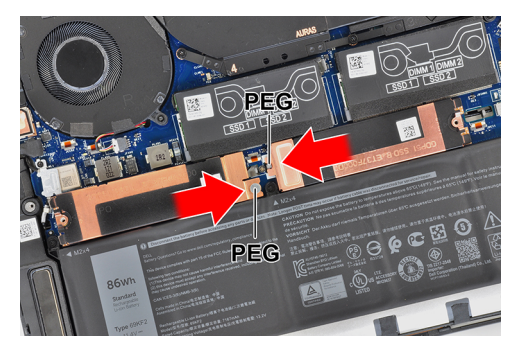

.solid-state- מחריץ כונן ה-2 solid-state מחריץ כונן ה-3

## 2 Solid State-התקנת כונן ה

#### תנאים מוקדמים

אם אתה מבצע החלפת רכיב, הסר את הרכיבים הקיימים לפני ביצוע הליך ההתקנה.

.solid-state הם רכיבים רגישים. נקוט משנה זהירות בעת טיפול בכונן solid-state.

מס' 2 הוא החריץ הראשי וכונן Solid-state מס' 2 הוא החריץ הראשי וכונן Solid-state מס' 2 הוא החריץ הראשי וכונן Solid-state מס' 2 הוא החריץ הערה המחשב שברשותך תומך בשני חריצי כוננים מסוג solid-state. כונן Solid-state מס' 1 הוא החריץ הראשי וכונן solid-state מס' 2 המשני. אם אתה מתקין כונן solid-state אחד בלבד, התקן את הכונן בחריץ הראשי. התקן את כונן ה-solid-state המשני, אם ישנו, בחריץ של כונן Solid-state מס' 2. Solid-state מס' 2.

#### אודות משימה זו

התמונה הבאה מציינת את מיקום כונן ה-2 solid-state ומספקת ייצוג חזותי של הליך ההתקנה.

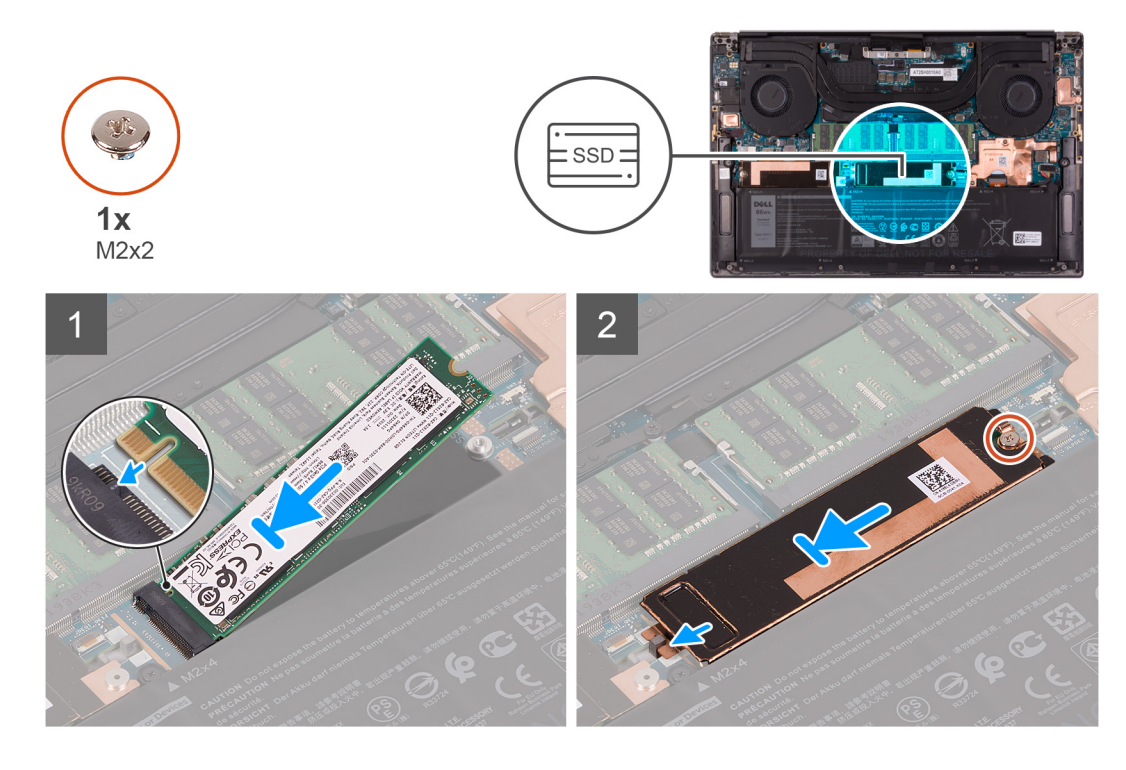

#### שלבים

.solid-state - עם הלשונית שבחריץ כונן ה-2 solid-state ישר את החריץ בכונן ה-1

- .2 החלק את כונן ה-2 solid-state לתוך חריץ הכונן.
- ג. החלק את התושבת התרמית של כונן ה-solid-state לתוך הזיז שבלוח המערכת, וישר את חור הבורג שבתושבת התרמית של כונן ה-solid-state עם חור הבורג שבלוח המערכת.

הערה התושבת התרמית עבור חריץ מס' 1 של SSD-L מסומנת "SSD-L", בעוד שהתושבת התרמית עבור חריץ מס' 2 של SSD מסומנת "SSD-R".

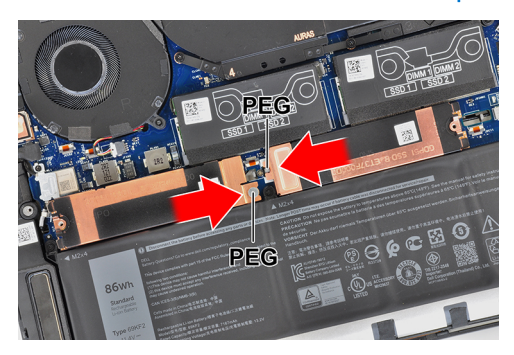

4. הברג בחזרה את הבורג (M2x2) שמהדק את התושבת התרמית של כונן ה-Solid State ואת כונן ה-2 solid-state ללוח המערכת.

#### השלבים הבאים

- 1. התקן את כיסוי הבסיס.
- 2. בצע את הפעולות המפורטות בסעיף לאחר העבודה על חלקיו הפנימיים של המחשב.

## מאווררים

### הסרת המאוורר השמאלי

#### תנאים מוקדמים

- . יש לבצע את ההליך המפורט בסעיף לפני העבודה על חלקיו הפנימיים של המחשב.
  - הסר את כיסוי הבסיס.

#### אודות משימה זו

התמונות הבאות מציינות את מיקום המאוורר השמאלי ומספקות ייצוג חזותי של הליך ההסרה.

25

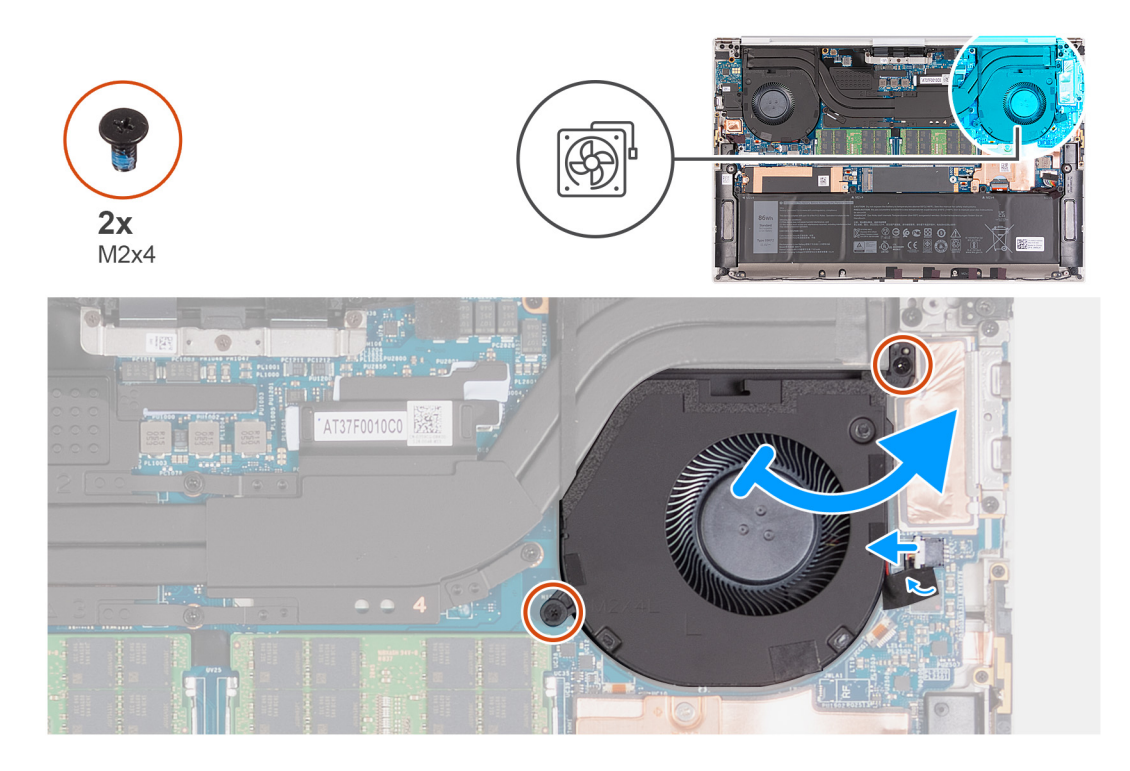

- . קלף את סרט ההדבקה שמהדק את כבל המאוורר השמאלי ללוח המערכת.
  - .2 נתק את כבל מאוורר השמאלי מלוח המערכת.
- . הסר את שני הברגים (M2x4) שמהדקים את המאוורר השמאלי ללוח המערכת ולמכלול משענת כף היד והמקלדת.

התראה אין להחזיק את מכלול המאווררים במרכז כדי למנוע גרימת נזק למיסב המרכזי. 🛆

. הרם מעט את הצד הימני של המאוורר השמאלי. לאחר מכן, החלק ימינה את המאוורר השמאלי כדי להסיר אותו ממכלול משענת כף היד והמקלדת.

### התקנת המאוורר השמאלי

#### תנאים מוקדמים

אם אתה מבצע החלפת רכיב, הסר את הרכיבים הקיימים לפני ביצוע הליך ההתקנה.

#### אודות משימה זו

התמונות הבאות מציינות את מיקום המאוורר השמאלי ומספקות ייצוג חזותי של הליך ההתקנה.

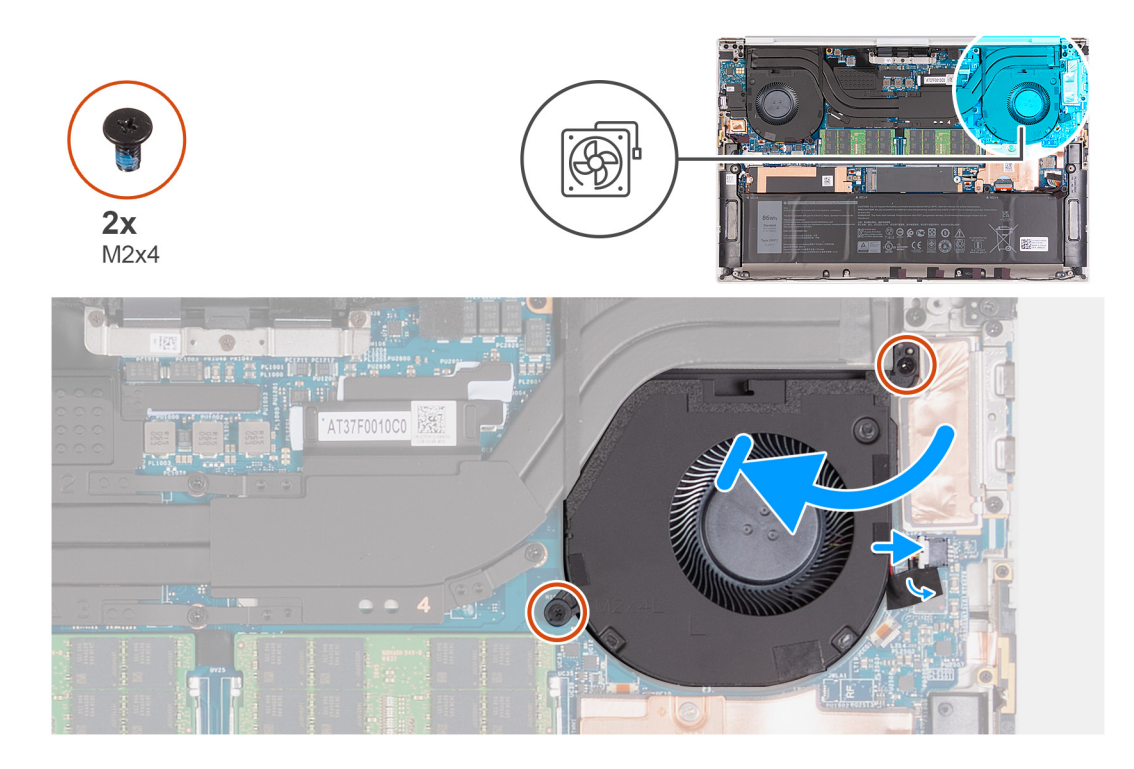

- . חבר את כבל מאוורר השמאלי ללוח המערכת.
- 2. החלק את המאוורר מתחת לגוף הקירור, וישר את חורי הברגים שבמאוורר השמאלי עם חורי הברגים בלוח המערכת ובמכלול משענת כף היד והמקלדת.
  - . הברג בחזרה את שני הברגים (M2x4) שמהדקים את המאוורר השמאלי ללוח המערכת ולמכלול משענת כף היד והמקלדת.
    - הצמד את הסרט שמהדק את כבל המאוורר השמאלי ללוח המערכת.

#### השלבים הבאים

- 1. התקן את כיסוי הבסיס.
- 2. בצע את הפעולות המפורטות בסעיף לאחר העבודה על חלקיו הפנימיים של המחשב.

### הסרת המאוורר הימני

#### תנאים מוקדמים

- . יש לבצע את ההליך המפורט בסעיף לפני העבודה על חלקיו הפנימיים של המחשב.
  - **.2**. הסר את כיסוי הבסיס.

#### אודות משימה זו

התמונות הבאות מציינות את מיקום המאוורר הימני ומספקות ייצוג חזותי של הליך ההסרה.

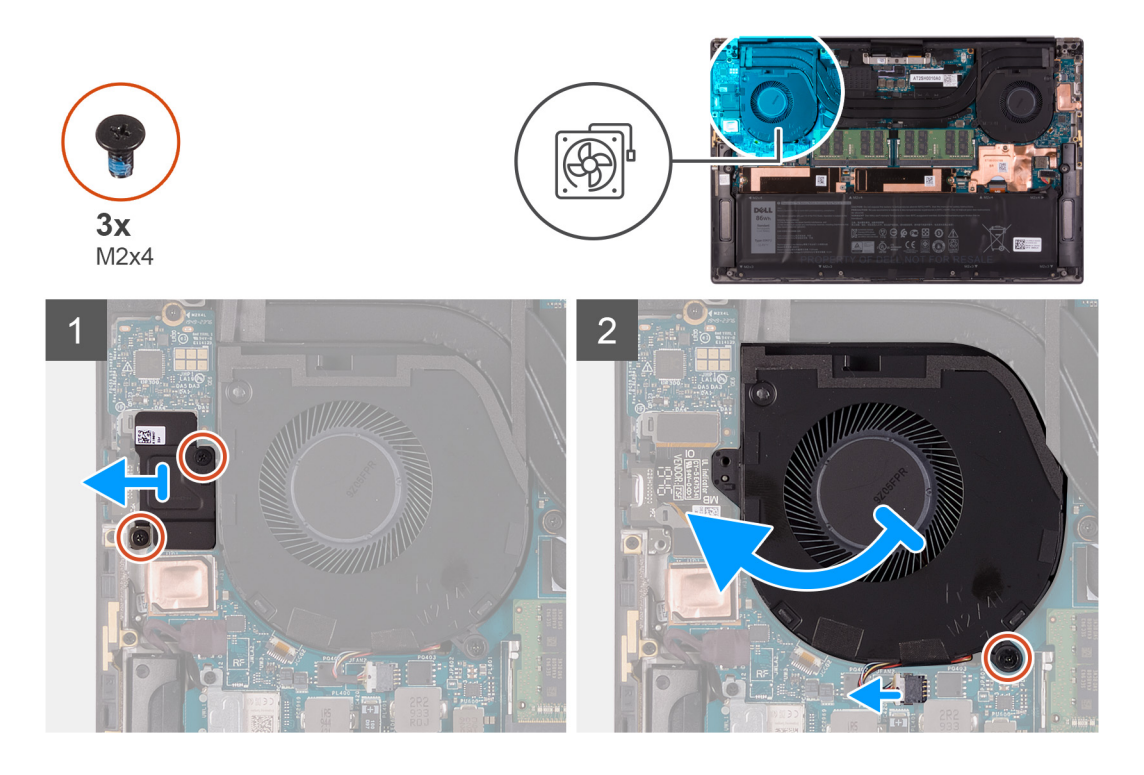

- **1**. הסר את שני הברגים (M2x4) שמהדקים את תושבת ה-FPC של לוח הקלט/פלט למאוורר הימני ולמכלול משענת כף היד והמקלדת.
  - . הרם את תושבת ה-FPC של לוח הקלט/פלט והוצא אותה מלוח המערכת. 2
    - . הסר את הבורג (M2x4) שמהדק את המאוורר ללוח המערכת. 3.
      - .4 נתק את כבל מאוורר הימני מלוח המערכת.
  - 5. הרם חלקית את הצד השמאלי של המאוורר הימני, והחלק אותו שמאלה כדי להוציא אותו ממכלול משענת כף היד והמקלדת.
    - התראה אין להחזיק את מכלול המאווררים במרכז כדי למנוע גרימת נזק למיסב המרכזי. 🛆

התראה בעת הסרת המאוורר, אין להרים את המאוורר ישירות מכיוון שפעולה זו עלולה לגרום נזק למאוורר. 🔼

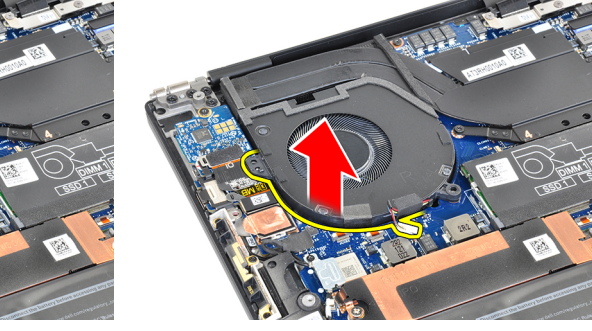

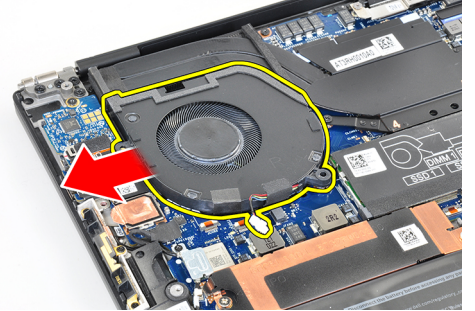

. הערה התמונות המוצגות לעיל הן עבור המאוורר הימני, אך אותו מידע חל על המאוורר השמאלי.

### התקנת המאוורר הימני

#### תנאים מוקדמים

אם אתה מבצע החלפת רכיב, הסר את הרכיבים הקיימים לפני ביצוע הליך ההתקנה.

#### אודות משימה זו

התמונות הבאות מציינות את מיקום המאוורר הימני ומספקות ייצוג חזותי של הליך ההתקנה.

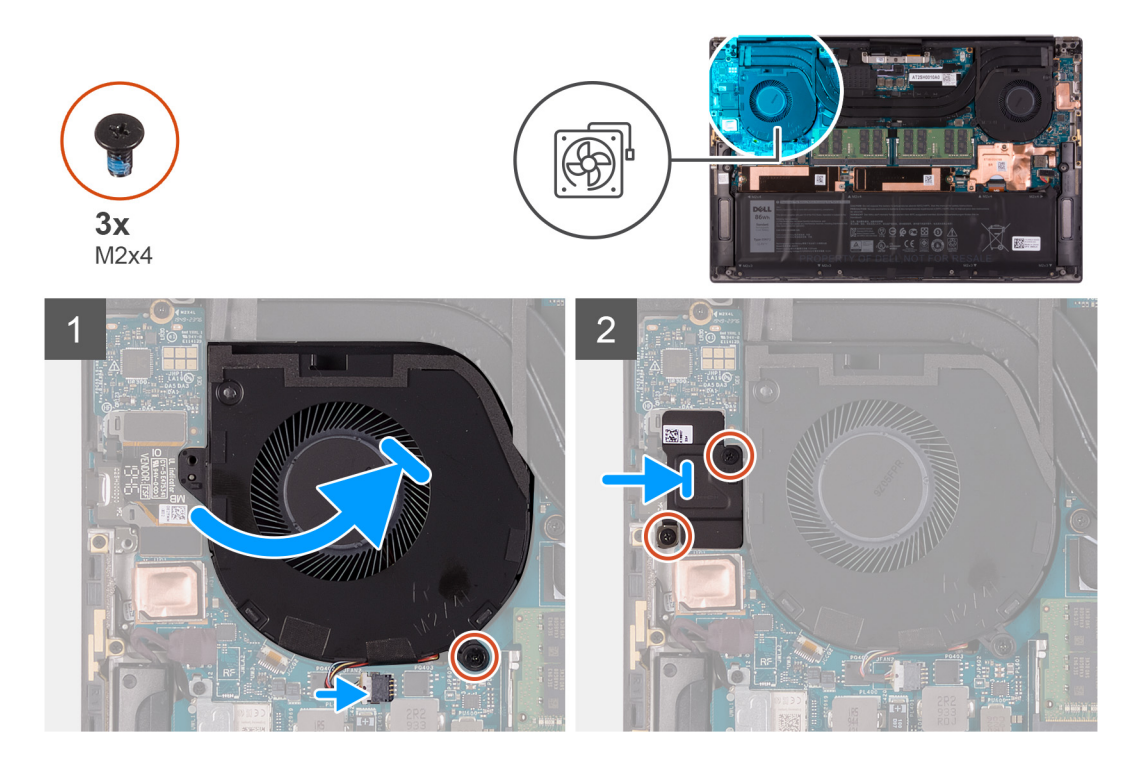

- החלק את המאוורר הימני מתחת לגוף הקירור, וישר את חור הבורג שבמאוורר עם חור הבורג שבמכלול משענת כף היד והמקלדת.
  - 2. הברג בחזרה את הבורג (M2x4) שמהדק את המאוורר הימני ללוח המערכת.
    - . חבר את כבל מאוורר הימני ללוח המערכת.
  - 4. ישר את חורי הברגים שבתושבת של לוח הקלט/פלט עם חורי הברגים שבמאוורר הימני ובלוח המערכת.
- 5. הברג בחזרה את שני הברגים (M2x4) שמהדקים את התושבת של לוח הקלט/פלט למאוורר הימני ולמכלול משענת כף היד והמקלדת.

#### השלבים הבאים

- התקן את כיסוי הבסיס.
- . בצע את הפעולות המפורטות בסעיף לאחר העבודה על חלקיו הפנימיים של המחשב.

## גוף קירור

### הסרת גוף הקירור

#### תנאים מוקדמים

- 1. יש לבצע את ההליך המפורט בסעיף לפני העבודה על חלקיו הפנימיים של המחשב.
- התראה לקירור מרבי של המעבד, אין לגעת באזורים מעבירי החום בגוף הקירור. השמן שנמצא על העור עלול להפחית את יכולת העברת החום של המשחה התרמית.
  - . הערה גוף הקירור עשוי להתחמם מאוד במהלך פעילות רגילה. המתן מספיק זמן עד שגוף הקירור יתקרר לפני שתיגע בו $(\mathbf{i})$ 
    - .2 הסר את כיסוי הבסיס.

#### אודות משימה זו

התמונה הבאה מציינת את מיקום גוף הקירור ומספקת ייצוג חזותי של הליך ההסרה.

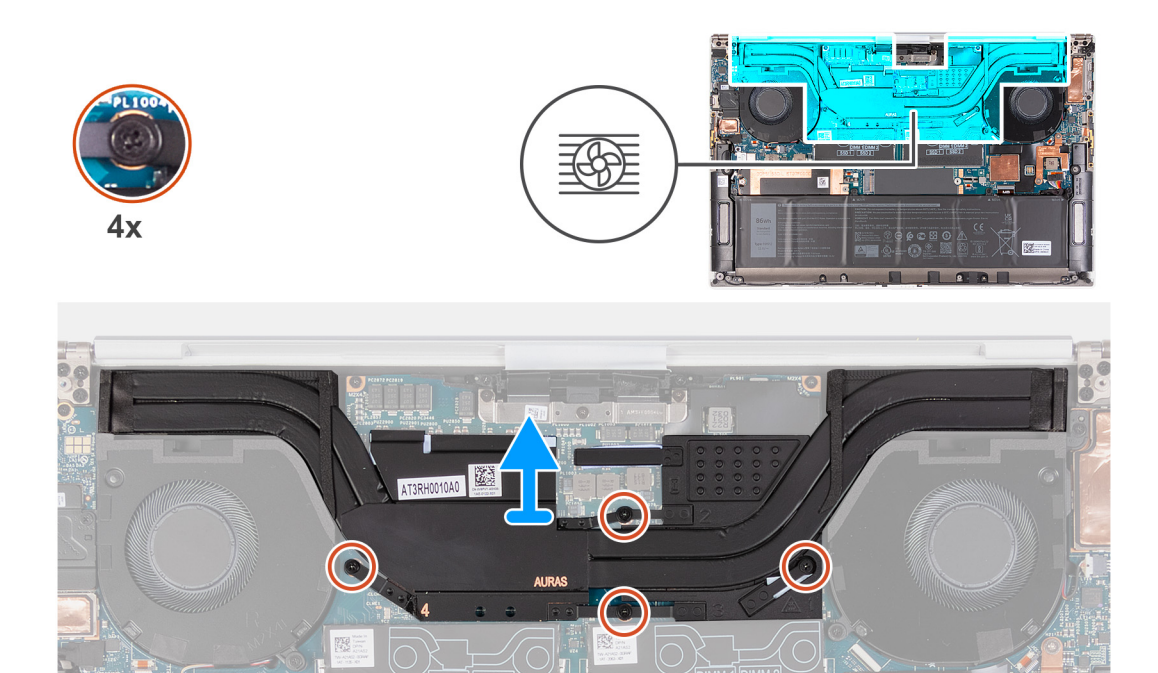

- . לפי סדר הפוך (שמצוין על גוף הקירור), שחרר את ארבעת בורגי החיזוק שמהדקים את גוף הקירור ללוח המערכת.
  - 2. הרם את גוף הקירור והוצא אותו מלוח המערכת.

### התקנת גוף הקירור

#### תנאים מוקדמים

אם אתה מבצע החלפת רכיב, הסר את הרכיבים הקיימים לפני ביצוע הליך ההתקנה.

התראה יישור לא נכון של גוף הקירור עלול לגרום נזק ללוח המערכת ולמעבד. 🛆

הערה אם אתה מחליף את לוח המערכת או את גוף הקירור, השתמש במשטח התרמי או בדבק תרמי שבערכה כדי להבטיח מוליכות תרמית. 🚺

#### אודות משימה זו

התמונה הבאה מציינת את מיקום גוף הקירור ומספקת ייצוג חזותי של הליך ההתקנה.

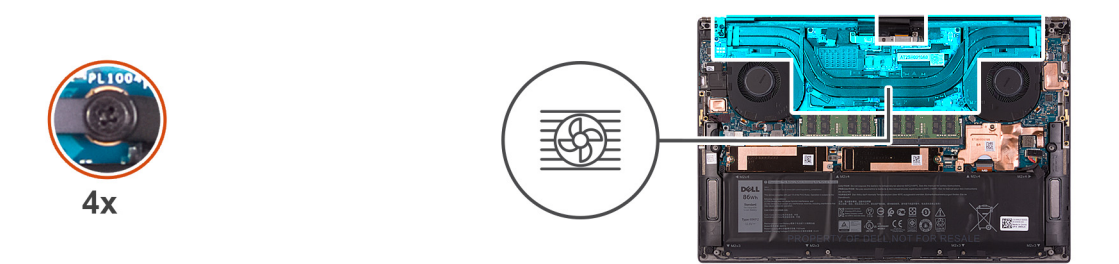

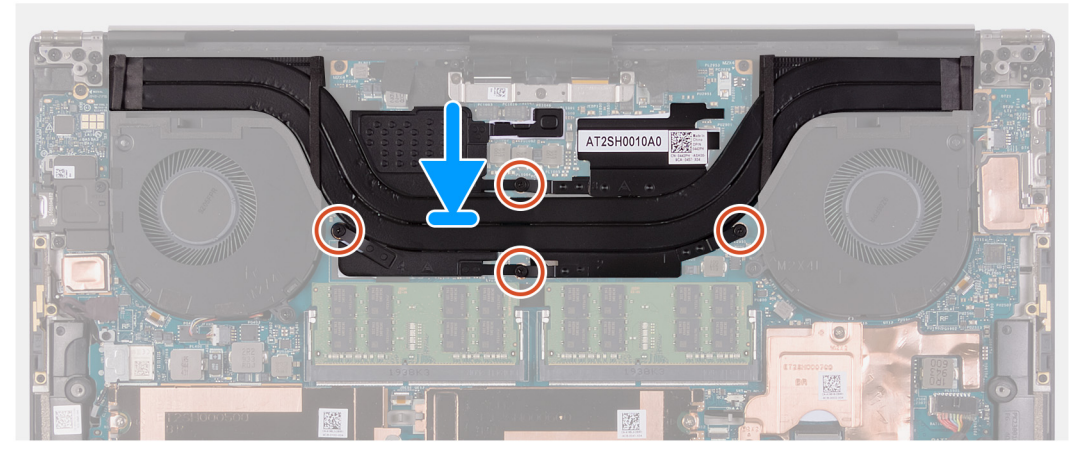

- . ישר את חורי הברגים שבגוף הקירור עם חורי הברגים שבלוח המערכת.
- 2. לפי הסדר (שמצוין על-גבי גוף הקירור), הדק את ארבעת בורגי החיזוק שמהדקים את גוף הקירור ללוח המערכת.

#### השלבים הבאים

- התקן את כיסוי הבסיס.
- . בצע את הפעולות המפורטות בסעיף לאחר העבודה על חלקיו הפנימיים של המחשב.

## רמקולים

## הסרת הרמקולים

#### תנאים מוקדמים

- 1. יש לבצע את ההליך המפורט בסעיף לפני העבודה על חלקיו הפנימיים של המחשב.
  - .2 הסר את כיסוי הבסיס.

#### אודות משימה זו

התמונה הבאה מציינת את מיקום הרמקולים ומספקת ייצוג חזותי של הליך ההסרה.

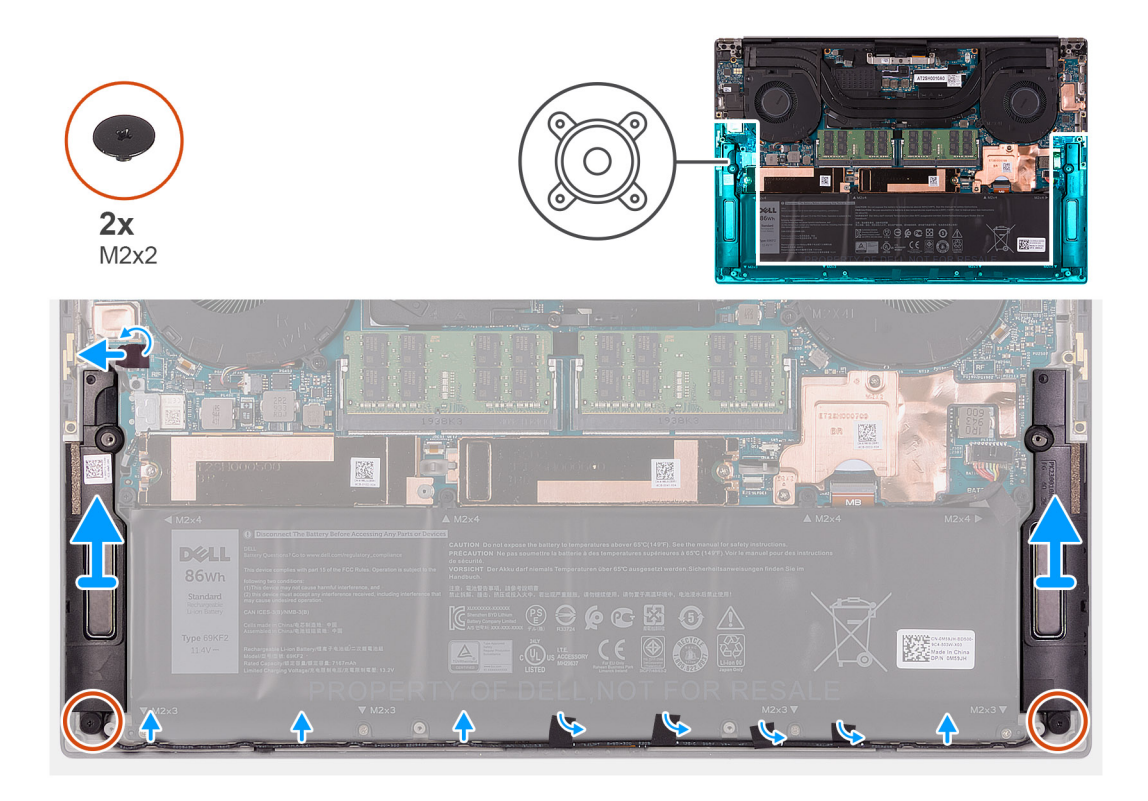

- קלף את סרט ההדבקה ונתק את כבל הרמקול מלוח המערכת.
  - . קלף את הסרטים שמהדקים את כבל הרמקול לסוללה.
- . הסר את שני הברגים (M2x2) שמהדקים את הרמקולים אל מכלול משענת כף היד והמקלדת.
- . רשום את ניתוב כבל הרמקולים והסר אותו ממכווני הניתוב שבמכלול משענת כף היד והמקלדת.
  - 5. הרם את הרמקולים ביחד עם הכבלים שלהם והסר אותם ממכלול משענת כף היד והמקלדת.

## התקנת הרמקולים

#### תנאים מוקדמים

אם אתה מבצע החלפת רכיב, הסר את הרכיבים הקיימים לפני ביצוע הליך ההתקנה.

#### אודות משימה זו

התמונה הבאה מציינת את מיקום הרמקולים ומספקת ייצוג חזותי של הליך ההתקנה.

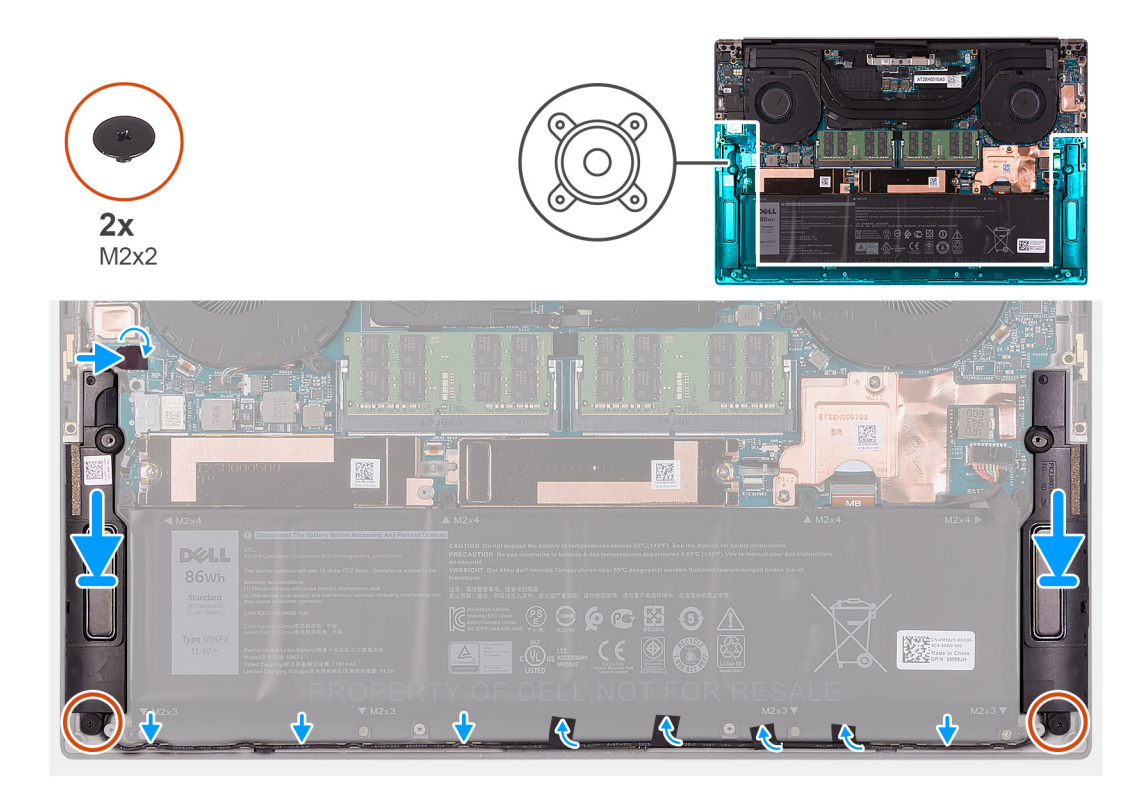

- באמצעות בליטות היישור ולולאות הגומי, הנח את הרמקולים בחריצים שבמכלול משענת כף היד והמקלדת.
  - 2. נתב את כבל הרמקול דרך מכווני הניתוב שבמכלול משענת כף היד והמקלדת.
    - . הצמד את הסרטים שמהדקים את כבל הרמקולים אל הסוללה.
  - 4. הברג בחזרה את שני הברגים (M2x2) שמהדקים את הרמקולים למכלול משענת כף היד והמקלדת.
    - 5. חבר את כבל הרמקול ללוח המערכת, והצמד את סרט ההדבקה שמהדק כבל זה ללוח המערכת.

#### השלבים הבאים

- .1 התקן את כיסוי הבסיס.
- 2. בצע את הפעולות המפורטות בסעיף לאחר העבודה על חלקיו הפנימיים של המחשב.

# לוח קלט/פלט

## הסרת לוח הקלט/פלט

#### תנאים מוקדמים

- 1. יש לבצע את ההליך המפורט בסעיף לפני העבודה על חלקיו הפנימיים של המחשב.
  - . הסר את כיסוי הבסיס.
    - . הסר את המאוורר הימני. 3

#### אודות משימה זו

התמונה הבאה מציינת את מיקום לוח הקלט/פלט ומספקת ייצוג חזותי של הליך ההסרה. ולוח השמע. SD- הערה לוח הקלט/פלט כולל את קורא כרטיסי ה

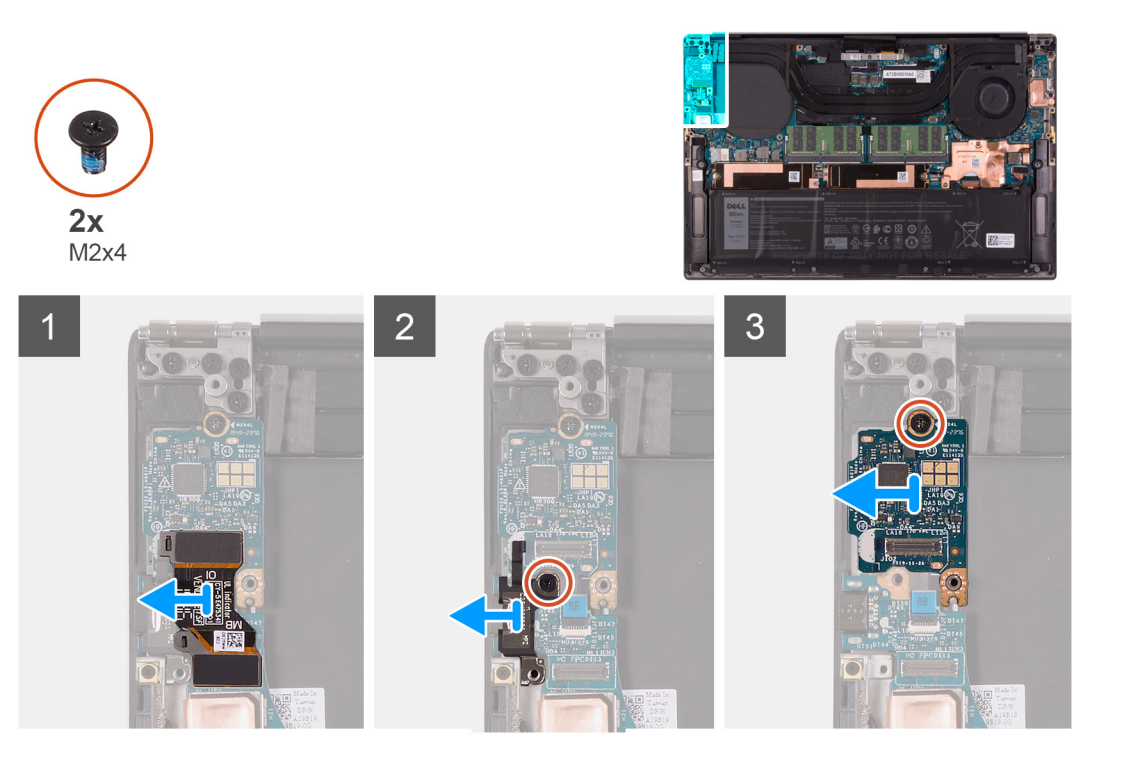

- 1. נתק את הכבל של לוח הקלט/פלט מלוח המערכת ומלוח הקלט/פלט, ולאחר מכן הרם את הכבל של לוח הקלט/פלט מלוח המערכת.
  - **.** הסר את הבורג (M2x4) שמהדק את התושבת של יציאת USB Type-C ללוח המערכת, והרם את התושבת מלוח הקלט/פלט.
    - . הסר את הבורג (M2x4) שמהדק את לוח הקלט/פלט למקומו.
    - **4**. הרם והוצא את לוח הקלט/פלט ממכלול משענת כף היד והמקלדת.

## התקנת לוח הקלט/פלט

#### תנאים מוקדמים

אם אתה מבצע החלפת רכיב, הסר את הרכיבים הקיימים לפני ביצוע הליך ההתקנה.

#### אודות משימה זו

התמונה הבאה מציינת את מיקום לוח הקלט/פלט ומספקת ייצוג חזותי של הליך ההתקנה. הערה לוח הקלט/פלט כולל את קורא כרטיסי ה-SD ולוח השמע.

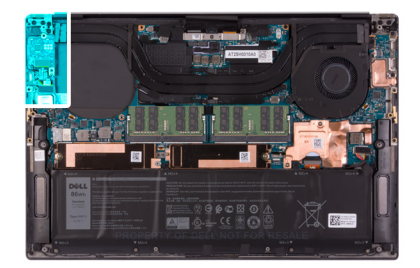

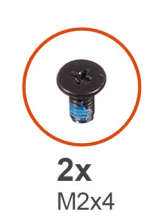

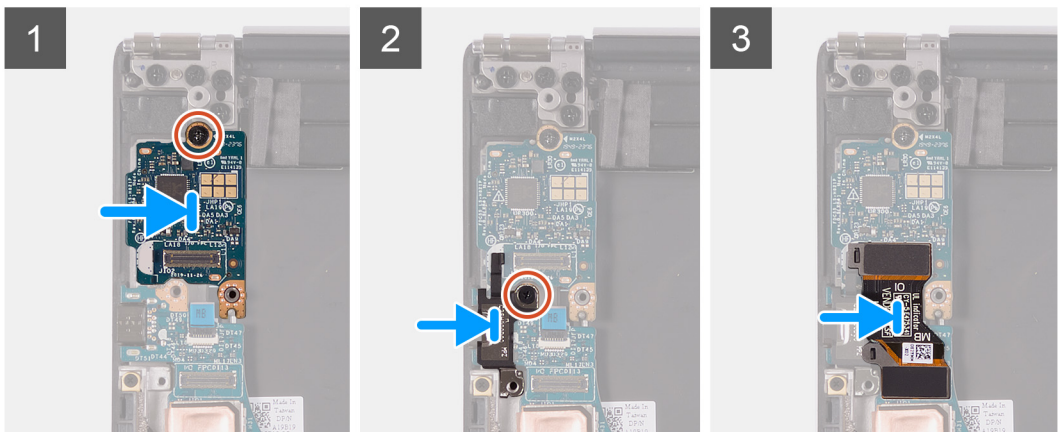

- . הנח את לוח הקלט/פלט על מכלול משענת כף היד והמקלדת.
- . חבר את הבורג (M2x4) שמהדק את לוח הקלט/פלט למכלול משענת כף היד והמקלדת.
- 3. ישר את חור הבורג שבתושבת יציאת ה-USB Type-C עם חור הבורג שבלוח המערכת.
- . חבר את הבורג (M2x4) שמהדק את התושבת של יציאת ה-USB Type-C ללוח המערכת.
  - . חבר את כבל לוח הקלט/פלט למחבר שבלוח המערכת וללוח הקלט/פלט.
- . הערה הקפד לחבר את הצד המסומן בסימון 🛛 של כבל לוח הקלט/פלט ללוח הקלט/פלט, ואת הצד המסומן בסימון MB ללוח המערכת 🚺

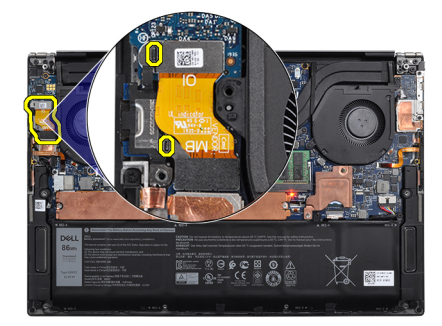

#### השלבים הבאים

- התקן את המאוורר הימני.
  - .2 התקן את כיסוי הבסיס.
- . בצע את הפעולות המפורטות בסעיף לאחר העבודה על חלקיו הפנימיים של המחשב.

35

# מכלול הצג

## הסרת מכלול הצג

#### תנאים מוקדמים

- 1. יש לבצע את ההליך המפורט בסעיף לפני העבודה על חלקיו הפנימיים של המחשב.
  - 2. הסר את כיסוי הבסיס.

#### אודות משימה זו

התמונות הבאות מציינות את מיקום כבל מכלול הצג וצירי מכלול הצג ומספקות ייצוג חזותי של הליך ההסרה.
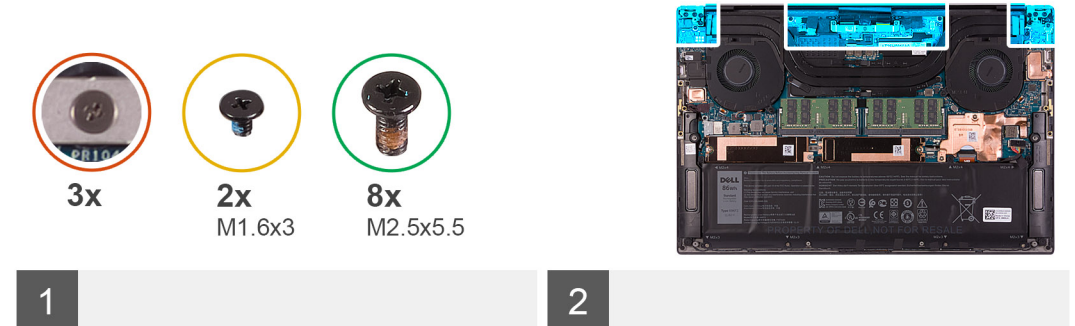

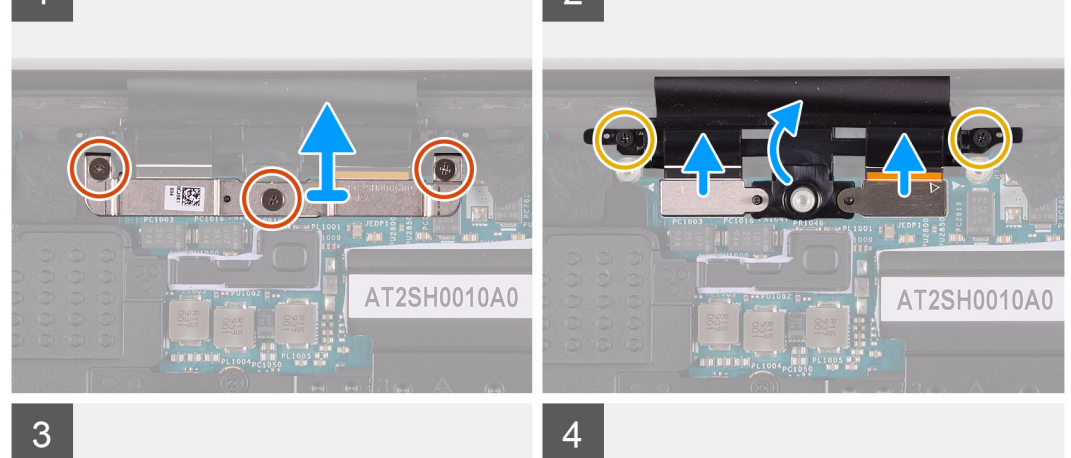

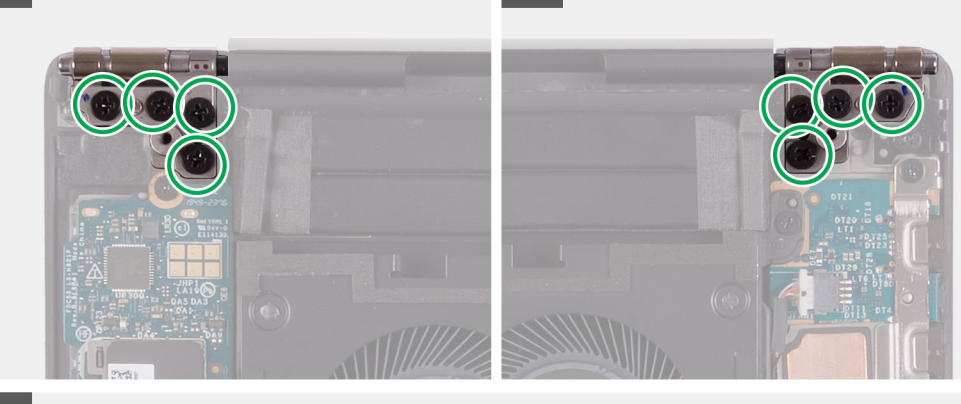

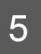

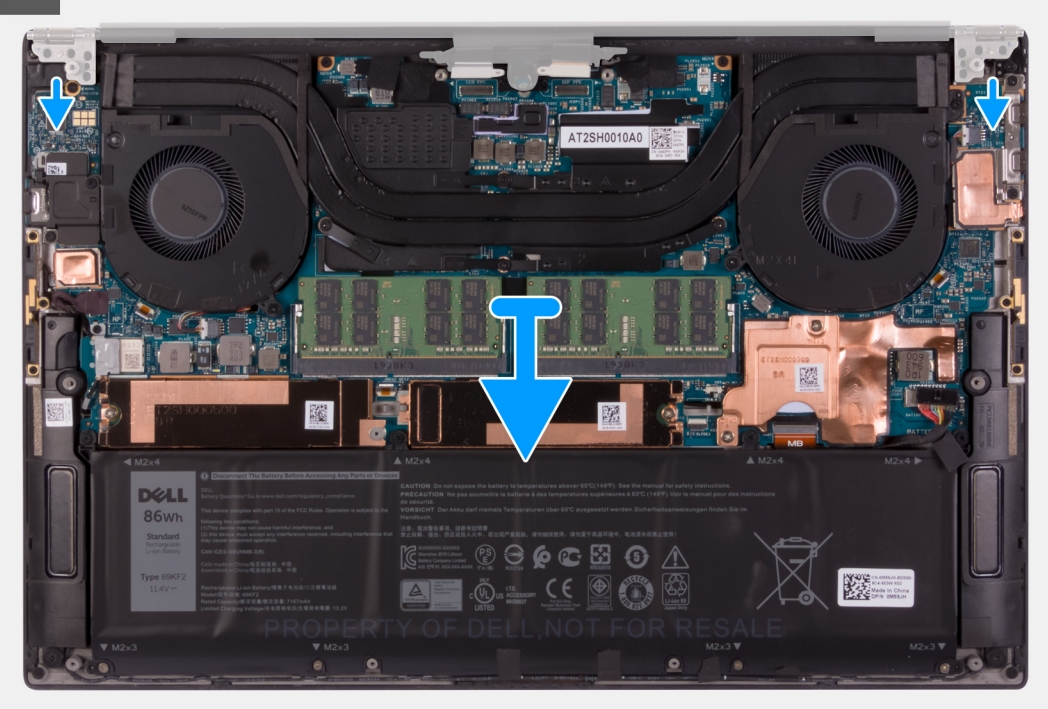

- . שחרר את שלושת בורגי הקיבוע שמהדקים את תושבת כבל מכלול הצג ללוח המערכת.
  - הרם והוצא את תושבת כבל מכלול הצג מלוח המערכת.
- **5.** הסר את שני הברגים (M1.6x3) שמהדקים את מחזיק כבל מכלול הצג למכלול משענת כף היד והמקלדת.
  - .4 נתק את כבל מסך המגע ואת כבל המצלמה.
- 5. הסר את שמונת הברגים (M2.5x5.5) שמהדקים את הציר השמאלי והציר הימני של מכלול הצג ללוח המערכת ולמכלול משענת כף היד והמקלדת.
  - 6. החלק את מכלול משענת כף היד והמקלדת אל מחוץ למכלול הצג.
  - לאחר ביצוע כל השלבים המתוארים לעיל, תישאר רק עם מכלול הצג.

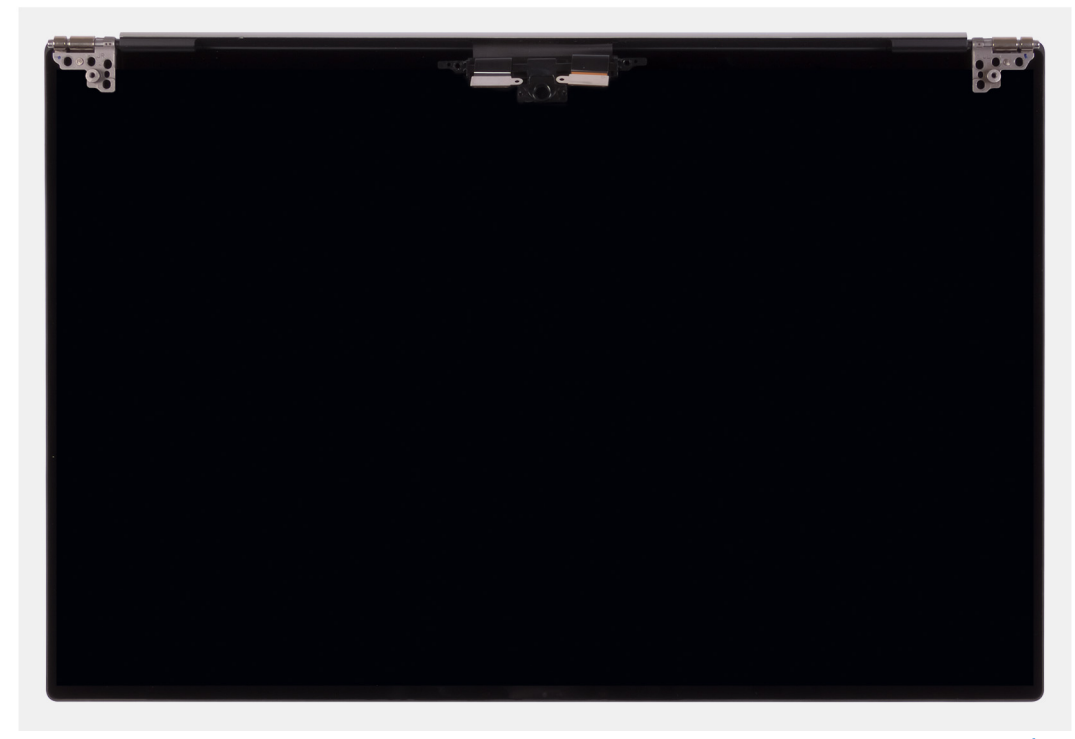

הערה מכלול הצג הוא מכלול (HUD) Hinge-Up Design) ולא ניתן לפרקו מעבר לכך לאחר הסרתו מהמארז התחתון. אם רכיבים כלשהם במכלול הצג לא תקינים ויש צורך להחליפם, החלף את מכלול הצג כולו.

### התקנת מכלול הצג

#### תנאים מוקדמים

אם אתה מבצע החלפת רכיב, הסר את הרכיבים הקיימים לפני ביצוע הליך ההתקנה.

#### אודות משימה זו

התמונה הבאה מציינת את מיקום מכלול הצג ומספקת ייצוג חזותי של הליך ההתקנה.

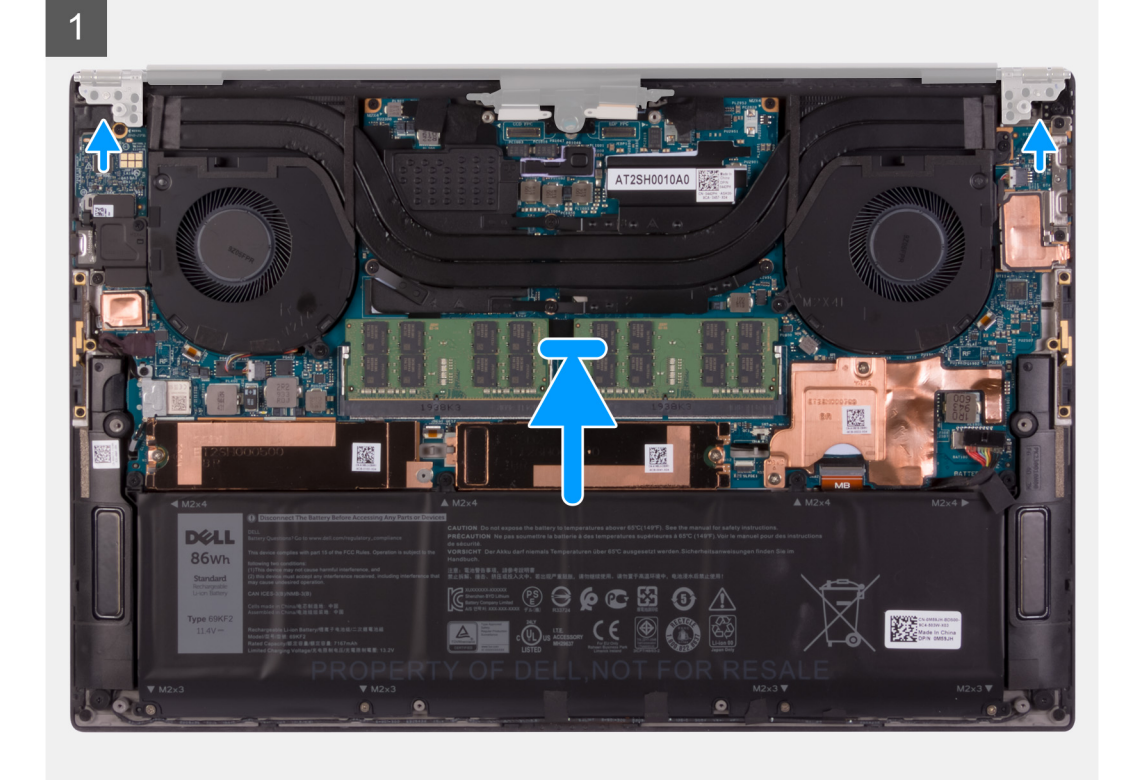

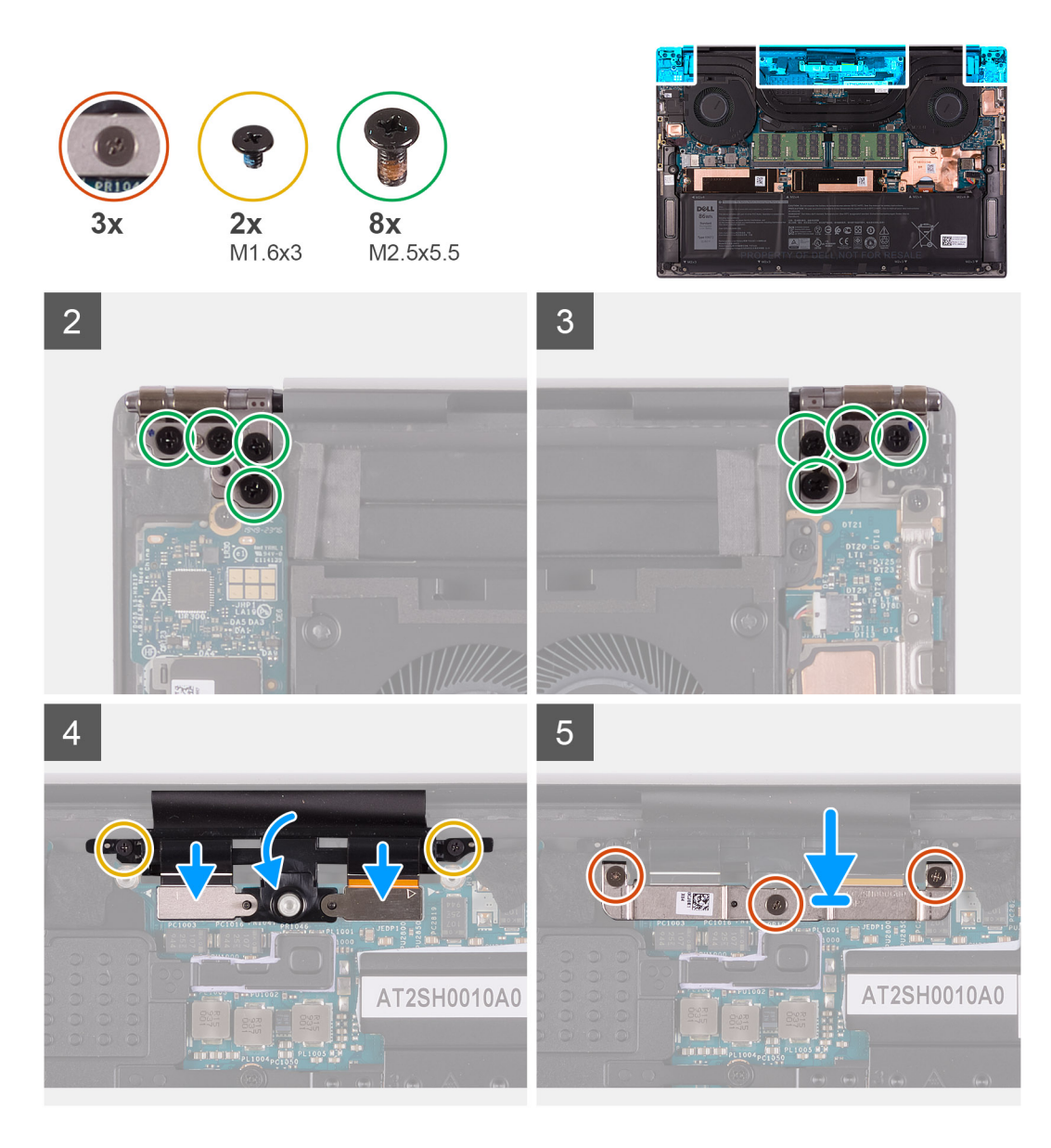

- . החלק את מכלול משענת כף היד והמקלדת מתחת לצירי מכלול הצג.
- . ישר את חורי הברגים שבמכלול משענת כף היד עם חורי הברגים שבציר הימני ובציר השמאלי של מכלול הצג.
- **5.** הברג בחזרה את ארבעת הברגים (M2.5x5.5) המהדקים את הציר השמאלי ללוח המערכת ולמכלול משענת כף היד והמקלדת.
- **4.** הברג בחזרה את ארבעת הברגים (M2.5x5.5) המהדקים את הציר הימני ללוח המערכת ולמכלול משענת כף היד והמקלדת.
  - ישר את חורי הברגים שבמחזיק כבל מכלול הצג עם חורי הברגים שבמכלול משענת כף היד והמקלדת.
    - 6. חבר את כבל מסך המגע וכבל המצלמה לכבל מכלול הצג.
  - **.7** הברג בחזרה את שני הברגים (M1.6x3) שמהדקים את מחזיק כבל מכלול הצג למכלול משענת כף היד והמקלדת.
  - הערה הפעל מומנט פיתול עדין בעת הידוק שני הברגים (M1.6x3) כדי להימנע מגרימת נזק לתבריגי הבורג. 🚺
    - 8. ישר את חורי הברגים שבתושבת כבל מכלול הצג עם חורי הברגים שבלוח המערכת.
    - .9. הדק את שלושת בורגי הקיבוע שמהדקים את תושבת כבל מכלול הצג ללוח המערכת.

#### השלבים הבאים

- . התקן את כיסוי הבסיס.
- 2. בצע את הפעולות המפורטות בסעיף לאחר העבודה על חלקיו הפנימיים של המחשב.

# לוח המערכת

### הסרת לוח המערכת

#### תנאים מוקדמים

- 1. יש לבצע את ההליך המפורט בסעיף לפני העבודה על חלקיו הפנימיים של המחשב.
- הערה לפני ניתוק הכבלים מלוח המערכת, שים לב למיקומם של המחברים, כדי שתוכל לחבר את הכבלים מחדש בצורה נכונה לאחר שתחזיר את לוח המערכת למקומו.
  - לאחר שתחזיר את לוח המערכת BIOS- הערה תגית השירות של המחשב מאוחסנת בלוח המערכת. הזן את תג השירות בתוכנית התקנת ה למקומו.
- הערה החזרת לוח המערכת למקומו תבטל את השינויים שביצעת ב-BIOS באמצעות תוכנית התקנת ה-BIOS. בצע את השינויים המתאימים שוב לאחר החזרת לוח המערכת.
- מתרחש, המחשב RTC **הערה** לאחר הרכבה מחדש של המחשב והפעלתו, הוא יבקש לאפס את שעון זמן אמת (RTC). כאשר מחזור איפוס RTC מתרחש, המחשב מופעל מחדש מספר פעמים ולאחר מכן מוצגת הודעת שגיאה "לא הוגדרה השעה". יש להיכנס ל-BIOS כשמופיעה שגיאה זו ולהגדיר את התאריך והשעה במחשב כדי לחזור לפעילות רגילה.
  - **.2**. הסר את כיסוי הבסיס.

    - . הסר את הרמקולים.
  - 5. הסר את מודול הזיכרון.
  - .1 solid-state הסר את כונן 1.6
  - .2 solid-state הסר את כונן 7.
    - 8. הסר את גוף הקירור.
  - .9 הסר את המאוורר השמאלי.
    - .10 הסר את המאוורר הימני.
    - . הסר את לוח הקלט/פלט.

#### אודות משימה זו

התמונה הבאה מציגה את המחברים בלוח המערכת.

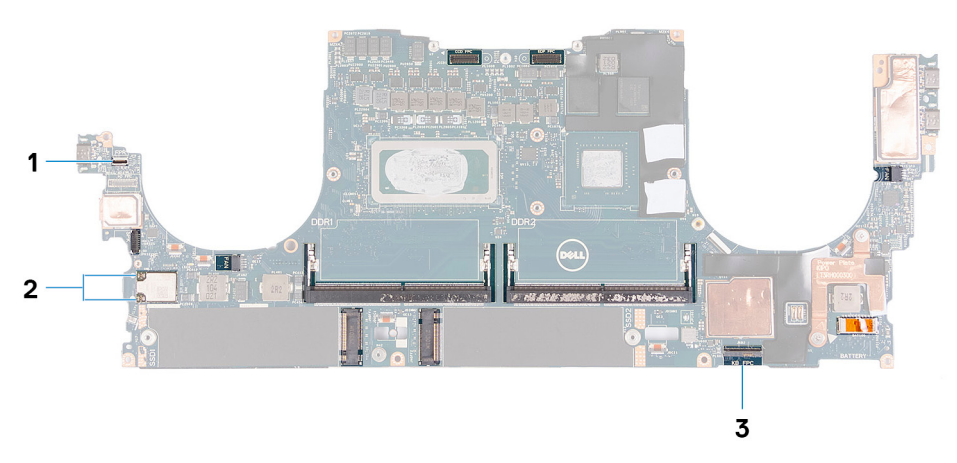

#### איור 1. מחברי לוח מערכת

- 1. כבל לוח קורא טביעות האצבעות
  - 2, כבלי האנטנות
  - 3. כבל לוח שליטה של המקלדת

התמונות הבאות מציינות את מיקום לוח המערכת ומספקות ייצוג חזותי של הליך ההסרה.

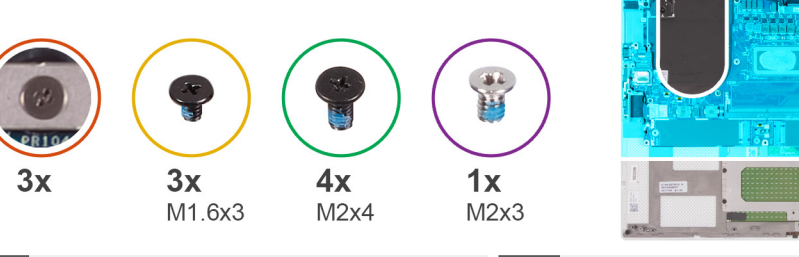

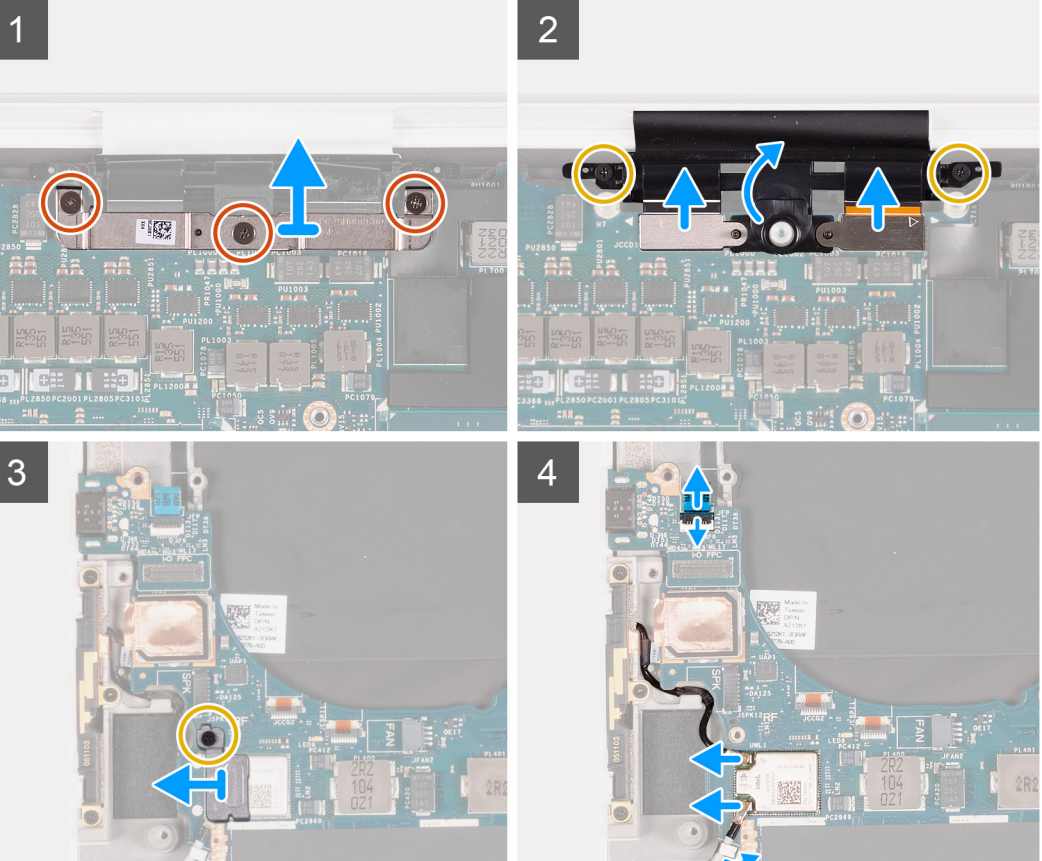

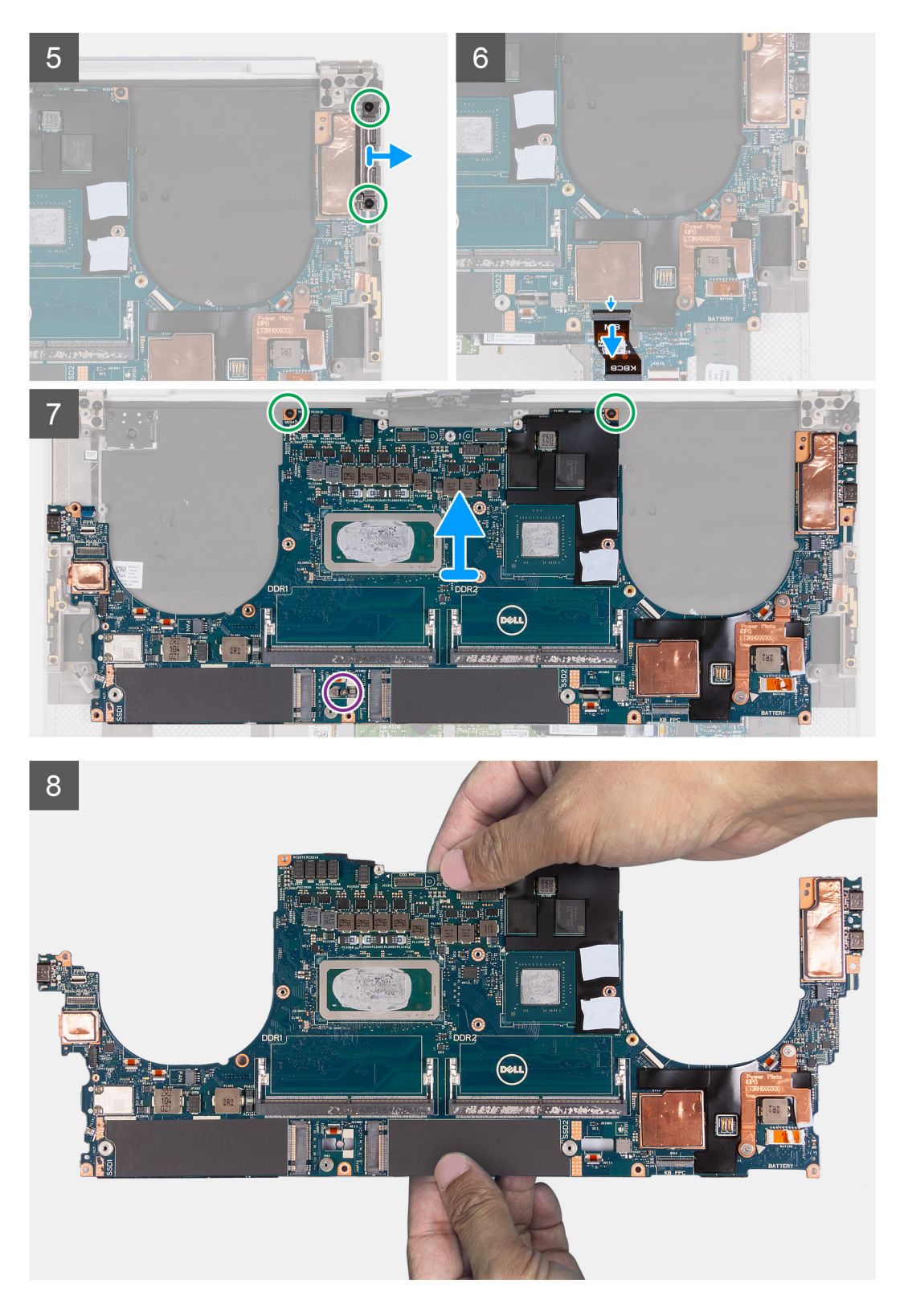

- שחרר את שלושת בורגי החיזוק שמהדקים את תושבת כבל המצלמה ומכלול הצג למקומה.
  - 2. הרם את תושבת כבל המצלמה ומכלול הצג והוצא אותה מלוח המערכת.
- **5.** הסר את שני הברגים (M1.6x3) שמהדקים את מחזיק כבל מכלול הצג למכלול משענת כף היד והמקלדת.
  - .4 נתק את כבל מסך המגע וכבל המצלמה.
  - **5.** הסר את הבורג (M1.6x3) שמהדק את תושבת כרטיס האלחוט ללוח המערכת.
- 6. באמצעות להב פלסטיק, נתק את כבלי האנטנה מכרטיס האלחוט. שלוף אותם מהתפסים שבלוח המערכת.

43

- .7. פתח את התפס ונתק את כבל לוח קורא טביעות האצבעות מלוח המערכת.
  - .8 נתק את כבל הרמקולים מלוח המערכת.
- .9 הרם את תושבת ה-USB Type-C הימנית והוצא אותה ממכלול משענת כף היד והמקלדת.
- **10.** הסר את שני הברגים (M2x4) שמהדקים את תושבת USB Type-C השמאלית אל מכלול משענת כף היד והמקלדת.
  - 11. הרם את תושבת ה-USB Type-C השמאלית ממכלול משענת כף היד והמקלדת.
  - הערה העבר את שתי תושבות ה-USB Type-C ללוח המערכת החלופי החדש.

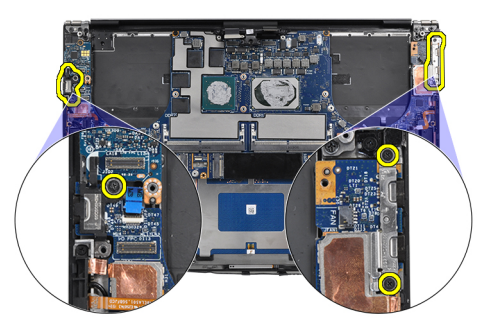

- .12 הרם את התפס ונתק את כבל לוח פקדי המקלדת מלוח המערכת.
- **.13** הסר את הבורג היחיד (M2x3) ואת שני הברגים (M2x4) שמהדקים את לוח המערכת למכלול משענת כף היד והמקלדת.

הערה הלוחית התרמית היא חלק מלוח המערכת, אין להפרידה מלוח המערכת. 🚺

- . הרם והוצא את לוח המערכת ממכלול משענת כף היד והמקלדת.
- הערה בעת טיפול בלוח המערכת, החזק את לוח המערכת בחוזקה בחלק העליון והתחתון. אין להחזיק את לוח המערכת באזורים הדקים בצד שמאל ובצד ימין.

### התקנת לוח המערכת

#### תנאים מוקדמים

אם אתה מבצע החלפת רכיב, הסר את הרכיבים הקיימים לפני ביצוע הליך ההתקנה.

- הערה תגית השירות של המחשב מאוחסנת בלוח המערכת. הזן את תג השירות בתוכנית התקנת ה-BIOS לאחר שתחזיר את לוח המערכת למקומו. 🚺
  - הערה החזרת לוח המערכת למקומו תבטל את השינויים שביצעת ב-BIOS באמצעות תוכנית התקנת ה-BIOS. בצע את השינויים המתאימים שוב לאחר החזרת לוח המערכת.
  - באמצעות תוכנית התקנת ה-BIOS. בצע את השינויים המתאימים שוב BIOS באמצעות תוכנית התקנת ה-BIOS. בצע את השינויים המתאימים שוב לאחר החזרת לוח המערכת. לאחר הרכבה מחדש של המחשב והפעלתו, הוא יבקש לאפס את שעון זמן אמת (RTC). כאשר מחזור איפוס מתרחש, המחשב מופעל מחדש מספר פעמים ולאחר מכן מוצגת הודעת שגיאה "לא הוגדרה השעה". יש להיכנס ל-BIOS כשמופיעה שגיאה זו ולהגדיר את התאריך והשעה במחשב כדי לחזור לפעילות רגילה.

#### אודות משימה זו

התמונה הבאה מציגה את המחברים בלוח המערכת.

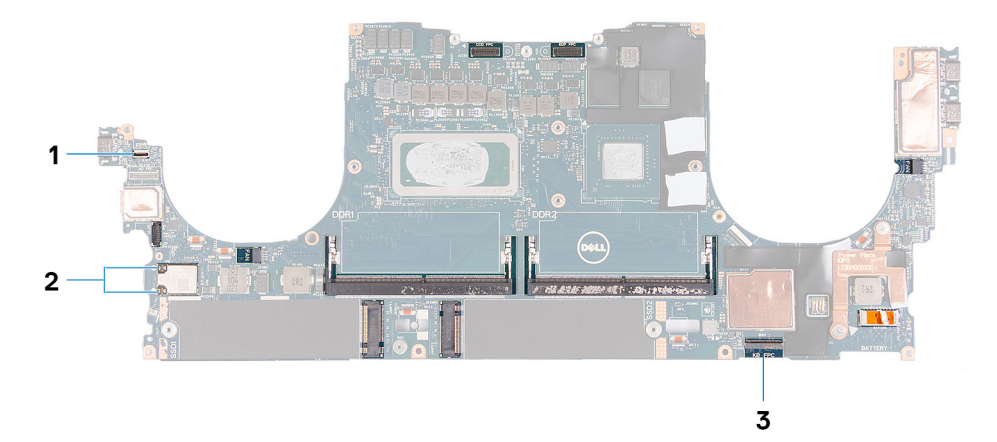

#### איור 2. מחברי לוח מערכת

- כבל לוח קורא טביעות האצבעות
  - 2. כבלי האנטנות
  - 3. כבל לוח שליטה של המקלדת

התמונות הבאות מציינות את מיקום לוח המערכת ומספקות ייצוג חזותי של הליך ההתקנה.

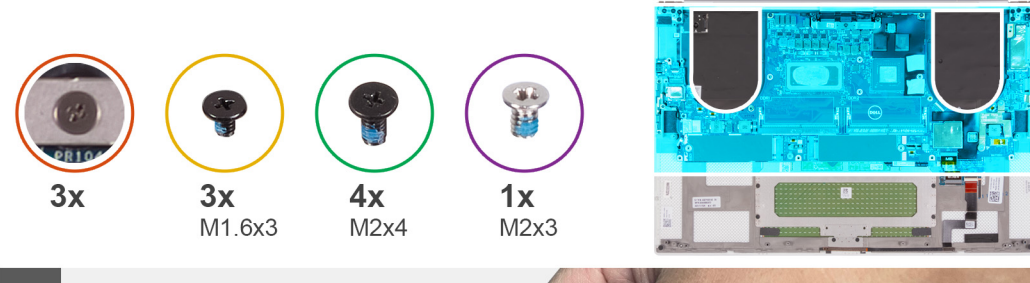

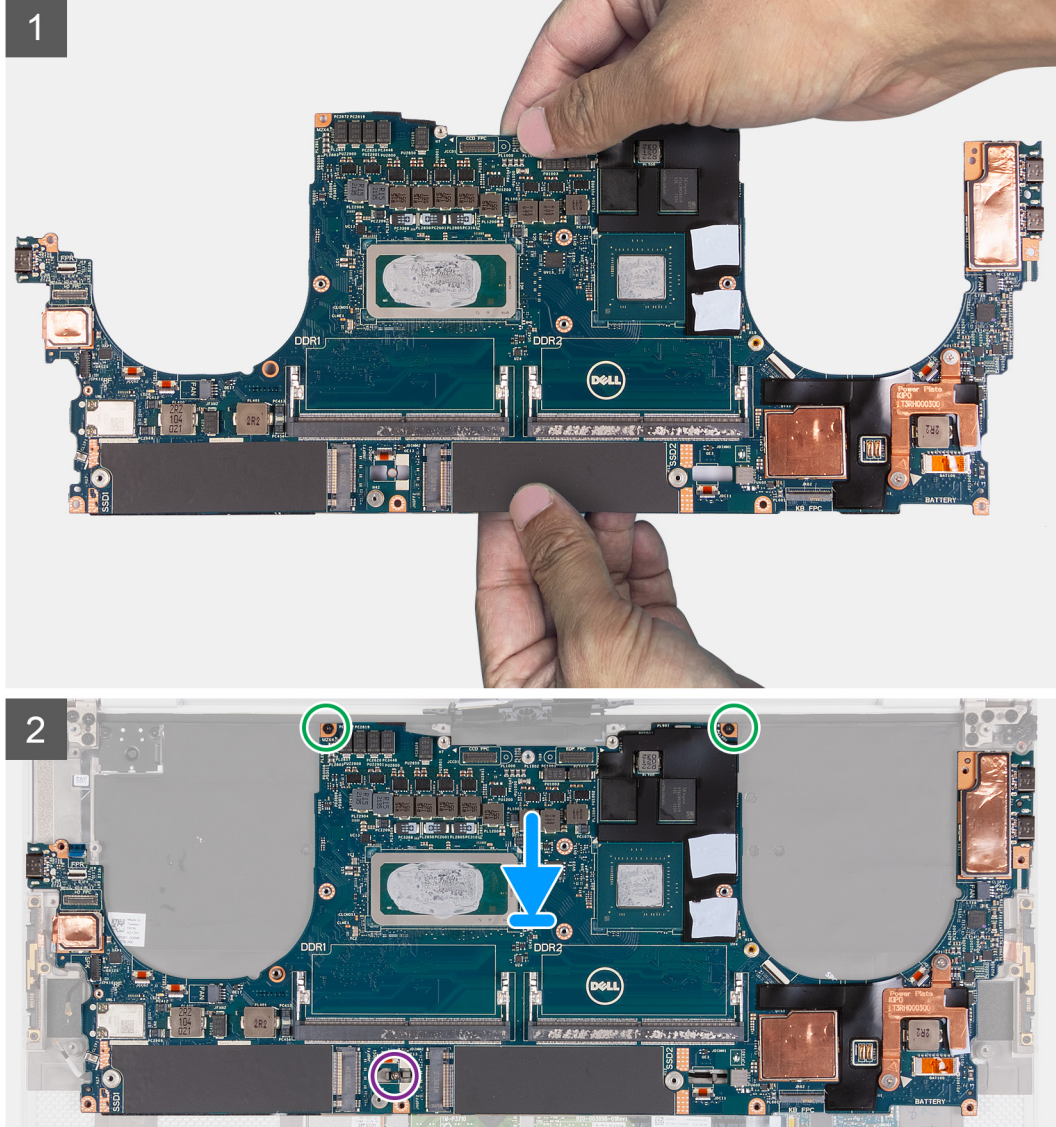

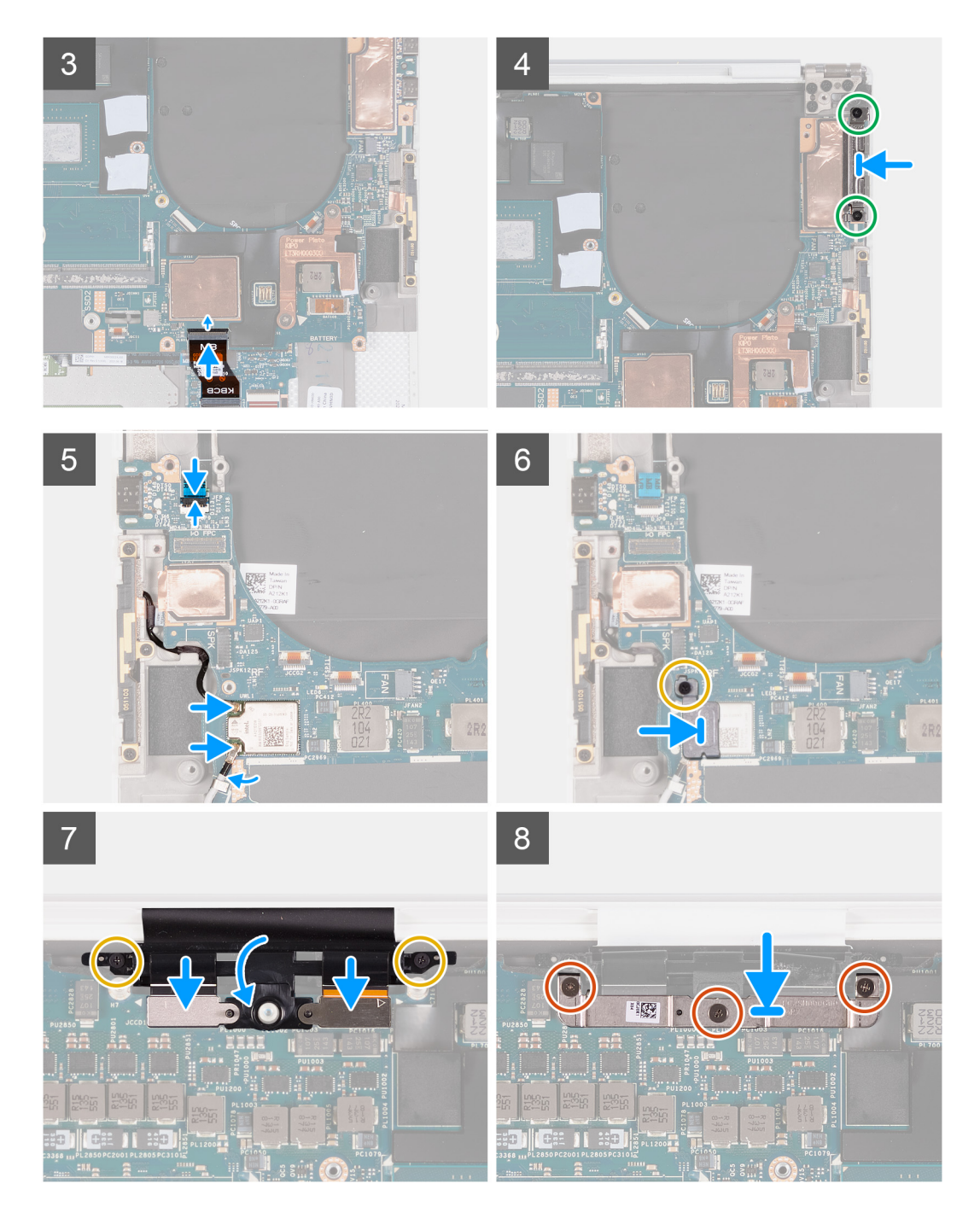

. החזק את לוח המערכת בחוזקה בחלקו העליון ובחלקו התחתון.

#### התראה אין להחזיק את לוח המערכת בצד שמאל ובצד ימין, מכיוון שהדבר עלול לגרום נזק ללוח המערכת. 🛆

- 2. מקם את לוח המערכת על מכלול משענת כף היד והמקלדת.
- . ישר את חורי הברגים שבלוח המערכת עם חורי הברגים שבמכלול משענת כף היד והמקלדת.
- .4. הברג בחזרה את שני הברגים (M2x4) שמהדקים את לוח המערכת למכלול משענת כף היד והמקלדת.
- 5. הברג בחזרה את הבורג היחיד (M2x3) שמהדק את לוח המערכת למכלול משענת כף היד והמקלדת.
  - 6. חבר את הכבל של לוח בקר המקלדת ללוח המערכת וסגור את התפס כדי להדק את הכבל.
- 7. ישר את חורי הברגים שבתושבת Type-C השמאלית עם חורי הברגים שבמכלול משענת כף היד והמקלדת.
- 8. הברג בחזרה את שני הברגים (M2x4) שמהדקים את תושבת Type-C השמאלית למכלול משענת כף היד והמקלדת.
  - 9. ישר את חור הבורג שבתושבת Type-C הימנית עם חורי הברגים שבמכלול משענת כף היד והמקלדת.
    - 10. חבר את כבל לוח קורא טביעות האצבעות ללוח המערכת וסגור את התפס כדי להדק את הכבל.

- .11. חבר את כבל הרמקול הימני ללוח המערכת.
- .12 חבר את כבל המקלדת ללוח המערכת וסגור את התפס כדי להדק את הכבל
- .13 השחל את כבלי האנטנה דרך התפסים שבלוח המערכת, וחבר אותם לכרטיס האלחוט.
  - .14 ישר את חור הבורג שבתושבת כרטיס האלחוט עם חור הבורג שבלוח המערכת.
- **15.** הברג בחזרה את הבורג (M1.6x3) שמהדק את תושבת כרטיס האלחוט ללוח המערכת.
  - .16 חבר את כבל מסך המגע ואת כבל המצלמה לכבל מכלול הצג
- **17.** הברג בחזרה את שני הברגים (M1.6x3) שמהדקים את מחזיק כבל מכלול הצג למכלול משענת כף היד והמקלדת.
  - 18. חבר את כבל מסך המגע ואת כבל המצלמה לכבל מכלול הצג.
  - 19. ישר את חורי הברגים שבתושבת כבל מכלול הצג עם חורי הברגים שבלוח המערכת.
  - .20 הדק את שלושת בורגי הקיבוע שמהדקים את תושבת כבל מכלול הצג ללוח המערכת.

#### השלבים הבאים

- .1 התקן את לוח הקלט/פלט.
- .2 התקן את המאוורר הימני.
- . התקן את המאוורר השמאלי.
  - **4.** התקן את גוף הקירור.
- .2 Solid State התקן את כונן 5.
- .1 Solid State התקן את כונן 1.6
  - .7 התקן את מודול הזיכרון.
    - 8. התקן את <mark>הסוללה</mark>.
    - 9. התקן את <mark>הרמקולים</mark>.
  - 10. התקן את כיסוי הבסיס.
- .11 בצע את הפעולות המפורטות בסעיף לאחר העבודה על חלקיו הפנימיים של המחשב.

# לוח LED

## הסרת לוח ה-LED

#### תנאים מוקדמים

- 1. יש לבצע את ההליך המפורט בסעיף לפני העבודה על חלקיו הפנימיים של המחשב.
  - .2 הסר את כיסוי הבסיס.
    - **3.** הסר את הסוללה.
    - **4**. הסר את הרמקולים.

#### אודות משימה זו

התמונה הבאה מציינת את מיקום לוח ה-LED ומספקת ייצוג חזותי של הליך ההסרה.

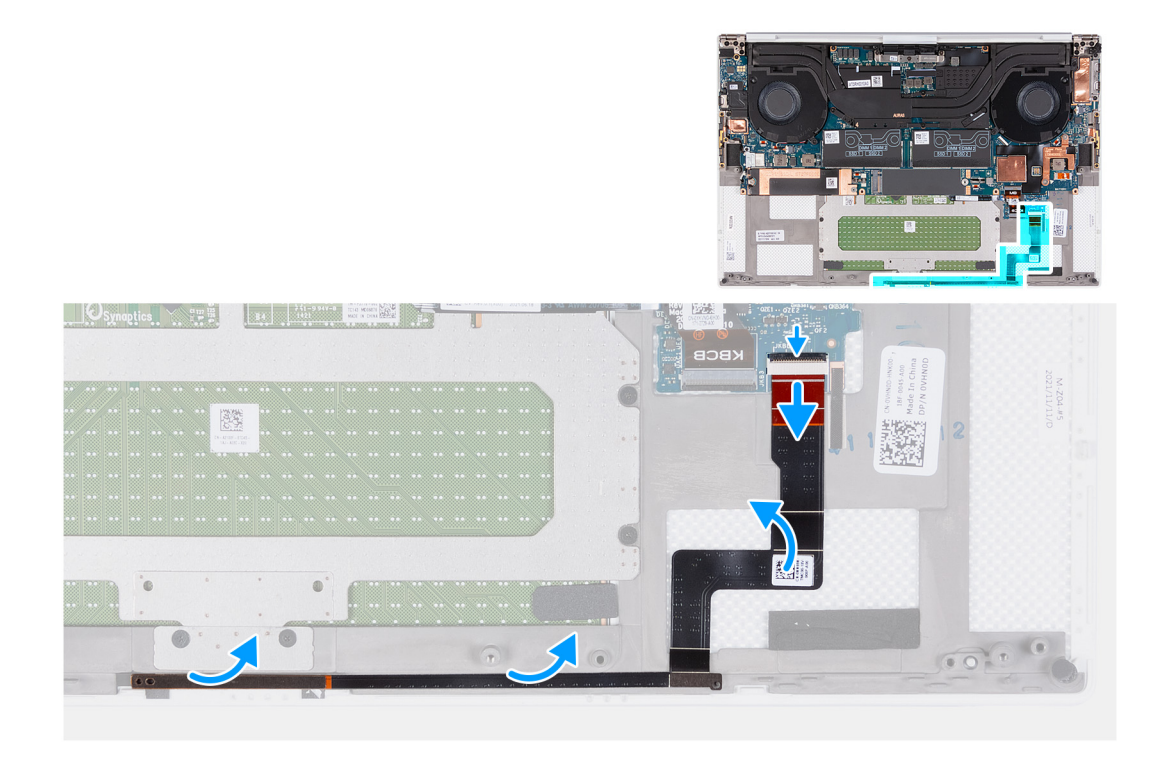

- .1. יש לפתוח את התפס ולנתק את הכבל של לוח ה-LED מלוח המערכת.
- 2. קלף את הכבל של לוח ה-LED ממכלול משענת כף היד והמקלדת.
- **5.** רשום את ניתוב לוח ה-LED, והסר את לוח ה-LED ממכווני הניתוב שבמכלול משענת כף היד והמקלדת.
  - 4. הרם את לוח ה-LED והוצא אותו מלוח המערכת

## התקנת לוח ה-LED

#### תנאים מוקדמים

אם אתה מבצע החלפת רכיב, הסר את הרכיבים הקיימים לפני ביצוע הליך ההתקנה.

#### אודות משימה זו

התמונות הבאות מציינות את מיקום לוח ה-LED ומספקות ייצוג חזותי של הליך ההתקנה.

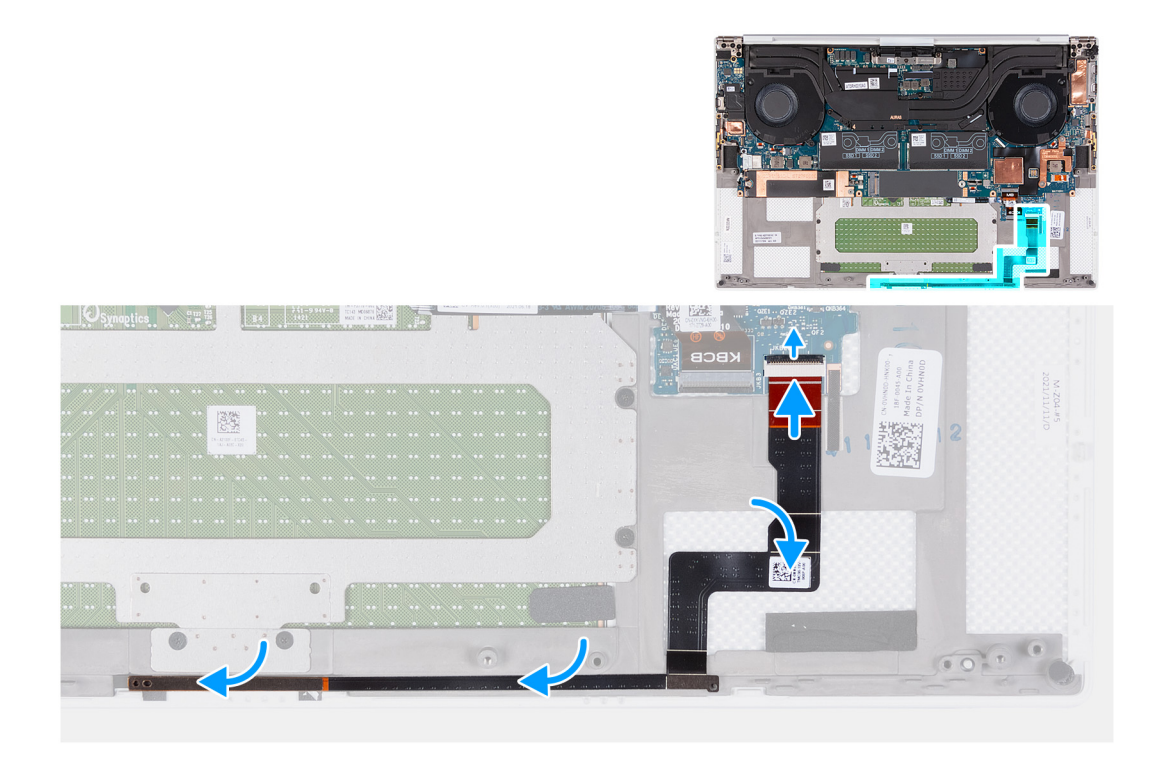

1. מקם את לוח ה-LED על לוח המערכת בהמשך למכוון הניתוב במכלול משענת כף היד והמקלדת.

הערה ודא שתושבת לוח ה-LED מיושרת עם היתדות שבמכלול משענת כף היד והמקלדת.

- . הצמד את הכבל של לוח ה-LED למכלול משענת כף היד והמקלדת.
- .5. חבר את כבל לוח ה-LED ללוח המערכת, וסגור את התפס כדי להדק את הכבל.

#### השלבים הבאים

- 1. התקן את הרמקולים.
  - **2.** התקן את הסוללה.
- .5. התקן את כיסוי הבסיס.
- . בצע את הפעולות המפורטות בסעיף לאחר העבודה על חלקיו הפנימיים של המחשב.

# מכלול משענת כף היד והמקלדת

## הסרת מכלול משענת כף היד והמקלדת

#### תנאים מוקדמים

- . יש לבצע את ההליך המפורט בסעיף לפני העבודה על חלקיו הפנימיים של המחשב.
  - הסר את כיסוי הבסיס.
    - **.3** הסר את הסוללה.
    - הסר את הרמקולים.
  - 5. הסר את מודול הזיכרון.
  - .1 solid-state הסר את כונן 1.6
  - .2 solid-state הסר את כונן 2.
    - . הסר את גוף הקירור.

הערה לוח המערכת ניתן להסרה ולהתקנה כאשר גוף הקירור מחובר אליו. הדבר מפשט את ההליך ומונע את היפרדות ההדבקה התרמית בין לוח המערכת לגוף הקירור.

- י 9. הסר את המאוורר הימני.
- . הסר את המאוורר השמאלי.

- **.11.** הסר את לוח הקלט/פלט.
- **12.** יש להסיר את מכלול הצג.
  - **.13. הסר את לוח המערכת**.

#### אודות משימה זו

לאחר ביצוע כל השלבים המקדימים, נותר מכלול משענת כף היד והמקלדת.

הערה האנטנות והכבלים שלהן הם חלק ממכלול משענת כף היד, ואין להסירם מהמערכת. 🚺

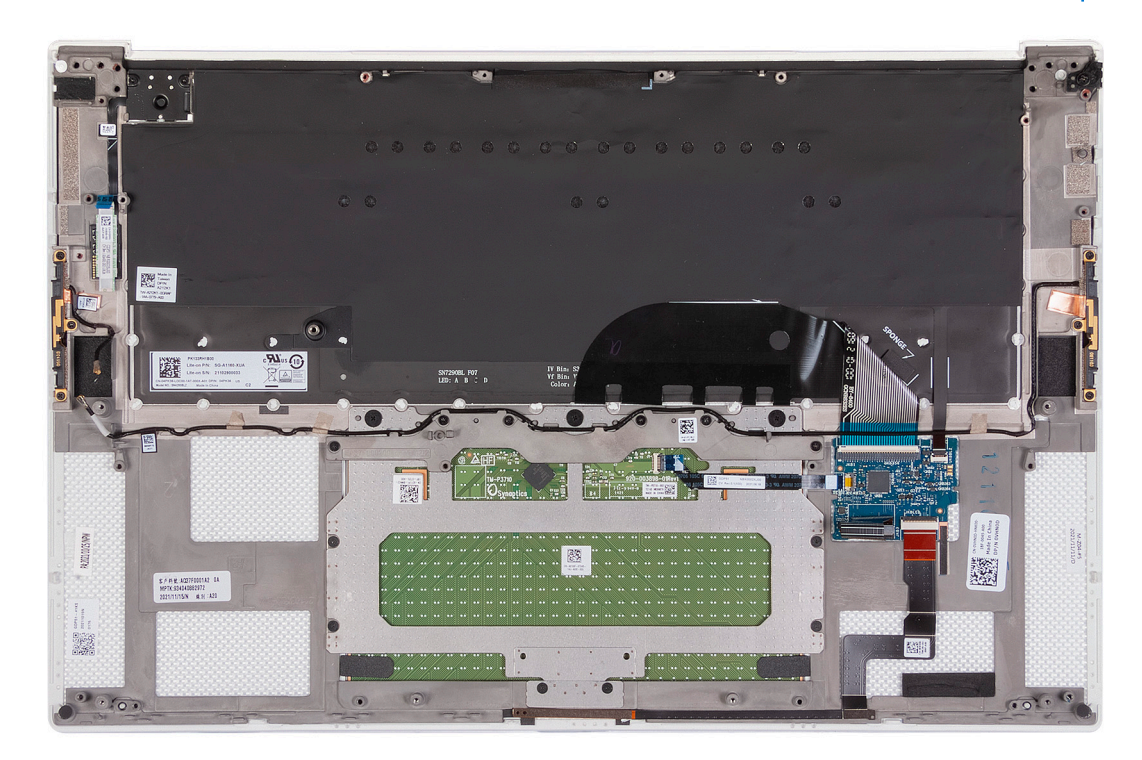

# התקנת מכלול משענת כף היד והמקלדת

#### תנאים מוקדמים

אם אתה מבצע החלפת רכיב, הסר את הרכיבים הקיימים לפני ביצוע הליך ההתקנה.

#### אודות משימה זו

האיור הבא מציין את מיקום מכלול משענת כף היד והמקלדת ומספק ייצוג חזותי של הליך ההתקנה.

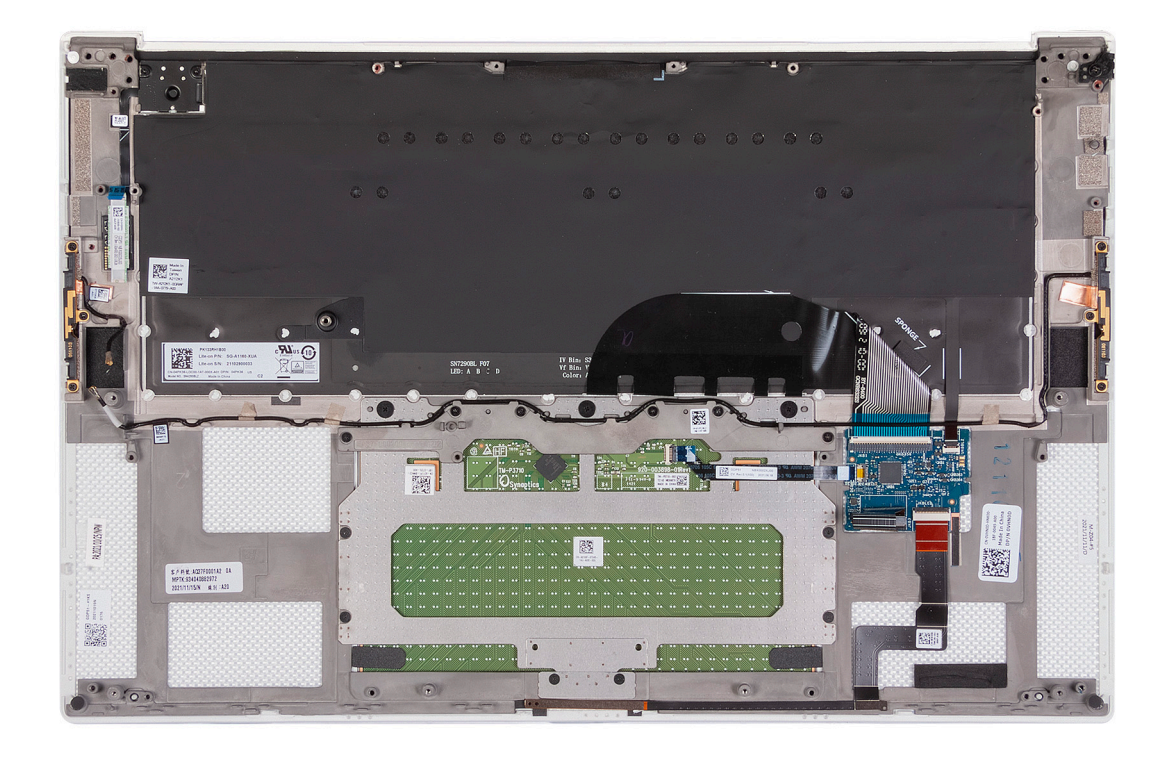

הנח את מכלול משענת כף היד והמקלדת על משטח ישר.

#### השלבים הבאים

- התקן את לוח המערכת.
  - 2. התקן את מכלול הצג.
- .3 התקן את לוח הקלט∕פלט.
- .4 התקן את המאוורר השמאלי
  - התקן את המאוורר הימני.
    - התקן את גוף הקירור.
- .2 Solid State התקן את כונן 7.
- .1 Solid State התקן את כונן 1.8
  - 9. התקן את מודול הזיכרון.
    - **10. התקן את הסוללה**.
    - . התקן את הרמקולים.
  - 12. התקן את כיסוי הבסיס.
- .13 בצע את הפעולות המפורטות בסעיף לאחר העבודה על חלקיו הפנימיים של המחשב.

# מנהלי התקנים והורדות

בעת פתרון בעיות, הורדה או התקנה של מנהלי התקנים מומלץ לקרוא את מאמר ה-Knowledge Base של Dell: שאלות נפוצות על מנהלי התקנים והורדות 000123347.

# הגדרת מערכת

התראה אל תבצע שינויים בהגדרות תוכנית ההגדרה של BIOS, אלא אם אתה משתמש מחשב מומחה. שינויים מסוימים עלולים לגרום לתקלות בפעולת המחשב.

הערה בהתאם למחשב ולהתקנים שהותקנו בו, ייתכן שחלק מהפריטים הרשומים בסעיף זה לא יופיעו. 🚺

הערה לפני ביצוע שינויים בתוכנית ההגדרה של BIOS, מומלץ לרשום את המידע המוצג במסך של תוכנית ההגדרה לעיון בעתיד. 🚺

השתמש בתוכנית ההגדרה של BIOS למטרות הבאות:

- לקבל מידע על החומרה המותקנת במחשב, כגון נפח זיכרון ה-RAM וגודל הכונן הקשיח.
  - שלשנות את מידע תצורת המערכת.
- להגדיר או לשנות אפשרות שנתונה לבחירת המשתמש כגון הסיסמה, סוג הכונן הקשיח המותקן והפעלה או השבתה של התקני בסיס.

# כניסה לתוכנית ההגדרה של ה-BIOS

#### אודות משימה זו

. הפעל (או הפעל מחדש) את המחשב ולחץ על F2 באופן מיידי.

## מקשי ניווט

הערה לגבי מרבית אפשרויות הגדרת המערכת, השינויים שאתה מבצע מתועדים אך לא ייכנסו לתוקף לפני שתפעיל מחדש את המערכת. 🚺

#### טבלה 2. מקשי ניווט

| מקשים    | ניווט                                                                                                    |
|----------|----------------------------------------------------------------------------------------------------|
| חץ למעלה | מעבר לשדה הקודם.                                                                                                    |
| חץ למטה  | מעבר לשדה הבא.                                                                                                    |
| Enter    | בחירת ערך בשדה שנבחר (אם רלוונטי) או מעבר לקישור בשדה.                                                                                            |
| מקש רווח | הרחבה או כיווץ של רשימה נפתחת, אם רלוונטי.                                                                                                    |
| כרטיסייה | מעבר לאזור המיקוד הבא.<br>הערה עבור הדפדפן עם הגרפיקה הרגילה בלבד.                                                                                |
| Esc      | מעבר לדף הקודם עד להצגת המסך הראשי. לחיצה על מקש Esc במסך<br>הראשי תציג הודעה שתנחה אותך לשמור את כל השינויים שלא נשמרו<br>ותפעיל את המערכת מחדש. |

# **Boot Sequence**

Boot Sequence (רצף אתחול) מאפשר לך לעקוף את סדר אתחול ההתקנים שנקבע על ידי תוכנית הגדרת המערכת ולבצע אתחול ישירות להתקן מסוים (לדוגמה: לכונן אופטי או לכונן קשיח). במהלך הבדיקה העצמית בהפעלה (POST), כאשר הסמל של Dell מופיע, תוכל:

- F2 לגשת אל הגדרת המערכת על-ידי הקשה על
- להעלות את תפריט האתחול החד-פעמי על-ידי הקשה על F12

תפריט האתחול החד-פעמי מציג את ההתקנים שבאפשרותך לאתחל, לרבות אפשרות האבחון. אפשרויות תפריט האתחול הן:

(אם זמין) •

- כונן STXXXX (אם זמין)
   הערה XXX הוא מספר כונן ה-SATA.
  - (אם זמין) ∙
  - (אם קיים) SATA (אם קיים)
    - אבחון •

מסך רצף האתחול מציג גם את האפשרות לגשת אל מסך הגדרת המערכת.

## אפשרויות הגדרת המערכת

הערה בהתאם למחשב זה ולהתקנים שהותקנו בו, ייתכן שחלק מהפריטים הרשומים בסעיף זה לא יופיעו.

#### טבלה 3. אפשרויות הגדרת מערכת - תפריט מידע המערכת

| 10 | זירה                                             |                                                     |
|----|--------------------------------------------------|-----------------------------------------------------|
|    | XPS 15 9530                                      |                                                     |
|    | (BIOS ארסת BIOS Version                          | .BIOS מציג את מספר גרסת ה-BIOS.                     |
|    | (תגית שירות) Service Tag                         | מציג את תג השירות של המחשב.                         |
|    | (תג נכס) Asset Tag                               | מציג את תג הנכס של המחשב.                           |
|    | (תאריך ייצור) Manufacture Date                   | מציג את תאריך הייצור של המחשב.                      |
|    | (תאריך בעלות) Ownership Date                     | מציג את תאריך הבעלות של המחשב.                      |
|    | (קוד שירות מהיר) Express Service Code            | הצגת קוד השירות המהיר של המחשב.                     |
|    | (תג בעלות) Ownership Tag                         | מציג את תג הבעלות של המחשב.                         |
|    | עדכון קושחה חתום                                 | מציג האם עדכון הקושחה החתום מאופשר.                 |
|    |                                                  | ברירת המחדל: Enabled (מופעל)                        |
|    | סוללה                                            | הצגת מידע על תקינות הסוללה.                         |
|    | ראשית                                            | מציג את הסוללה הראשית.                              |
|    | רמת סוללה                                        | הצגת רמת הסוללה.                                    |
|    | מצב הסוללה                                       | הצגת מצב הסוללה.                                    |
|    | תקינות                                           | הצגת מצב תקינות הסוללה.                             |
|    | AC מתאם                                          | מציג האם מחובר מתאם AC. אם מחובר, את סוג מתאם ה-AC. |
|    | מעבד                                             |                                                     |
|    | ( <b>סוג מעבד</b> ) Processor Type               | אפשרות זו מציגה את סוג המעבד.                       |
|    | מהירות שעון Maximum Clock Speed<br>מקסימלית)     | הצגת המהירות המרבית של שעון המעבד.                  |
|    | (מהירות שעון מינימלית) Minimum Clock Speed       | הצגת המהירות המינימלית של שעון המעבד.               |
|    | (מהירות שעון נוכחית) Current Clock Speed         | הצגת מהירות שעון המעבד הנוכחי.                      |
|    | (מספר הליבות) Core Count                         | הצגת מספר הליבות במעבד.                             |
|    | (זיהוי מעבד) Processor ID                        | מציג את קוד הזיהוי של המעבד.                        |
|    | (מטמון L2 באל המעבד) Processor L2 Cache          | הצגת גודל מטמון L2 של המעבד.                        |
|    | (מטמון L3 בא המעבד) Processor L3 Cache           | הצגת גודל מטמון L3 של המעבד.                        |
|    | מהדורת מיקרו-קוד                                 | .microcode-מציג את גירסת ה                          |
|    | Intel בעל יכולת Hyper-Threading של               | מציג האם המעבד הוא בעל יכולת (HT) hyper-threading). |
|    | (טכנולוגיית 64 or (טכנולוגיית) 64-Bit Technology | מציג אם נעשה שימוש בטכנולוגיית 64 סיביות.           |
|    | זיכרון                                           |                                                     |

#### טבלה 3. אפשרויות הגדרת מערכת - תפריט מידע המערכת (המשך)

| 0 | קירה                                        |                                                |
|---|---------------------------------------------|------------------------------------------------|
|   | (זיכרון מותקן) Memory Installed             | הצגת נפח זיכרון המחשב הכולל המותקן.            |
|   | (זיכרון זמין) Memory Available              | הצגת נפח זיכרון המחשב הכולל הזמין.             |
|   | (מהירות זיכרון) Memory Speed                | הצגת מהירות הזיכרון.                           |
|   | (מצב ערוץ זיכרון) Memory Channel Mode       | הצגת מצב ערוץ בודד או מצב ערוץ כפול.           |
|   | (טכנולוגיית זיכרון) Memory Technology       | מציג את הטכנולוגיה שמשמשת עבור הזיכרון.        |
|   | DIMM 1 חריץ                                 | מציג את כרטיס הזיכרון המותקן בחריץ 1           |
|   | DIMM 2 חריץ                                 | 2 מציג את כרטיס הזיכרון המותקן בחריץ           |
|   | התקנים                                      |                                                |
|   | (סוג לוח) Panel Type                        | מציג את סוג הלוח של המחשב.                     |
|   | (בקר וידיאו) Video Controller               | מציג את המידע על הכרטיס הגרפי המשולב של המחשב. |
|   | (זיכרון וידיאו) Video Memory                | מציג מידע על זיכרון הווידאו של המחשב.          |
|   | (Wi-Fi <b>מכשיר</b> ) Wi-Fi Device          | מציג את התקן ה-Wi-Fi המותקן במחשב.             |
|   | ( <b>רזולוציה טבעית</b> ) Native Resolution | מציג את הרזולוציה המקורית של המחשב.            |
|   | (גרסת BIOS Version (גרסת BIOS Version       | מציג את גרסת ה-BIOS לווידיאו של המחשב.         |
|   | (בקר שמע) Audio Controller                  | מציג את פרטי בקר השמע של המחשב.                |
|   | (Bluetooth מ <b>כשיר</b> ) Bluetooth Device | מציג האם התקן Bluetooth מותקן במחשב.           |
|   | מעבר בכתובת MAC                             | מציג את כתובת ה-MAC של מעבר הווידאו.           |

#### טבלה 4. אפשרויות הגדרת המערכת - תפריט אפשרויות אתחול

| (אפשרויות אתחול) Boot Options                    |                                                      |
|--------------------------------------------------|------------------------------------------------------|
| Boot Sequence                                    |                                                      |
| מצב אתחול: UEFI בלבד                             | מציג את מצב האתחול של מחשב זה.                       |
| Boot Sequence                                    | מציג את רצף האתחול.                                  |
| Secure Digital (SD) Card Boot                    |                                                      |
| Enable Secure Digital (SD) Card Boot             | (SD) Secure Digital הפעלה או השבתה של אתחול של כרטיס |
|                                                  | ברירת מחדל: פועל                                     |
| (אתחול מאובטח) Secure Boot                       | הפעלה או השבתה של אתחול מאובטח                       |
|                                                  | ברירת מחדל: כבוי                                     |
| מומחיות בניהול) Expert Key Management<br>מפתחות) | מאפשר לטפל במסדי נתונים                              |

#### טבלה 5. אפשרויות הגדרת המערכת - התקנים משולבים

|                                                                                                    | התקנים משולבים          |
|----------------------------------------------------------------------------------------------------|-------------------------|
|                                                                                                    | שעה/תאריך               |
| קובע את תאריך המחשב בתבנית MM/DD/YYYY. שינויים בתאריך ייכנסו לתוקף באופן מיידי.                                                   | תאריך                   |
| מגדיר את זמן המחשב בתבנית HH/MM/SS - 24 שעות. ניתן לעבור בין שעון של 12 שעות<br>ו-24 שעות. שינויים בזמן ייכנסו לתוקף באופן מיידי. | (שעה) Time              |
|                                                                                                    | מצלמה                   |
| מפעיל או משבית את המצלמה                                                                                                    | Enable camera           |
| ברירת מחדל: נבדק                                                                                                    |                         |
|                                                                                                    | (אפשר שמע) Enable Audio |

### טבלה 5. אפשרויות הגדרת המערכת - התקנים משולבים (המשך)

|                                                                                                    | התקנים משולבים                                                           |
|----------------------------------------------------------------------------------------------------|--------------------------------------------------------------------------|
| זפעיל או משבית את כל בקרי השמע המשולב.                                                                         | אפשר שמע) Enable Audio                                                   |
| ברירת מחדל: פועל                                                                                               | 1                                                                        |
| זפעיל או משבית את המיקרופון.                                                                                   | אפשר מיקרופון) Enable Microphone                                         |
| ברירת מחדל, האפשרות Enable Microphone (הפעל מיקרופון) מסומנת.                                                  |                                                                          |
| זפעיל או משבית את הרמקול הפנימי.                                                                               | אפשר רמקול פנימי) Enable Internal Speaker                                |
| ברירת מחדל, האפשרות Enable Internal Speaker (הפעל רמקול פנימי) מסומנת.                                         |                                                                          |
|                                                                                                    | USB/Thunderbolt תצורת                                                    |
| זאפשר הפעלה או השבתה של אתחול מהתקני אחסון בנפח גדול מסוג USB, כגון כונן קשיח<br>זיצוני, כונן אופטי וכונן USB. | u USB/Thunderbolt תצורת<br>ו                                             |
| ברירת מחדל, האפשרות Enable USB Boot Support (הפעל תמיכה באתחול באמצעות:<br>USE) מסומנת.                        | <b>)</b><br>3                                                            |
| ברירת מחדל, האפשרות Enable External USB Ports (הפעל יציאות USB חיצוניות)<br>זסומנת.                            |                                                                          |
| הפעלה או השבתה של תמיכה בטכנולוגיית Thunderbolt.                                                               | הפעלת תמיכה בטכנולוגיית Thunderbolt ה                                    |
| ברירת מחדל: פועל                                                                                               | 1                                                                        |
| הפעלה או השבתה של תמיכה באתחול Thunderbolt.                                                                    | Enable Thunderbolt Boot Support                                          |
| ברירת מחדל: כבוי                                                                                               | 1                                                                        |
| זפעיל או משבית כדי לאפשר או לנטרל את חיבור התקני ה-PCle באמצעות מתאם<br>Thunderbol במהלך אתחול מקדים.          | הפעלה של מודולי אתחול מקדים של Thunderbolt נ<br>t (ושל PCle ברקע של TBT) |
| ברירת מחדל: כבוי                                                                                               | 1                                                                        |
|                                                                                                    | Disable USB4 PCIE Tunneling                                              |
| זפעלה או השבתה של מינהור USB4 PCle.                                                                            | Disable USB4 PCIE Tunneling                                              |
| ברירת מחדל: כבוי                                                                                               | 1                                                                        |
| זגבלת הפעולה של יציאת Type-C לווידאו או לאספקת חשמל בלבד                                                       | וידאו/אספקת חשמל בלבד ביציאות Type-C וידאו                               |
| ברירת מחדל: כבוי                                                                                               | 1                                                                        |
| הפעלה או השבתה של מינהור USB4 PCIe.                                                                            | וידאו/אספקת חשמל בלבד ביציאות Type-C                                     |
| ברירת מחדל: כבוי                                                                                               | 1                                                                        |
| זפעיל או משבית מגוון מכשירים מובנים.                                                                           | מכשירים שונים) Miscellaneous Devices                                     |
| זפעיל או משבית את המצלמה.                                                                                      | נאפשר מצלמה) Enable Camera                                               |
| ברירת מחדל, האפשרות Enable Camera (אפשר מצלמה) מסומנת.                                                         |                                                                          |
| זפעיל או משבית את מסך המגע.                                                                                    | מסך מגע                                                                  |
| ברירת מחדל, האפשרות Touchscreen (מסך מגע) מסומנת.                                                              |                                                                          |
| זפעלה או השבתה של התקן קורא טביעות האצבעות.                                                                    | אפשר התקן קורא טביעות אצבעות א                                           |
| ברירת מחדל, האפשרות Enable Fingerprint Reader Device (הפעל התקן קורא טביעות.<br>זצבעות) מסומנת.                |                                                                          |

#### טבלה 6. אפשרויות הגדרת המערכת - תפריט אחסון

|                                                | וידיאו          |
|------------------------------------------------|-----------------|
|                                                | SATA/NVMe פעולת |
| מגדיר את מצב הפעולה של בקר התקן האחסון המשולב. | SATA/NVMe פעולת |

#### טבלה 6. אפשרויות הגדרת המערכת - תפריט אחסון (המשך)

|                                          | וידיאו              |
|------------------------------------------|---------------------|
|                                          | Storge Interface    |
| בחר כדי להפעיל את ההתקנים.               | Port Enablement     |
|                                          | Smart Reporting     |
| בחר כדי להפעיל את הדיווח החכם.           | <br>הפעלת דיווח חכם |
|                                          | מידע על הכונן       |
| מספק את המידע על הכוננים המותקנים במחשב. | מידע על הכונן       |
|                                          | Enable MediaCard    |
| בחר כדי להפעיל או להשבית את כרטיס המדיה  | Enable MediaCard    |

#### טבלה 7. אפשרויות הגדרת המערכת - תפריט אבטחה

| (אבטחה) Security                                                                        |                                                                                                    |
|-----------------------------------------------------------------------------------------|----------------------------------------------------------------------------------------------------|
| הפעל נעילת) Enable Admin Setup Lockout<br>הגדרות על-ידי מנהל מערכת)                     | מפעיל או משבית את האפשרות של המשתמש להיכנס להגדרות BIOS כאשר מוגדרת סיסמת<br>מנהל מערכת.                                                                                                    |
|                                                                                         | ברירת מחדל: כבוי                                                                                                    |
| Password Bypass                                                                         | עקוף את ההודעות לסיסמת המערכת (אתחול) ולסיסמת הכונן הקשיח הפנימי בעת הפעלה<br>מחדש של המערכת.                                                                                               |
|                                                                                         | ברירת המחדל: Disabled (מושבת)                                                                                                    |
| Enable Non-Admin Password Changes                                                       | מפעיל או משבית את האפשרות של המשתמש לשנות את סיסמת המערכת ואת סיסמת הכונן<br>הקשיח ללא צורך בסיסמת מנהל המערכת.                                                                             |
|                                                                                         | ברירת מחדל: פועל                                                                                                    |
| Non-Admin Setup Changes                                                                 |                                                                                                    |
| Enable UEFI Capsule Firmware Updates                                                    | מפעיל או משבית את עדכוני ה-BIOS באמצעות חבילות העדכון של קפסולת UEFI.                                                                                                    |
| עדכוני קושחה של קפסולת ו∪E⊢)                                                            | ברירת מחדל: פועל                                                                                                    |
| Absolute                                                                                | הפעלה, השבתה או השבתה לצמיתות של ממשק מודול BIOS של השירות האופציונלי<br>Absolute Persistence Module של Absolute Software.                                                                  |
|                                                                                         | ברירת המחדל: Enabled (מופעל)                                                                                                    |
| פועלת TPM 2.0 Security                                                                  | בחר האם Trusted Platform Model) גלוי למערכת ההפעלה או לא.                                                                                                    |
|                                                                                         | ברירת מחדל: פועל                                                                                                    |
| PPI Bypass for Enable Commands (מעקף PPI<br>לפקודות הפעלה)                              | הפעלה או השבתה של האפשרות של מערכת ההפעלה לדלג על הודעות למשתמש על ממשק<br>נוכחות פיזית של ה-BIOS (BIOS Physical Presence Interface) באשר משתמשים<br>בפקודות הפעלה של TPM PPI.              |
|                                                                                         | ברירת מחדל: כבוי                                                                                                    |
| PPI Bypass for Disable Commands (מעקף PPI Bypass for Disable Commands<br>לפקודות השבתה) | הפעלה או השבתה של האפשרות של מערכת ההפעלה לדלג על הודעות למשתמש על ממשק<br>נוכחות פיזית של ה-BIOS (BIOS Physical Presence Interface) באשר משתמשים<br>בפקודות השבתה וביטול פעולה של TPM PPI. |
|                                                                                         | ברירת מחדל: כבוי                                                                                                    |
| PPI Bypass for Disable Commands (מעקף PPI Bypass for Disable Commands<br>לפקודות ניקוי) | מפעיל או משבית את האפשרות של מערכת ההפעלה לדלג על הודעות למשתמש על ממשק<br>נוכחות פיזית של ה-BIOS (BIOS Physical Presence Interface) (PPI) כאשר משתמשים<br>בפקודה Clear (נקה).              |
|                                                                                         | ברירת מחדל: כבוי                                                                                                    |
| <b>מופעלת</b> Attestation                                                               | מאפשרת לקבוע אם היררכיית ההסבה של TPM תהיה זמינה למערכת ההפעלה. השבתת<br>הגדרה זו מגבילה את היכולת להשתמש ב-TPM לפעולות חתימה.                                                              |
|                                                                                         | ברירת מחדל: פועל                                                                                                    |

### טבלה 7. אפשרויות הגדרת המערכת - תפריט אבטחה (המשך)

| (אבטחה) Security        |                                                                                                    |
|-------------------------|----------------------------------------------------------------------------------------------------|
| האחסון המרכזי מופעל     | מאפשרת לקבוע אם היררכיית ההסבה של TPM תהיה זמינה למערכת ההפעלה. השבתת<br>הגדרה זו מגבילה את היכולת להשתמש ב-TPM לצורך אחסון נתוני בעלים. |
|                         | ברירת מחדל: פועל                                                                                                    |
| SHA-256                 | הפעלה או השבתה של יכולת ה-BIOS וה-TPM להשתמש באלגוריתם SHA-256 Hash כדי<br>להרחיב את המידות לתוך ה-BIOS במהלך אתחול ה-BIOS.              |
|                         | ברירת מחדל: פועל                                                                                                    |
| (נקה) Clear             | מפעיל או משבית את המחשב כדי לנקות את פרטי הבעלים של PTT, ומחזיר את ה-PTT למצב<br>ברירת המחדל.                                            |
|                         | ברירת מחדל: כבוי                                                                                                    |
| TPM מצב                 | הפעלה או השבתה של ה-TPM. זהו מצב הפעולה הרגיל של ה-TPM כאשר ברצונך להשתמש<br>במערך היכולות המלא.                                         |
|                         | ברירת המחדל: Enabled (מופעל)                                                                                                    |
| SMM Security Mitigation | מפעיל או משבית את הגנות UEFI נוספות המשמשות לצמצום סיכוני אבטחת SMM.                                                                     |
|                         | ברירת מחדל: כבוי                                                                                                    |
|                         | הערה תכונה זו עלול לגרום לבעיות תאימות או לאובדן פונקציונליות עם כמה כלים ויישומים (<br>ישנים.                                           |
| Intel SGX               | מפעיל או משבית את SGX) Intel Software Guard Extensions) כדי לספק סביבת מאובטחת<br>להפעלת קוד/לאחסן מידע רגיש.                            |
|                         | ברירת מחדל: בקרת תוכנה                                                                                                    |

#### טבלה 8. אפשרויות הגדרת מערכת – תפריט סיסמאות

| סיסמאות                                                 |                                                                                         |
|---------------------------------------------------------|-----------------------------------------------------------------------------------------|
| מפעיל או משבית סיסנ Enable Strong Passwords             | מפעיל או משבית סיסמאות חזקות.                                                           |
| ברירת מחדל: כבוי                                        | ברירת מחדל: כבוי                                                                        |
| Password Configuration                                  |                                                                                         |
| אניין את מספר התווים ה Admin Password Min               | ציין את מספר התווים המינימלי המותר עבור סיסמת מנהל מערכת.                               |
| 4 :ברירת מחדל                                           | ברירת מחדל: 4                                                                           |
| מקסימום לסיסמת מנהל ציין את מספר התווים מ               | ניין את מספר התווים המרבי המותר עבור סיסמת מנהל מערכת.                                  |
| מערכת) ברירת מחדל: 32                                   | ברירת מחדל: 32                                                                          |
| ביין את מספר התווים מSystem Password Min                | ציין את מספר התווים המינימלי המותר עבור סיסמת מערכת.                                    |
| ברירת מחדל: 4                                           | ברירת מחדל: 4                                                                           |
| ביין את מספר התווים ה<br>System Password Max            | ניין את מספר התווים המרבי המותר עבור סיסמת מערכת.                                       |
| ברירת מחדל: 32                                          | ברירת מחדל: 32                                                                          |
| אנגדיר, משנה, או מוחק Admin Password                    | מגדיר, משנה, או מוחק את סיסמת מנהל המערת (admin) (המכונה לעיתים גם סיסמת<br>ה-"setup"). |
| מגדיר, משנה או מוחק System Password                     | מגדיר, משנה או מוחק את סיסמת המערכת.                                                    |
| הפעל מפעיל או משבית את ו Enable Master Password Lockout | מפעיל או משבית את התמיכה בסיסמה ראשית.                                                  |
| <b>נעילת סיסמה ראשית)</b> ברירת מחדל: כבוי              | ברירת מחדל: כבוי                                                                        |

#### טבלה 9. אפשרויות הגדרת מערכת—תפריט אתחול מאובטח

|                                                                                                    | (אתחול מאובטח) Secure Boot |
|----------------------------------------------------------------------------------------------------|----------------------------|
| מפעיל או משבית את אפשרות המחשב לאתחל באמצעות תוכנת אתחול מאמותת בלבד.                                                               | Enable Secure Boot         |
| ברירת מחדל: פועל                                                                                                    |                            |
| הערה כדי להפעיל אתחול מאובטח, המחשב צריך להיות במצב אתחול UEFI והאפשרות<br>אפשר רכיבי ROM אופציונליים מדור קודם' צריכה להיות כבויה. |                            |
| בוחר את מצב הפעולה של האתחול המאובטח.                                                                                               | Secure Boot Mode           |
| ברירת מחדל: מצב פרוס                                                                                                    |                            |
| הערה יש לבחור במצב פרוס לפעילות רגילה של אתחול מאובטח.                                                                              |                            |

#### טבלה 10. אפשרויות הגדרת מערכת - תפריט Expert Key Management (מומחיות בניהול מפתחות)

| נחות)                                                                                              | מומחיות בניהול מפו) Expert Key Management                          |
|----------------------------------------------------------------------------------------------------|--------------------------------------------------------------------|
| מפעיל או משבית את אפשרות השינוי של המפתחות במסדי הנתונים של מפתחות אבטחה PK,<br>db ,KEK ו- db, KEK | Enable Custom Mode                                                 |
| ברירת מחדל: כבוי                                                                                   |                                                                    |
| בוחר את הערכים המותאמים אישית עבור Expert Key Management (מומחיות בניהול<br>מפתחות).               | התאמה) Custom Mode Key Management<br>אישית של מצב (Key Management) |
| ברירת מחדל: PK                                                                                     |                                                                    |

#### טבלה 11. אפשרויות הגדרת מערכת - תפריט ביצועים

#### (ביצועים) Performance תמיכה Multi Core משנה את מספר ליבות ה-CPU הזמינות עבור מערכת ההפעלה. ערך ברירת המחדל מוגדר Active Cores למספר הליבות המרבי. ברירת מחדל: כל הליבות Intel SpeedStep מפעיל או משבית את האפשרות של טכנולוגיית Intel SpeedStep להתאים באופן דינמי את Enable Intel SpeedStep Technology מתח המעבד ותדירות הליבות, פעולה המפחיתה את צריכת החשמל הממוצעת והפקת החום. ברירת מחדל: פועל מפעיל או משבית את יכולתו של המעבד להכנס למצבי פעולה בצריכת חשמל נמוכה ולצאת **Enable C-State Control** מהם. ברירת מחדל: פועל טכנולוגיית) Intel Turbo Boost Technology (Intel של Turbo Boost Intel Intel TurboBoost מפעיל או משבית את המצב Intel TurboBoost של המעבד. אם מופעל, מנהל ההתקן של Intel Turbo Boost Technology הפעל את תגביר את הביצועים של המעבד או המעבד הגרפי. TurboBoost ברירת מחדל: פועל Intel Hyper-threading Intel Hyper-Threading מפעיל או משבית את המצב Intel Hyper-Threading של המעבד. אם האפשרות מופעלת, Intel Hyper-Threading Technology הפעל את אגביר את היעילות של משאבי המעבד כאשר מספר הליכי משנה פועלים Hyper-Threading בכל ליבה. ברירת מחדל: פועל

#### טבלה 12. אפשרויות הגדרת מערכת - תפריט ניהול צריכת החשמל

|                                                                                                    | (ניהול צריכת חשמל) Power Management                            |
|----------------------------------------------------------------------------------------------------|----------------------------------------------------------------|
| מסופק למחשב להידלק ולעבור לאתחול כאשר זרם AC מסופק למחשב.                                                                                                    | (התעורר עם זרם חילופין) Wake on AC                             |
| ברירת מחדל: כבוי                                                                                                    |                                                                |
| מאפשר חיבור לעגינת USB Type-C של Dell כדי להוציא את המחשב ממצב המתנה.                                                                                                    | Wake on Dell USB Type-C Dock                                   |
| ברירת מחדל: פועל                                                                                                    |                                                                |
| מאפשר למחשב להידלק באופן אוטומטי בימים ובשעות מוגדרים.                                                                                                    | Auto On Time                                                   |
| ברירת המחדל: Disabled (מושבת). המערכת לא תופעל אוטומטית.                                                                                                    |                                                                |
| חוסם את אפשרות המחשב להיכנס למצב שינה (מצב S3) במערכת ההפעלה.                                                                                                    | Block Sleep                                                    |
| ברירת מחדל: כבוי                                                                                                    |                                                                |
| תושבת Intel Rapid Start הערה אם מופעל, המחשב לא ייכנס למצב שינה, האפשרות Intel Rapid Start תושבת<br>באופן אוטומטי, ואפשרות צריכת החשמל של מערכת ההפעלה תהיה ריקה אם היא הוגדרה<br>למצב שינה. |                                                                |
| מאפשר למחשב להיות מופעל באמצעות סוללה במהלך שעות השימוש בחשמל. השתמש<br>באפשרויות הבאות כדי למנוע את השימוש בצריכת החשמל AC בין שעות מסוימות בכל יום.                                        | Battery Charge Configuration                                   |
| ברירת מחדל: Adaptive (גמיש). הגדרות הסוללה אינן ממוטבות על פי התנאים בהתבסס על<br>אופייני שימוש הטיפוסיים שלך בסוללה.                                                                        |                                                                |
| מאפשר הגדרת תצורה מתקדמת של טעינת סוללה מתחילת היום ועד לפרק זמן עבודה<br>שהוגדר. טעינת סוללה מתקדמת ממכסמת את תקינות הסוללה תוך תמיכה בשימוש מסיבי<br>במהלך יום עבודה.                      | Enable Advanced Battery Charge<br>Configuration                |
| ברירת מחדל: כבוי                                                                                                    |                                                                |
| מאפשר למחשב להיות מופעל באמצעות סוללה במהלך שעות השיא של צריכת חשמל.                                                                                                    | Peak Shift                                                     |
| ברירת מחדל: כבוי                                                                                                    |                                                                |
|                                                                                                    | Wireless Radio Control                                         |
| מאפשרת זיהוי של חיבור המחשב לרשת קווית ולאחר מכן תשבית את התקני הרדיו האלחוטיים<br>שנבחרו (WLAN ו/או WWAN). לאחר ההתנתקות מהרשת הקווית, התקני הרדיו שנבחרו<br>יופעלו מחדש.                   | Control WLAN radio (שליטה בתקשורת<br>אלחוטית WLAN)             |
| ברירת מחדל: כבוי                                                                                                    |                                                                |
| הפעלה או השבתה של הפעלת המחשב באמצעות אות LAN מיוחד.                                                                                                    | (WLAN התעוררות מ-Wake on LAN                                   |
| ברירת המחדל: Disabled (מושבת)                                                                                                    |                                                                |
| מאפשר הפעלה או השבתה של התמיכה בטכנולוגיית Intel Speed Shift. הגדרה זו מאפשרת<br>למערכת ההפעלה לבחור את ביצועי המעבד המתאימים באופן אוטומטי.                                                 | טכנולוגיית) Intel Speed Shift Technology<br>(Intel Speed Shift |
| ברירת מחדל: פועל                                                                                                    |                                                                |
|                                                                                                    | Lid Switch                                                     |
| מאפשר הפעלה של המחשב ממצב כבוי בכל פעם שהמכסה נפתח.                                                                                                    | Power On Lid Open                                              |
| ברירת מחדל: פועל                                                                                                    |                                                                |

#### טבלה 13. אפשרויות הגדרת מערכת—תפריט אלחוט

| אלחוט                  |                                            |
|------------------------|--------------------------------------------|
| Wireless Device Enable | הפעל או השבת התקני WLAN/Bluetooth פנימיים. |
|                        | כברירת מחדל, האפשרות WLAN מסומנת.          |
|                        | כברירת מחדל, האפשרות Bluetooth מסומנת.     |

#### טבלה 14. אפשרויות הגדרת מערכת - תפריט תפקוד ה-POST

#### (POST Behavior (תפקוד POST

|                                                                                                    | Numlock Enable                                |
|----------------------------------------------------------------------------------------------------|-----------------------------------------------|
| מפעיל או משבית את Numlock בעת אתחולים של המחשב.                                                                             | (Numlock אפשר) Enable Numlock                 |
| ברירת מחדל: פועל                                                                                                    |                                               |
| .Fn lock מפעיל או משבית את מצב                                                                                              | Fn Lock                                       |
| ברירת מחדל: פועל                                                                                                    |                                               |
| ברירת מחדל: מצב נעילה משני. מצב נעילה משני = אפשרות זו מסומנת, המקשים F1-F12<br>סורקים את הקוד עבור הפונקציות המשניות שלהם. | מצב נעילה                                     |
| בוחר פעולה בעת היתקלות באזהרה או בשגיאה במהלך אתחול.                                                                        | Warnings and Errors                           |
| ברירת מחדל: מציג הודעה על אזהרה ושגיאה. עצירה, הצגת הודעה והמתנה לקלט מהמשתמש<br>כאשר מזוהות אזהרות או שגיאות.              |                                               |
| הערה שגיאות שנחשבות קריטית לפעולת חומרת המחשב יעצרו תמיד את פעולת המחשב.                                                    |                                               |
| מפעיל או משבית את המחשב כדי להציג הודעות אזהרה של מתאם הצג כאשר מזוהים מתאמים<br>בעלי קיבולת חשמל קטנה מדי.                 | הפעל אזהרות) Enable Adapter Warnings<br>מתאם) |
| ברירת מחדל: פועל                                                                                                    |                                               |
| הפעלה או השבתה של הודעות אזהרה של תחנת עגינה.                                                                               | מאפשר הודעות אזהרה של תחנת עגינה              |
| ברירת מחדל: פועל                                                                                                    |                                               |
| מגדיר את המהירות תהליך אתחול UEFI.                                                                                          | Fastboot                                      |
| ברירת מחדל: בדיקה יסודית. מבצע אתחול מלא של החומרה ושל הגדרות התצורה במהלך<br>אתחול.                                        |                                               |
| מגדיר זמן הטעינה של ה-BIOS POST (בדיקה עצמית בהפעלה).                                                                       | Extend BIOS POST Time                         |
| ברירת מחדל: 0 שניות                                                                                                    |                                               |
| מאפשר או משבית את אפשרות המחשב להציג לוגו במסך מלא אם התמונה תואמת לרזולוציית<br>המסך.                                      | (לוגו במסך מלא) Full Screen Logo              |
| ברירת מחדל: כבוי                                                                                                    |                                               |
| הגדרת אופן הטיפול של המחשב בקלט מהעכבר וממשטח המגע.                                                                         | Mouse/Touchpad                                |
| ברירת מחדל: משטח המגע ועכבר PS/2. השאר את משטח המגע המשולב מופעל כאשר<br>מחובר עכבר PS/2 חיצוני.                            |                                               |
|                                                                                                    | Sign of Life                                  |
| הצגת הלוגו של Sign of Life.                                                                                                 | הצגת לוגו מוקדמת                              |
| ברירת מחדל: פועל                                                                                                    |                                               |
|                                                                                                    | תאורה אחורית מוקדמת של המקלדת                 |
| ברירת מחדל: פועל                                                                                                    |                                               |
| החלפת כתובת NIC MAC החיצונית (בתחנת עגינה נתמכת או מתאם) בכתובת MAC שנבחרה<br>מהמערכת.                                      | MAC Address Pass-Through                      |
| .System Unique MAC Address ברירת מחדל:                                                                                      |                                               |

#### טבלה 15. אפשרויות הגדרת מערכת—תפריט ווירטואליזציה

|                    | וירטואליזציה                    |
|--------------------|---------------------------------|
| מאפשר למחשב להפעיז | Intel Virtualization Technology |

מאפשר למחשב להפעיל צג מחשב וירטואלי (VMM). ברירת מחדל: פועל

#### טבלה 15. אפשרויות הגדרת מערכת—תפריט ווירטואליזציה (המשך)

#### וירטואליזציה

VT for Direct I/O

מפעיל למחשב להפעיל טכנולוגיית וירטואליזציה עבור קלט/פלט ישיר (VT-d). VT-d היא שיטה של Intel המספקת וירטואליזציה עבור קלט/פלט של מיפוי זיכרון.

ברירת מחדל: פועל

#### טבלה 16. אפשרויות הגדרת מערכת—תפריט תחזוקה

| (תחזוקה) Maintenance                                    |                                                                                                    |
|---------------------------------------------------------|----------------------------------------------------------------------------------------------------|
| (תג נכס) Asset Tag                                      |                                                                                                    |
| (תג נכס) Asset Tag                                      | יוצרת תג נכס מערכת בו יכול להשתמש מנהל ה-∏ כדי לזהות באופן ייחודי מערכת מסוימת.<br>לאחר קביעה ב-BIOS, תג הנכס לא ניתן לשינוי.                                                                                                    |
| (תגית שירות) Service Tag                                | מציג את תג השירות של המחשב.                                                                                                    |
| שחזור BIOS Recovery from Hard Drive<br>BIOS מכונן קשיח) | מפעיל את המחשב כדי להתאושש מתמונת BIOS פגומה, כל עוד החלק של בלוק האתחול תקין<br>ופועל כראוי.                                                                                                    |
|                                                         | ברירת מחדל: פועל                                                                                                    |
|                                                         | הראשי, ולא יכול לפעול אם בלוק ה-BIOS הראשי, ולא יכול לפעול אם בלוק האתחול BIOS הערה שחזור BIOS מיועד לתיקון בלוק<br>פגום. כמו כן, תכונה זו לא יכולה לפעול במקרה של EC פגום, ME פגום או בעיית חומרה.<br>תמונת השחזור חייבת להיות על מחיצה לא מוצפנת בכונן. |
| (שחזור BIOS Auto-Recovery) BIOS Auto-Recovery           | מאפשר למחשב לשחזר אוטומטית את ה-BIOS ללא פעולות של המשתמש. תכונה זו מחייבת<br>להגדיר את האפשרות של שחזור ה-BIOS מכונן קשיח כמאופשרת.                                                                                                    |
|                                                         | ברירת מחדל: כבוי                                                                                                    |
| Start Data Wipe                                         | <mark>התראה</mark> פעולת מחיקה מאובטחת מוחקת מידע באופן שלא ניתן לשחזרו.                                                                                                    |
|                                                         | אם מאופשר, ה-BIOS ייצור תור של מחזור מחיקת נתונים עבור התקני אחסון שמחוברים ללוח<br>האם באתחול הבא.                                                                                                    |
|                                                         | ברירת מחדל: כבוי                                                                                                    |
| אפשר שדרוג לאחור) Allow BIOS Downgrade<br>איל ב 2018)   | שולט בעדכון קושחת המערכת למהדורות קודמות.                                                                                                    |
| שי ה-כטום)                                              | ברירת מחדל: פועל                                                                                                    |

#### טבלה 17. אפשרויות הגדרת מערכת—תפריט יומני מערכת

|                                         | (יומני מערכת) System Logs |
|-----------------------------------------|---------------------------|
|                                         | Power Event Log           |
| בחר באפשרות שמור או נקה אירועי חשמל.    | Clear POWER Event Log     |
| ברירת מחדל: לשמור                       |                           |
|                                         | BIOS יומן אירועי          |
| בחר באפשרות שמור או נקה אירועי BIOS.    | Clear Bios Event Log      |
| ברירת מחדל: לשמור                       |                           |
|                                         | יומן אירועים תרמיים       |
| בחר באפשרות שמור או נקה אירועים תרמיים. | Clear Thermal Event Log   |
| ברירת מחדל: לשמור                       |                           |
|                                         |                           |

#### SupportAssist טבלה 18. אפשרויות הגדרת מערכת - תפריט

|                        |                                                                                            | SupportAssist                   |
|------------------------|--------------------------------------------------------------------------------------------|---------------------------------|
| אל SupportAssist ועבור | שולטת בזרימת האתחול האוטומטית עבור מסוף רזולוציית המערכת י<br>כלי שמזור מערכת הבפעלה של שח | Dell Auto OS Recovery Threshold |

#### (המשך) SupportAssist טבלה 18. אפשרויות הגדרת מערכת - תפריט

|                                                                                                    | SupportAssist                                                      |
|----------------------------------------------------------------------------------------------------|--------------------------------------------------------------------|
| ברירת מחדל: 2.                                                                                                    |                                                                    |
| מפעיל או משבית את זרימת האתחול עבור כלי שחזור מערכת ההפעלה של SupportAssist<br>במקרה של שגיאות מערכת מסוימות.                                                                                    | שחזור מערכת) SupportAssist OS Recovery<br>ההפעלה של SupportAssist) |
| ברירת מחדל: פועל                                                                                                    |                                                                    |
| הפעלה או השבתה של שחזור מערכת ההפעלה של שירות ענן אם מערכת ההפעלה הראשית<br>נכשלה באתחול עם מספר כשלים השווה או גדול מהערך שצוין באמצעות אפשרות הגדרת 'סף<br>התאוששות אוטומטית של מערכת ההפעלה'. | BIOSConnect                                                        |
| ברירת מחדל: פועל                                                                                                    |                                                                    |

### סיסמת המערכת וההגדרה

#### טבלה 19. סיסמת המערכת וההגדרה

| ניאור                                                            | סוג הסיסמה  |
|------------------------------------------------------------------|-------------|
| יסמה שעליך להזין כדי להתחבר למערכת.                              | סיסמת מערכת |
| יסמה שעליך להזין כדי לגשת אל הגדרות ה-BIOS של המחשב ולשו<br>ותן. | סיסמת הגדרה |

באפשרותך ליצור סיסמת מערכת וסיסמת הגדרה כדי לאבטח את המחשב.

התראה תכונות הסיסמה מספקות רמה בסיסית של אבטחה לנתונים שבמחשב. 📐

התראה כל אחד יכול לגשת לנתונים המאוחסנים במחשב כאשר המחשב אינו נעול ונמצא ללא השגחה. /

הערה התכונה 'סיסמת המערכת וההגדרה' מושבתת. 🚺

### הקצאת סיסמת הגדרת מערכת

#### תנאים מוקדמים

לא Not Set באפשרותך להקצות להקצות סיסמת מערכת או סיסמת מערכת או סיסמת מנהל מערכת) חדשה רק כאשר הסטטוס נמצא במצב מוגדר).

#### אודות משימה זו

כדי להיכנס להגדרת המערכת, הקש על F12 מיד לאחר הפעלה או אתחול.

#### שלבים

- Enter במסך BIOS המערכת או הגדרת המערכת, בחר אבטחה והקש. המסך אבטחה יוצג.
- 2. בחר באפשרות System/Admin Password וצור סיסמה בשדה הזן את הסיסמה החדשה.
  - היעזר בהנחיות הבאות כדי להקצות את סיסמת המערכת:
    - סיסמה יכולה להכיל 32 תווים לכל היותר.
  - לפחות תו מיוחד אחד: ! " # % % % " ( \ ] @ [ \ ] @ [ \ ] @ [ \ ]
    - מספרים מ-0 עד 9.
    - אותיות רישיות מ-A עד Z.
    - .z אותיות קטנות מ-a עד -a.
- 3. הקלד את סיסמת המערכת שהזנת קודם לכן בשדה Confirm new password (אשר סיסמה חדשה) ולחץ על OK (אישור).
  - 4. הקש על Esc ושמור את השינויים בהתאם להנחיה בהודעה המוקפצת.
    - .5. הקש על Y כדי לשמור את השינויים.

### מחיקה או שינוי של סיסמת מערכת וסיסמת הגדרה קיימת

#### תנאים מוקדמים

ודא שנעילת **סטטוס הסיסמה** מבוטלת (בהגדרת המערכת) לפני שתנסה למחוק או לשנות את סיסמת המערכת ואת סיסמת ההגדרה. לא ניתן למחוק או לשנות סיסמת מערכת או סיסמת הגדרה קיימות כאשר **סטטוס הסיסמה** נעול.

#### אודות משימה זו

כדי להיכנס להגדרת המערכת הקש על F12 מיד לאחר הפעלה או אתחול.

#### שלבים

- . במסך BIOS מערכת או הגדרת מערכת, בחר אבטחת מערכת והקש Enter. המסך אבטחת מערכת יוצג.
- .2. במסך System Security (אבטחת מערכת), ודא שמצב הסיסמה אינו נעול.
- . בחר סיסמת מערכת, עדכן או מחק את סיסמת המערכת הקיימת והקש Enter או Tab.
  - 4. בחר סיסמת הגדרה, עדכן או מחק את סיסמת ההגדרה הקיימת והקש Enter או Tab.

הערה אם אתה משנה את סיסמת המערכת ו/או סיסמת ההגדרה, הזן מחדש את הסיסמה החדשה כשתופיע ההנחיה. אם אתה מוחק את סיסמת המערכת ו/או סיסמת ההגדרה, אשר את המחיקה כשתופיע ההנחיה.

- .5. הקש על Esc ותופיע הודעה שתנחה אותך לשמור את השינויים.
  - . הקש Y כדי לשמור את השינויים ולצאת מהגדרת המערכת. כעת המחשב יופעל מחדש.

### ניקוי הגדרות CMOS

#### אודות משימה זו

במחשב. BIOS התראה ניקוי הגדרות CMOS יבצע איפוס להגדרות ה-BIOS במחשב.

#### שלבים

- כבה את המחשב.
- **.2** הסר את כיסוי הבסיס.

הערה יש לנתק את הסוללה מלוח המערכת. ראה שלב 3 בסעיף הסרת כיסוי הבסיס.

- **5.** לחץ והחזק את לחצן ההפעלה במשך 15 שניות כדי לפרוק את המתח הסטטי.
- 4. לפני הפעלת המחשב, בצע את השלבים המפורטים בסעיף התקנת כיסוי הבסיס.
  - 5. הפעל את המחשב.

### ניקוי סיסמאות המערכת וה-BIOS (הגדרת המערכת)

#### אודות משימה זו

כדי נקות את סיסמאות המערכת וה-BIOS, פנה לתמיכה הטכנית של Dell כמתואר בכתובת BIOS, פנה לתמיכה הטכנית של Mindows. (i) הערה לקבלת מידע בנושא איפוס סיסמאות של Windows או יישום כלשהו, עיין בתיעוד המצורף ל-Windows או ליישום.

# ניקוי התראות חדירה למארז

#### תנאים מוקדמים

המחשב כולל מתג חדירה למארז, אשר מזהה אם כיסוי הבסיס הוסר מהמערכת. ניתן להפעיל התראות המדווחות על כל חדירה דרך השדה **Chassis** (חדירה למארז) בתפריט **Security** (אבטחה) של תפריט הגדרת ה-BIOS.

#### אודות משימה זו

כאשר אפשרות זו מופעלת, התכונה **Block Boot Until Cleared** (חסום אתחול עד לניקוי) מאפשרת לך למנוע אתחול רגיל של המחשב עד לניקוי התראת החדירה.

| BIOS Setup                                                                                                    |                                                                                                    | -                                | 100%                  |  |
|----------------------------------------------------------------------------------------------------|----------------------------------------------------------------------------------------------------|----------------------------------|-----------------------|--|
| XPS 9530                                                                                                    | Security                                                                                                    | Q<br>search                      | <b>E</b> ⊊<br>VIEWALL |  |
| Setup Password ON ON                                                                                                    | Chassis Intrusion                                                                                                    |                                  | ^                     |  |
| Overview<br>Bear Configuration<br>Velogrand Devices<br>Storage<br>Contraction<br>Power<br>Security                                     | Chassis intrusion Chassis intrusion Chassis intrusion This fed controls the chassis intrusion feature. Deshade Disable the intrusion detection feature. Enable di Enable di Enab | ill need to unloct               | k Setup               |  |
| Passonds<br>Update Recovery<br>System Maragement<br>Keyboard<br>Pre-book Behavior<br>Valkalastan Support<br>Performance<br>System Loga | ON      SMM Security Mitigation  SMM Security Mitigation  This option enables or disable additional UEFI SMM Security Mitigation protections. The operating system can use this feature to help protect the secure environmen  virtualization based security.  Enabling the feature provides additional UEFI SMM Security Mitigation protections. However, this feature may cause compatibility issues or loss of functionality with s  advications.                                                                                                    | t created by<br>ome legacy tool: | s and                 |  |
| About -                                                                                                    | C ON Data Wipe on Next Boot Start Data Wipe If enabled, the BIOS will queue up a data wipe cycle for storage device(s) connected to the motherboard on the next reboot. LOND DEFAURTS APPLY CHANGES 0 charges were made                                                                                                    |                                  | EXIT                  |  |

(BIOS (חגדרת Bios-Setup (פועל), עליך לבחור באפשרות Bios-Setup (חסום אתחול עד לניקוי) מוגדרת למצב **ON** (פועל), עליך לבחור באפשרות ולגדרת Bios-Setup (הגדרת Bios-Setup (וגדרת למצב אתחול רגיל.

| SupportAssist   On-board Diagnostics                          |                                                                                                  | 0 |
|---------------------------------------------------------------|--------------------------------------------------------------------------------------------------|---|
| XPS 15 9530                                                   | AlertI Cover was previously removed. You must clear the warning from BIOS Setup.      BIOS.Setup |   |
| Service Tag 1251567<br>BIOS Version 1.0.0<br>Version ED.3.2.4 |                                                                                                  |   |
|                                                               |                                                                                                  |   |

אם האפשרות **Block Boot Until Cleared** (חסום אתחול עד לניקוי) מוגדרת למצב **OFF** (כבוי), בחר **Continue** (המשך) כדי לבצע אתחול רגיל או (הגדרת BIOS) כדי לנקות את ההתראה.

| XPS 15 9530                                                |                                                                                                    |  |
|------------------------------------------------------------|----------------------------------------------------------------------------------------------------|--|
|                                                            | Alert Cover was previously removed<br>Note: This warning can be disabled in BIOS Setup.<br>Continue |  |
| Service Tag 1231607<br>BIOS Version 10.0<br>Version ED32.4 |                                                                                                    |  |
|                                                            |                                                                                                    |  |

הערה אם האפשרות Continue (המשך) מסומנת, המשתמש ימשיך לראות את ההתראה בכל פעם שהמערכת מופעלת עד לניקוי ההתראה. i

כדי לנקות את ההתראה, בחר **ON** (פועל) בשדה **Clear Intrusion Warning** (נקה אזהרת חדירה) תחת האפשרות **Security** (אבטחה) שבתפריט הגדרת ה-BIOS.

| BIOS Setup             | <b>100%</b>                                                                                                    |
|------------------------|----------------------------------------------------------------------------------------------------|
| XPS 15 9530            | Security Q Es                                                                                                    |
| Setup Password         | Chassis Intrusion                                                                                                    |
|                        | Chassis Intrusion                                                                                                    |
| Overview               | This field controls the chassis intrusion feature.                                                                                                    |
| Boot Configuration     | A chassis intrusion has been detected. Select "Clear Intrusion Warnion" to acknowledge and clear this event. The system will then be armed to look for future security breaches.                                   |
| Integrated Devices     | Disabled     enabled     On-Silent                                                                                                    |
| Storage                | Disable the intrusion detection feature. Enable the intrusion detection feature Enable the intrusion detection feature                                                                                             |
| Display                | and report intrusions during POST but do not display any detected intrusion<br>during POST                                                                                                    |
| Connection             |                                                                                                    |
| Power                  | Clear Intrusion Warning                                                                                                    |
| Security               |                                                                                                    |
| Passwords              |                                                                                                    |
| Sustem Management      | Biock Boot Until Cleared                                                                                                    |
| System management      | When the "Block Boot Until Cleared" setting is enabled, you will not be able to boot until returning to this page to clear the warning. If an Admin Password is set, you will need to unlock Setup                 |
| Pre-boat Behavior      | to clear the warning.                                                                                                    |
| Virtualization Support | ■ ON                                                                                                    |
| Performance            |                                                                                                    |
| System Logs            | SMM Security Mitigation                                                                                                    |
|                        |                                                                                                    |
|                        | SMM Security Mitigation                                                                                                    |
|                        | This option enables or disables additional UEFI SMM Security Mitigation protections. The operating system can use this feature to help protect the secure environment created by<br>virtualization based security. |
|                        | Enabling this feature provides additional UEFI SMM Security Mitigation protections. However, this feature may cause compatibility issues or loss of functionality with some legacy tools and<br>acolications.      |
|                        |                                                                                                    |
|                        | *                                                                                                    |
| About                  |                                                                                                    |
|                        | LOAD DEFAULTS APPLY CHANGES 0 changes were made EXIT                                                                                                    |
|                        |                                                                                                    |

# BIOS-עדכון ה

### Windows-ב-BIOS עדכון ה-

#### שלבים

- .www.dell.com/support עבור אל .1
- . לחץ על **תמיכה במוצר**. בתיבה חפש תמיכה, הזן את תגית השירות של המחשב שלך, ולאחר מכן לחץ על חפש.
- הערה אם אין ברשותך את תגית השירות, השתמש בתכונה SupportAssist כדי לזהות אוטומטית את המחשב שלך. תוכל גם להשתמש במזהה המוצר או לחפש ידנית את דגם המחשב.
  - .3. לחץ על Drivers & Downloads. הרחב את חפש מנהלי התקנים.

- . בחר את מערכת ההפעלה המותקנת במחשב.
- 5. ברשימה הנפתחת קטגוריות, בחר ב-BIOS.
- 6. בחר בגרסת ה-BIOS העדכנית ביותר ולחץ על הורד כדי להוריד את קובץ ה-BIOS עבור המחשב שלך.
  - .BIOS בסיום ההורדה, נווט אל התיקייה שבה שמרת את קובץ עדכון ה-BIOS.
  - 8. לחץ לחיצה כפולה על הסמל של קובץ עדכון ה-BIOS ופעל על פי ההוראות שבמסך.
- .www.dell.com/support בכתובת Knowledge Base- לקבלת מידע נוסף על עדכון BIOS המערכת, חפש במשאב ה

## Windows-עדכון ה-BIOS באמצעות כונן BIOS באמצעות כונן

#### שלבים

- 1. בצע את ההליך משלב 1 עד שלב 6 בסעיף עדכון ה-BIOS ב-Windows כדי להוריד את קובץ תוכנית ההגדרה המעודכן ביותר של ה-BIOS.
  - . צור כונן USB ניתן לאתחול. לקבלת מידע נוסף, חפש במשאב ה-Knowledge Base בכתובת USB .
    - .5. העתק את קובץ תוכנית הגדרת ה-BIOS לכונן ה-USB הניתן לאתחול.
      - . חבר את כונן ה-USB הניתן לאתחול למחשב שזקוק לעדכון BIOS.
        - .F12 הפעל מחדש את המחשב ולחץ על 5.
        - .6. בחר בכונן ה-USB בתפריט האתחול החד-פעמי.
        - ולחץ על הזן. BIOS. הקלד את שם הקובץ של תוכנית הגדרת ה-BIOS ולחץ על הזן. תוכנית העזר לעדכון ה-BIOS תופיע.
          - .BIOS פעל לפי ההוראות על המסך כדי להשלים את עדכון ה-BIOS.

### עדכון ה-BIOS מתפריט האתחול החד-פעמי F12

BIOSConnect עדכן את ה-BIOSConnect עדכן את ה-

#### אודות משימה זו

#### BIOSConnect

BIOSConnect מספק רשת תמיכה שמאפשרת ל-BIOS לבצע עדכון קושחה "באוויר" (FOTA) וגם לשחזר את מערכת ההפעלה.

.https://www.dell.com/support/home/product-support/product/bios-connect/docs אמצעות BIOS באמצעות BIOS לקבלת מידע נוסף על עדכון

# פתרון בעיות

# טיפול בסוללות ליתיום-יון נפוחות

בדומה למרבית המחשבים הניידים, המחשבים הניידים של De∥ משתמשים בסוללות ליתיום-יון. אחד מסוגי סוללת הליתיום-יון הוא סוללת הליתיום-יון הפולימרית. הפופולריות של סוללות ליתיום-יון פולימריות נסקה בשנים האחרונות והן הפכו לרכיב סטנדרטי בתעשיית מכשירי החשמל והאלקטרוניקה בזכות החיבה של לקוחות לגורם צורה דק (במיוחד במחשבים הניידים החדשים והדקים במיוחד) וחיי הסוללה הארוכים שלהן. הטכנולוגיה של סוללת הליתיום-יון הפולימרית טומנת בחובה סיכון מובנה של התנפחות תאי הסוללה.

סוללה נפוחה עלולה לפגוע בביצועי המחשב הנייד. כדי למנוע נזקים נוספים למארז או לרכיבים הפנימיים של המכשיר, דבר שיוביל לתקלות, יש להפסיק את השימוש במחשב הנייד ולפרוק אותו, על-ידי ניתוק מתאם ה-AC כדי לאפשר לסוללה להתרוקן.

אין להשתמש בסוללות נפוחות, אלא להחליף אותן ולהשליך אותן כפסולת בהתאם להוראות. אנו ממליצים לפנות למחלקת התמיכה במוצרים של De∥ כדי לקבל את מלוא האפשרויות להחלפת סוללה נפוחה, בכפוף לתנאי האחריות או חוזה השירות הרלוונטיים, כולל אפשרות של החלפה על ידי טכנאי שירות מוסמך של De∥.

להלן ההנחיות לטיפול בסוללות ליתיום-יון ולהחלפתן:

- נקוט משנה זהירות בעת טיפול בסוללות ליתיום-יון.
- פרוק את הסוללה לפני הסרתה מהמערכת. כדי לפרוק את הסוללה, נתק את מתאם ה-AC מהמערכת והפעל את המערכת באמצעות אספקת חשמל מהסוללה בלבד. כאשר המערכת לא נדלקת בלחיצה על לחצן ההפעלה, פירוש הדבר שהסוללה נפרקה באופן מלא.
  - אין למעוך, להפיל, להשחית או לנקב את הסוללה באמצעות חפצים זרים.
  - אין לחשוף את הסוללה לטמפרטורות גבוהות או לפרק את מארז הסוללה והתאים שלה.
    - אין להפעיל לחץ על פני השטח של הסוללה.
      - אין לכופף את הסוללה.
    - אין להשתמש בכלים מכל סוג כדי לשחרר את הסוללה או להפעיל עליה לחץ.
  - אם הסוללה נתקעת בתוך התקן כתוצאה מהתנפחות, אין לנסות לחלץ אותה מכיוון שפעולות כגון ניקוב, כיפוף או מעיכת הסוללה עלולות להיות מסוכנות.
    - אל תנסה להתקין מחדש סוללה פגומה או נפוחה במחשב נייד.
- יש להחזיר סוללות נפוחות המכוסות במסגרת האחריות ל-Dell במיכל מאושר למשלוח (שמסופק על-ידי Dell) כדי לעמוד בתקנות ההובלה. סוללות נפוחות שאינן מכוסות במסגרת האחריות יש להשליך במרכז מיחזור מאושר. פנה אל מחלקת התמיכה במוצרים של Dell בכתובת //.https
   www.dell.com/support לקבלת סיוע והוראות נוספות.
- שימוש בסוללה שאינה של Dell או שאינה תואמת עלול להגדיל את הסכנה לשריפה או להתפוצצות. החלף את הסוללה אך ורק בסוללה תואמת שנרכשה מ-Dell, המיועדת לשימוש במחשב Dell שברשותך. אל תשתמש בסוללה ממחשבים אחרים במחשב שברשותך. הקפד תמיד לרכוש סוללות מקוריות בכתובת https://www.dell.com או ישירות מ-Dell בדרכים אחרות.

סוללות ליתיום-יון עלולות להתנפח מסיבות שונות כגון גיל, מספר מחזורי טעינה או חשיפה לחום גבוה. לקבלת מידע נוסף על דרכים לשפר את הביצועים ואת אורך חייה של הסוללה של המחשב הנייד ולמזער את הסבירות שבעיה כזאת תתרחש, חפש Dell Laptop Battery (סוללת מחשב נייד של Dell) במשאב ה-Knowledge Base בכתובת www.dell.com/support.

# אתר את תגית השירות או את קוד השירות המהיר של מחשב Dell שברשותך

מחשב Dell מזוהה באופן ייחודי על-ידי תגית שירות או קוד שירות מהיר. כדי להציג משאבי תמיכה רלוונטיים עבור מחשב Dell שלך, אנו ממליצים להזין את תגית השירות או את קוד השירות המהיר בכתובת www.dell.com/support.

לקבלת מידע נוסף לגבי איתור תגית השירות של המחשב שלך, ראה איתור תגית השירות במחשב.

## נוריות אבחון המערכת

#### נורית מצב סוללה

מציינת את מצב ההפעלה ואת מצב טעינת הסוללה.

לבן קבוע - מתאם המתח מחובר ורמת הטעינה של הסוללה גבוהה מ-5 אחוזים.

כתום - המחשב פועל באמצעות הסוללה ורמת הטעינה של הסוללה פחות מ-5 אחוזים.

כבויה

- ספק הכח מחובר והסוללה טעונה במלואה.
- המחשב פועל באמצעות סוללה ורמת הטעינה של הסוללה גבוהה מ-5%.
  - המחשב נמצא במצב שינה, מצב תרדמה או שהוא כבוי.

נורית ההפעלה ומצב הסוללה מהבהבת בכתום ומשמיעה קודי צפצוף המציינים כשלים.

לדוגמה, נורית ההפעלה ומצב הסוללה מהבהבת בכתום פעמיים, משתהה, ולאחר מכן מהבהבת בלבן שלוש פעמים ומשתהה. דפוס 2,3 זה ממשיך עד לכיבוי המחשב ומציין שלא זוהה זיכרון או RAM.

הטבלה הבאה מציגה את תבניות החשמל ונורית מצב הסוללה, יחד עם הבעיות המשויכות.

#### טבלה 20. קודי נוריות

| תיאור הבעיה                                          | קודי נוריות האבחון |
|------------------------------------------------------|--------------------|
| כשל בזיהוי TPM                                       | 1,1                |
| SPI flash <b>כשל</b>                                 | 1.2                |
| OCP1 קצר בכבל ציר                                    | 1,3                |
| OCP2 קצר בכבל ציר                                    | 1.4                |
| i-Fuse- <b>כשל ב</b>                                 | 1.5                |
| בשל פנימי של EC                                      | 1.6                |
| כשל מעבד                                             | 2.1                |
| לוח המערכת: כשל ב-BIOS או ב-ROM (זיכרון לקריאה בלבד) | 2,2                |
| (זיכרון לגישה אקראית) RAM לא זוהה זיכרון או          | 2,3                |
| (זיכרון לגישה אקראית) RAM-כשל בזיכרון או ב           | 2.4                |
| הותקן זיכרון לא תקין                                 | 2,5                |
| שגיאת לוח מערכת או ערכת שבבים                        | 2.6                |
| כשל בצג                                              | 2.7                |
| כשל צג - כשל במסילת אספקת החשמל                      | 2,8                |
| כשל בסוללת המטבע                                     | 3.1                |
| תקלה ב-PCI/בכרטיס מסך/בשבב                           | 3,2                |
| לא נמצאה תמונת שחזור                                 | 3.3                |
| נמצאה תמונת שחזור פגומה                              | 3,4                |
| כשל במסילת אספקת החשמל                               | 3,5                |
| עדכון BIOS המערכת לא הושלם                           | 3.6                |
| (ME) Management Engine-שגיאה ב                       | 3,7                |

#### נורית מצב מצלמה: מציינת אם המצלמה נמצאת בשימוש.

- לבן קבוע המצלמה בשימוש.
- כבוי המצלמה אינה בשימוש.

נורית מצב Caps Lock: מציינת אם מקש Caps Lock פועל או מושבת.

- לבן קבוע Caps Lock מופעל.
  - כבוי Caps Lock מושבת.

# תוכנית האבחון SupportAssist

#### אודות משימה זו

תוכנית האבחון SupportAssist (הידועה גם כאבחון ePSA) מבצעת בדיקה מקיפה של החומרה. תוכנית האבחון SupportAssist מובנית ב-BIOS ומופעלת על ידו כתהליך פנימי. תוכנית אבחון SupportAssist מספקת מערך אפשרויות עבור קבוצות התקנים או התקנים מסוימים. הדבר מאפשר לך:

- להפעיל בדיקות באופן אוטומטי או במצב אינטראקטיבי
  - לחזור על בדיקות
  - להציג או לשמור תוצאות בדיקות
- להפעיל בדיקות מקיפות כדי לשלב אפשרויות בדיקה נוספות שיספקו מידע נוסף אודות ההתקנים שכשלו
  - צפה בהודעות מצב שמדווחות אם בדיקות הושלמו בהצלחה
  - הצגת הודעות שגיאה המציינות אם אירעו בעיות במהלך הבדיקה
- הערה מספר בדיקות מיועדות להתקנים מסוימים ומחייבות אינטראקציה מצד המשתמש. הקפד להימצא מול המחשב כאשר בדיקות האבחון מתבצעות.

לקבלת מידע נוסף, עיין בבדיקת ביצועי מערכת לפני אתחול SupportAssist.

## בדיקה עצמית מובנית (BIST)

### **M-BIST**

M-BIST (בדיקה עצמית מובנית) הוא כלי אבחון הבדיקה העצמית המובנה של לוח המערכת המשפר את דיוק האבחון של כשלים בבקר המוטבע (EC) בלוח המערכת.

(בדיקה עצמית בהפעלה). M-BIST באופן ידני לפני POST (בדיקה עצמית בהפעלה).

### M-BIST כיצד מפעילים

. הערה יש להפעיל את M-BIST במערכת ממצב שבו המערכת כבויה, עם חיבור למקור זרם AC או סוללה בלבד.

- לחץ לחיצה ארוכה על מקש M במקלדת ועל לחצן ההפעלה כדי להפעיל את M-BIST.
- תוך כדי לחיצה בו-זמנית על מקש M ועל לחצן ההפעלה, נורית המחוון של הסוללה עשויה להציג שני מצבים:
  - a. כבוי: לא זוהה כשל בלוח המערכת
  - b. אור כתום מציין בעיה בלוח המערכת
  - **3**. אם יש תקלה בלוח המערכת, נורית מצב הסוללה מהבהבת באחד מקודי השגיאה הבאים למשך 30 שניות:

#### טבלה 21. קודי שגיאה של נוריות

| בעיה אפשרית                  | תבנית הבהוב |      |
|------------------------------|-------------|------|
|                              | לבן         | כתום |
| CPU כשל                      | 1           | 2    |
| כשל במסילת אספקת החשמל ל-LCD | 8           | 2    |
| כשל בזיהוי TPM               | 1           | 1    |
| כשל SPI בלתי הפיך            | 4           | 2    |

4. אם אין כשל בלוח המערכת, ה-LCD יעבור בין מסכי הצבעים האחידים המתוארים בסעיף LCD-BIST למשך 30 שניות ולאחר מכן ייכבה.

## LCD- בדיקה עצמית מובנית) (BIST) built in self test

המחשבים הניידים של Dell כוללים כלי אבחון מובנה שמסייע לך להבין האם החריגות שבהן נתקלת על המסך הן בעיה שמקורה ב-LCD עצמו (המסך) של המחשב הנייד של Dell או האם הבעיה נעוצה בהגדרות כרטיס המסך (GPU) והמחשב.

כאשר אתה מבחין בחריגות כגון ריצודים, עיוותים, בעיות צלילות, תמונות עמומות או מטושטשות, קווים אופקיים או אנכיים, צבעים דהויים וכו', תמיד מומלץ לבודד את ה-LCD (המסך) על ידי הפעלת הבדיקה העצמית המובנית (BIST).

### ניצד להפעיל בדיקת BIST של ה-LCD

- . כבה את המחשב הנייד של Dell.
- **2.** נתק את כל הציוד ההיקפי שמחובר למחשב הנייד. חבר את מתאם ה-AC (מטען) בלבד למחשב הנייד.
  - . (המסך) נקי (ללא חלקיקי אבק על פני המסך). 3. ודא שה-LCD (המסך).
- ,D א לחיצה ארוכה על המקש **D והדלק** את המחשב הנייד כדי להיכנס למצב הבדיקה העצמית המובנית (BIST) של ה-LCD. המשך ללחוץ על מקש, עד שהמערכת תאותחל.
  - על המסך יוצגו צבעים אחידים וצבע המסך כולו ישתנה ללבן, שחור, אדום, ירוק וכחול פעמיים.
    - לאחר מכן הוא יציג את הצבעים לבן, שחור ואדום.
    - בדוק היטב את המסך וחפש חריגות (קווים, טשטושים או עיוותים במסך).
      - . בסוף הצבע האחיד האחרון (אדום), המערכת תיכבה.
  - הערה בדיקת האבחון לפני אתחול של Dell SupportAssist לאחר הפעלה מתחילה בבדיקת BIST של ה-LCD, בציפייה להתערבות של המשתמש לאימות תפקוד ה-LCD.

# שחזור מערכת ההפעלה

כאשר המחשב לא מצליח לאתחל למערכת ההפעלה גם לאחר מספר ניסיונות, הכלי Dell SupportAssist OS Recovery יופעל אוטומטית.

Dell SupportAssist OS Recovery הוא כלי עצמאי שמותקן מראש בכל מחשבי Dell שמצוידים במערכת ההפעלה Windows. הוא כולל כלים לאבחון ופתרון בעיות שעלולות לקרות לפני שהמחשב מאתחל למערכת ההפעלה. הוא מאפשר אבחון של בעיות חומרה, תיקון המחשב, גיבוי הקבצים או שחזור המחשב למצב הגדרות יצרן.

באפשרותך גם להוריד אותו מאתר התמיכה של De∥ כדי לפתור בעיות ולתקן את המחשב, במקרה של כשל באתחול למערכת ההפעלה הראשית עקב כשלים בתוכנה או בחומרה.

לקבלת מידע נוסף על הכלי Dell SupportAssist OS Recovery User's Guide, עיין ב-Dell SupportAssist OS Recovery User's Guide. ב-SupportAssist OS Recovery ולאחר מכן לחץ על SupportAssist OS Recovery User's erviceabilitytools ולאחר מכן לחץ על OS Recovery.

# כיבוי והפעלה מחדש של ה-Wi-Fi

#### אודות משימה זו

אם אין למחשב גישה לאינטרנט עקב בעיית קישוריות Wi-Fi, יבוצע הליך של כיבוי והפעלה מחדש של ה-Wi-Fi. ההליך הבא מספק הנחיות לגבי אופן ביצוע כיבוי והפעלה מחדש של ה-Wi-Fi:

הערה ישנם ספקי שירותי אינטרנט (ISP) שמספקים התקן מודם ∕ נתב משולב. [i)

#### שלבים

- כבה את המחשב.
- **2.** כבה את המודם.
- . כבה את הנתב האלחוטי.
  - **4. המתן** 30 שניות.
- .5 הפעל את הנתב האלחוטי.
  - הפעל את המודם.
  - 7. הפעל את המחשב.

# פריקת מתח סטטי שיורי (ביצוע איפוס קשיח)

#### אודות משימה זו

מתח סטטי הוא חשמל סטטי שנותר במחשב גם לאחר הכיבוי והסרת הסוללה.

למען בטיחותך וכהגנה על הרכיבים האלקטרוניים הרגישים במחשב, אתה מתבקש לפרוק המתח הסטטי השיורי לפני הסרה או החלפה של רכיבים במחשב.

פריקת המתח השיורי, המכונה גם "איפוס קשיח", היא גם שלב נפוץ של פתרון בעיות אם המחשב אינו מופעל או מאתחל למערכת ההפעלה.
### כדי לפרוק מתח סטטי שיורי (ביצוע איפוס קשיח)

#### שלבים

- כבה את המחשב.
- .2 נתק את מתאם החשמל מהמחשב.
  - . הסר את כיסוי הבסיס.
    - 4. הסרת הסוללה.
- 5. לחץ והחזק את לחצן ההפעלה במשך 20 שניות כדי לפרוק את המתח הסטטי.
  - 6. התקן את הסוללה.
  - .7 התקן את כיסוי הבסיס.
  - .8 חבר את מתאם החשמל למחשב.
    - .9 הפעל את המחשב.

.www.dell.com/support בכתובת Knowledge Base- הערה לקבלת מידע נוסף על ביצוע איפוס קשיח, חפש במשאב ה-(i)

## אפשרויות שחזור ומדיית גיבוי

Windows מציעה מספר אפשרויות לשחזור מערכת ההפעלה Windows. Dell- מומלץ ליצור כונן שחזור כדי לפתור ולתקן בעיות שעלולות להתרחש ב-במחשב של Dell שברשותך. לקבלת מידע נוסף. ראה אפשרויות שחזור ומדיית גיבוי של Dell עבור Windows.

# RTC איפוס - Real Time Clock איפוס

Dell XPS (שעון זמן אמת) (RTC) Real Time Clock- פונקציית איפוס ה-אפוס ה-(RTC) Real Time Clock (שעון זמן אמת) אפשרת לך או לטכנאי השירות לשחזר את המערכות שהושקו לאחרונה בדגמי ממצבי No POST/No Boot/No Power באפשרותך ליזום את איפוס ה-RTC במערכת ממצב כבוי רק אם היא מחוברת למקור מתח ז"ח. לחץ לחיצה ארוכה על לחצן ההפעלה למשך 25 שניות. איפוס ה-RTC של המערכת מתרחש לאחר שחרור לחצן ההפעלה.

. הערה אם מהמערכת מתנתקת ממקור המתח בזמן התהליך או אם לחצן ההפעלה מוחזק למשך יותר מ-40 שניות, תהליך איפוס ה-RTC מתבטל 🚺

איפוס ה-RTC יחזיר את ה-BIOS להגדרות ברירת המחדל שלו, יגרום לביטול הקצאת המשאבים ל-Intel vPro ויאפס את הגדרות התאריך והשעה של המערכת. הפריטים הבאים לא יושפעו מאיפוס ה-RTC:

- (תגית שירות) Service Tag
  - (תג נכס) Asset Tag •
- (תג בעלות) Ownership Tag •
  - Admin Password •
  - System Password
    - HDD Password .
- (מסדי הנתונים של מפתחות) Key Databases .
  - (יומני מערכת) System Logs .

הערה הקצאת חשבון ה-Pro והסיסמה של מנהל ה-IT במערכת תבוטל. על המערכת לעבור את תהליך ההתקנה והגדרת התצורה כדי לחבר אותו (j) .vPro-מחדש לשרת ה

הפריטים הבאים עשויים להתאפס (או שלא) בהתבסס על הבחירות המותאמות אישית של הגדרות ה-BIOS:

- רשימת אתחול
- (הפעלת Option ROMs הפעלת Option ROMs
  - Secure Boot Enable
  - (BIOS אפשר שדרוג לאחור של ה-Allow BIOS Downgrade)

# Dell קבלת עזרה ופנייה אל

## משאבי עזרה עצמית

ניתן לקבל מידע על המוצרים והשירותים של Dell באמצעות משאבי העזרה העצמית המקוונים הבאים:

### טבלה 22. משאבי עזרה עצמית

| משאבי עזרה עצמית                                                                                                    | מיקום משאבים                                                                                                    |
|----------------------------------------------------------------------------------------------------|----------------------------------------------------------------------------------------------------|
| Dell מידע על מוצרים ושירותים של                                                                                              | www.dell.com                                                                                                    |
| My Dell היישום                                                                                                    | <b>B</b>                                                                                                    |
| עצות                                                                                                    | ÷                                                                                                    |
| פנה לתמיכה                                                                                                    | Enter בחיפוש Contact Support, הקלד, Kindows והקש.                                                                                                    |
| עזרה מקוונת עבור מערכת ההפעלה                                                                                                | www.dell.com/support/windows                                                                                                    |
| קבל גישה לפתרונות, כלי האבחון ומנהלי ההתקנים וההורדות המובילים,<br>וקבל מידע נוסף על המחשב באמצעות סרטונים, מדריכים ומסמכים. | מחשב Dell מזוהה באופן ייחודי על-ידי תגית שירות או קוד שירות מהיר.<br>כדי להציג משאבי תמיכה רלוונטיים עבור מחשב ה-Dell שלך, הזן את תגית<br>השירות או את קוד השירות המהיר בכתובת www.dell.com/support.<br>לקבלת מידע נוסף לגבי איתור תגית השירות של המחשב שלך, ראה איתור<br>תגית השירות במחשב.                     |
| עבור מגוון בעיות מחשב Dell של Knowledge Base מאמרי                                                                           | <ol> <li>עבור אל www.dell.com/support.</li> <li>בשורת התפריטים שבחלק העליון של דף התמיכה, בחר באפשרות</li> <li>גמיכה &gt; Knowledge Base.</li> <li>בשדה החיפוש בדף ה-Knowledge Base, הקלד את מילת המפתח,</li> <li>הנושא או מספר הדגם ולאחר מכן לחץ או הקש על סמל החיפוש כדי להציג את המאמרים הקשורים.</li> </ol> |

## Dell פנייה אל

לפנייה אל Dell בנושא מכירות, תמיכה טכנית או שירות לקוחות, ראה www.dell.com/contactdell.

. אייו זמינים בארץ/באזור שלך. האזור והמוצר, וייתכן שחלק מהשירותים לא יהיו זמינים בארץ/באזור שלך.

.Dell הערה אם אין ברשותך חיבור אינטרנט פעיל, תוכל למצוא פרטי יצירת קשר בחשבונית הרכישה, תעודת המשלוח, החשבון או קטלוג המוצרים של 🗍